CENTRO DE INVESTIGACIÓN Y DE ESTUDIOS AVANZADOS DEL I.P.N.

Sistema de Gestión Integral Institucional (SGII).

Comprobación de Gastos.

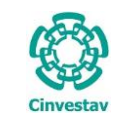

# Comprobación de Gastos.

## Contenido

| A. ACCESO | O AL SISTEMA DE GESTIÓN INTEGRAL INSTITUCIONAL             | 3  |
|-----------|------------------------------------------------------------|----|
|           |                                                            | C  |
| ELEIVIENT | US DE LA VENTANA                                           | 0  |
| 1. COMPR  | ROBACIÓN DE GASTOS                                         |    |
| 1.1 SOI   | LICITUD DE PAGO.                                           | 7  |
| 1.1.1     | CAPTURA COMPROBACIÓN DE GASTOS.                            | 8  |
| 1.2 REC   | CEPCIÓN DE SOLICITUDES.                                    |    |
| 1.2.1     | FISCALES.                                                  | 14 |
| 1.2.2     | REVISIÓN Y AUTORIZACIÓN DE GASTOS A COMPROBAR              | 16 |
| 1.2.3     | Propios.                                                   |    |
| 1.2.4     | REVISIÓN Y AUTORIZACIÓN DE GASTOS POR COMPROBAR.           | 20 |
| 1.2.5     | Extraordinarios.                                           | 22 |
| 1.2.6     | REVISIÓN Y AUTORIZACIÓN DE GASTOS POR COMPROBAR.           | 24 |
| 1.3 REM   | MANENTES                                                   |    |
| 1.3.1     | Tesorería -> Recepción Gastos a Comprobar – Recibo Ingreso | 29 |

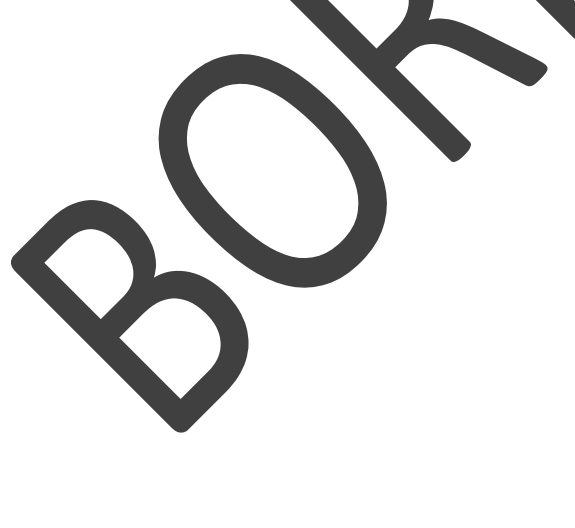

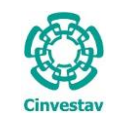

| AI                 | 3 DE 32    |
|--------------------|------------|
| TEMA               | SGII       |
| CHA DE ELABORACIÓN | ABRIL-2018 |
| GUIA DE USU        | JARIO      |

# A. Acceso al Sistema de Gestión Integral Institucional

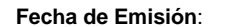

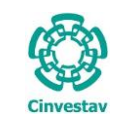

#### Acceso al Sistema de Gestión Integral Institucional

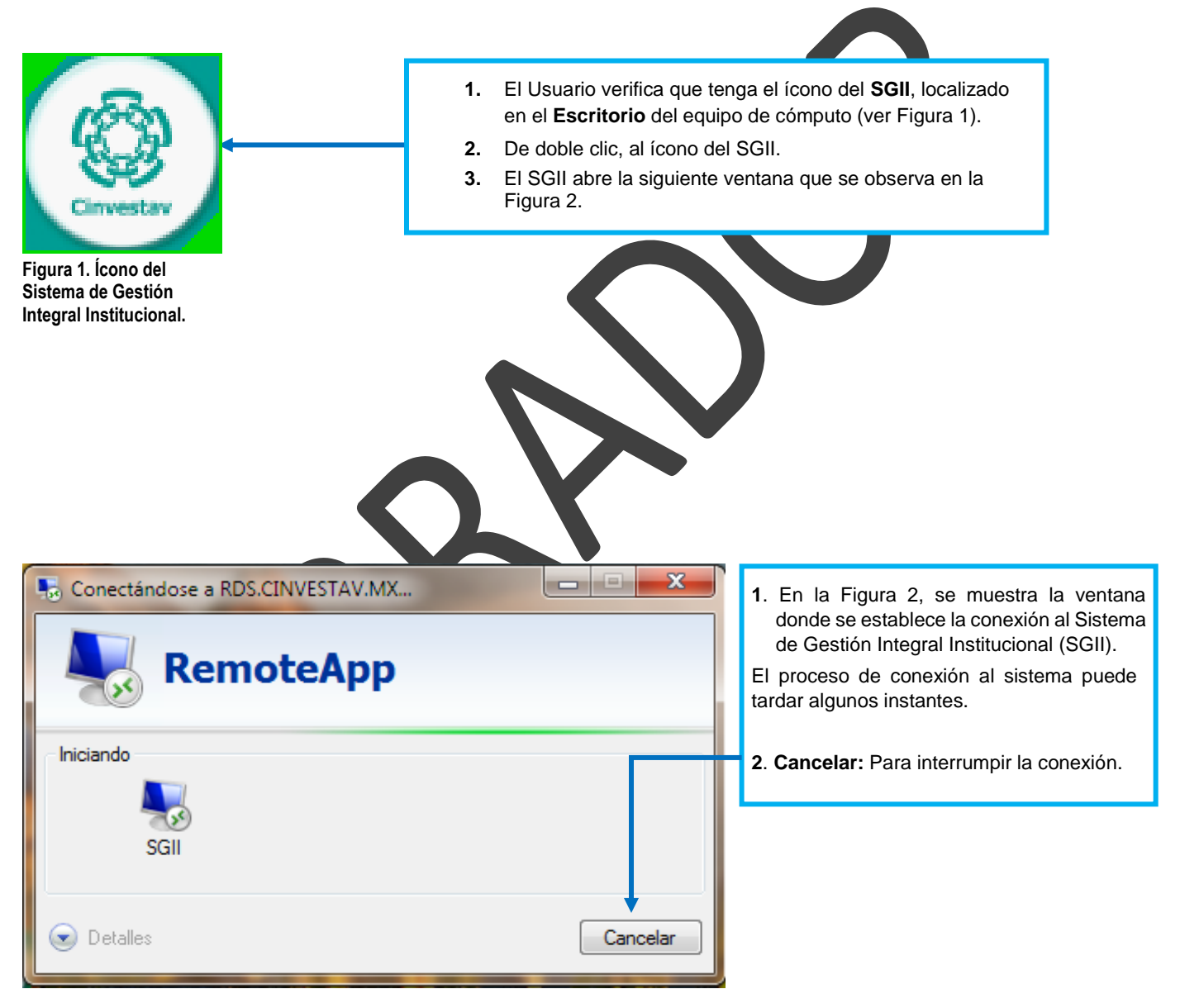

Figura 2. Conexión al servidor

| Fecha de Emisión: | Fecha de Revisión: | Versión: 1.0 |
|-------------------|--------------------|--------------|

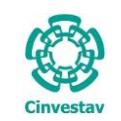

|                                                                                                    | SISTEMA                                                                                                    | DE GESTI                                                                                                    | ÓN INTEGRAL INS                                                                                                    | TITUCIONAL                                                                                                    |                    |
|----------------------------------------------------------------------------------------------------|----------------------------------------------------------------------------------------------------|----------------------------------------------------------------------------------------------------|----------------------------------------------------------------------------------------------------|----------------------------------------------------------------------------------------------------|--------------------|
|                                                                                                    | Cinvestav<br>Centro de Investigación y d                                                                                                    | e Estudios                                                                                                    | Acceso al Sistema Usuario Contraseña                                                                                                    | <u>A</u> ceptar<br><u>C</u> ancelar                                                                                        |                    |
|                                                                                                    | Version: 16.11.23                                                                                                    | nico Nacional                                                                                                    | Cambiar Contraseña                                                                                                    | Recordar Contraseña                                                                                                    |                    |
|                                                                                                    |                                                                                                    | Figura 3.                                                                                                    | Ventana de Acceso al SGII.                                                                                                    |                                                                                                    |                    |
| La Figura 3 muestra<br>1. Captura Us<br>2. Los botones<br>Acepta<br>Cance<br>3. El Usuario p<br>4. En caso de<br>información ne<br>NOTA: La asignaci<br>de acuerdo al perfil | a, la ventana principal par<br>suario y Contraseña corr<br>s:<br>ar: Permite ingresar al Me<br>lar: Termina la sesión.<br>ouede modificar la contrase<br>e no recordar la contrase<br>cesaria para recuperarla.<br>ón del Nombre de Usuaria<br>o permisos para ingresa | ra el acceso a<br>espondientes<br>enú Principal<br>seña, de clic<br>aña, de clic a<br>o y Contrasen<br>r a las opcion                                                                                                    | Al Sistema de Gestión Int<br>s para ingresar al SGII.<br>del SGII.<br>al botón Cambiar Contras<br>la botón Recordar Contras<br>la botón Recordar Contras<br>ses y las actividades que re | egral Institucional (SGII).<br>Seña.<br>Iseña. El SGII le proporcion<br>son otorgadas por el adminis<br>ealiza el usuario. | uara la<br>utrador |
| Pulse sobre el<br>sistema direccion<br>la institución.                                                                                                    | icono Cinvestav, el<br>na a la página web de                                                                                                    | Energy Control of the second second sec | <complex-block><complex-block></complex-block></complex-block>                                                                                                    | <complex-block></complex-block>                                                                                            |                    |

Figura 4. Página Web Cinvestav.

| Fecha  | de | Emisión:  |
|--------|----|-----------|
| i cona | uc | Linision. |

~

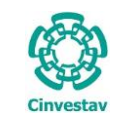

## Elementos de la ventana

| Elemento/Objeto                         | Descripción                                                                                                    | Ilustración                                                                                                    |
|-----------------------------------------|----------------------------------------------------------------------------------------------------|----------------------------------------------------------------------------------------------------|
| Campo de texto.                         | Permite introducir valores o datos,<br>para realizar búsquedas o<br>capturar información.                                                                                                    |                                                                                                    |
| Casilla de<br>verificación.<br>Checkbox | Marcada o Desmarcada: Activa o desactiva, alguna opción o acción que esta enlazada a una funcionalidad del sistema.                                                                                      |                                                                                                    |
|                                         | En este tipo de casilla, puede<br>marcar más de una opción,                                                                                                    | • Ambos • Directos                                                                                                    |
| Lista desplegable.<br>Combo box         | Al pulsar sobre este elemento,<br>muestra un listado que permite al<br>usuario, seleccionar un valor de la<br>lista.                                                                                     | CARGO                                                                                                    |
| Botón.                                  | Ejecuta o desencadena una acción, en el sistema.                                                                                                    | IMPRIME                                                                                                    |
| Panel o bandeja de<br>información.      | Muestra una serie de información,<br>asociada a un tema, mediante<br>columnas que describen parte de<br>la información. Permitiendo al<br>usuario, visualizar detalladamente<br>registros e información. | Description     EQUESOS EISOALES     COMPROBACIONES DE IMERCANCIAS EN TRANSITO DE EJERC ANT:     COMPROBACIONES DE IMERCANCIAS EN TRANSITO DE EJERC ANT:     RECURSOS DE INGRESOS PROPIOS     RECURSOS DE INGRESOS PROPIOS     COMPROBACIONE SE PROVESPECIALES Y FID DE EJERC ANT:     COMPROBACIONE SE PROVESPECIALES Y FID DE EJERC ANT:     DONACIONES     T |
| Área de texto.                          | Es un campo para mostrar o capturar texto de varias líneas.                                                                                                    | Anticipos a Proveedores                                                                                                    |
| Botones de<br>Control                   | En la esquina superior derecha se<br>encuentran los botones para<br>Minimizar, Maximizar/Restaurar y<br>Cerrar las ventanas en uso.                                                                      | - 0 ×                                                                                                    |

Tabla 1. Elementos en la Ventana.

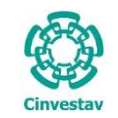

# 1. Comprobación de Gastos.

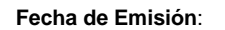

Solicitud de Pago.

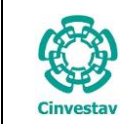

#### 1.1.1 Captura Comprobación de Gastos.

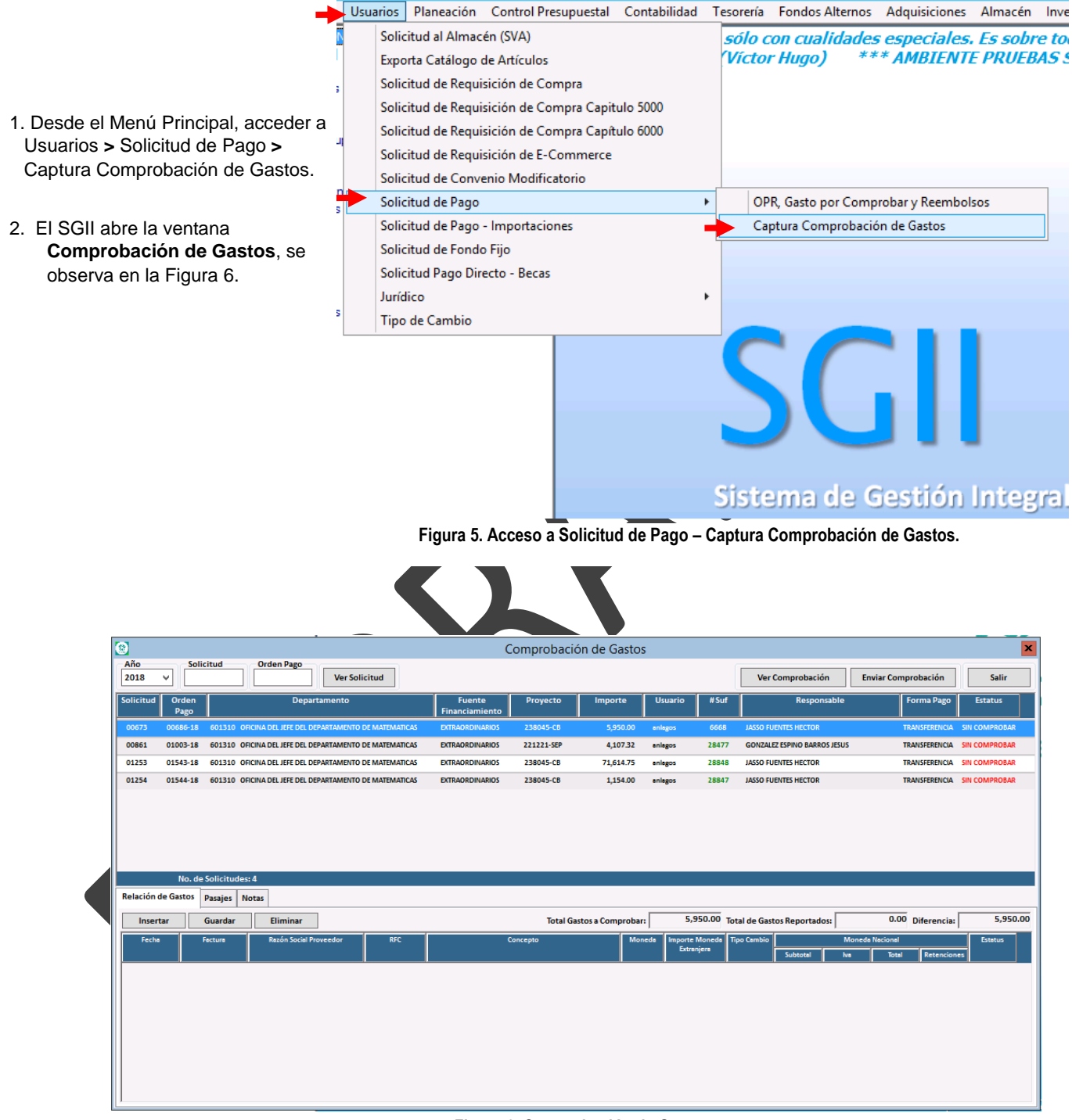

Figura 6. Comprobación de Gastos.

| Fecha de Emisión: | Fecha de Revisión: | Versión: 1.0 |
|-------------------|--------------------|--------------|

| 0         | CENTRO DE INVESTIGACIÓN Y DE ESTUDIOS AVANZADOS DEL INSTITUTO            | НОЈА                 | 9 DE 32    |
|-----------|--------------------------------------------------------------------------|----------------------|------------|
| 19-20     | POLITÉCNICO NACIONAL                                                     | SISTEMA              | SGII       |
| 233       | COORDINACIÓN GENERAL DE SERVICIOS DE TECNOLOGÍAS DE LA INFORMACIÓN Y LAS | ΕΕCHA DE ELABORACIÓN | ABBIL-2018 |
| Cinvestav | COMUNICACIONES                                                           | LECHA DE ELABORACIÓN | ABITE-2018 |
| Cinvestav | COMPROBACIÓN DE GASTOS                                                   | GUIA DE USI          | IARIO      |

|                                                              | Collisitud                                                                              | Orden Pres                                                                                              |                                       | C                                                       | Comprobació          | ón de Gastos                            | 5                                  |                                             |                                                                                   |                                                                                                  |                                       |                                             |
|--------------------------------------------------------------|-----------------------------------------------------------------------------------------|----------------------------------------------------------------------------------------------------|---------------------------------------|---------------------------------------------------------|----------------------|-----------------------------------------|------------------------------------|---------------------------------------------|-----------------------------------------------------------------------------------|--------------------------------------------------------------------------------------------------|---------------------------------------|---------------------------------------------|
| 2018 4                                                       | , Solicitud                                                                             | Ver So                                                                                                  | licitud                               |                                                         |                      |                                         |                                    |                                             | Ver Comprobación                                                                  | Enviar Comprob                                                                                   | ación                                 | Salir                                       |
| Solicitud                                                    | Orden<br>Pago                                                                           | Departamento                                                                                            |                                       | Fuente<br>Financiamiento                                | Proyecto             | Importe                                 | Usuario                            | #Suf                                        | Responsable                                                                       | e Forn                                                                                           | na Pago                               | Estatus                                     |
| 00673 (                                                      | 00686-18 601310                                                                         | OFICINA DEL JEFE DEL DEPARTAMENTO                                                                       | DE MATEMATICAS                        | EXTRAORDINARIOS                                         | 238045-CB            | 5,950.00                                | enlegos                            | 6668                                        | JASSO FUENTES HECTOR                                                              | TRANS                                                                                            | FERENCIA S                            | SIN COMPROE                                 |
| 00861 0                                                      | 01003-18 601310                                                                         | OFICINA DEL JEFE DEL DEPARTAMENTO                                                                       | DE MATEMATICAS                        | EXTRAORDINARIOS                                         | 221221-SEP           | 4,107.32                                | anlagos                            | 28477                                       | GONZALEZ ESPINO BARROS JESU                                                       | JS TRANS                                                                                         | FERENCIA S                            | SIN COMPRO                                  |
| 01253 (                                                      | 01543-18 601310                                                                         | OFICINA DEL JEFE DEL DEPARTAMENTO                                                                       | DE MATEMATICAS                        | EXTRAORDINARIOS                                         | 238045-CB            | 71,614.75                               | anlagos                            | 28848                                       | JASSO FUENTES HECTOR                                                              | TRANS                                                                                            | FERENCIA S                            | SIN COMPRO                                  |
| 01254 0                                                      | 01544-18 601310                                                                         | OFICINA DEL JEFE DEL DEPARTAMENTO                                                                       | DE MATEMATICAS                        | EXTRAORDINARIOS                                         | 238045-CB            | 1,154.00                                | enlegos                            | 28847                                       | JASSO FUENTES HECTOR                                                              | TRANS                                                                                            | FERENCIA S                            | SIN COMPROE                                 |
|                                                              |                                                                                         |                                                                                                    |                                       |                                                         |                      |                                         |                                    |                                             |                                                                                   |                                                                                                  |                                       |                                             |
| Relación de                                                  | No. de Solicitu<br>Gastos Pasajes                                                       | des: 4                                                                                                  |                                       |                                                         |                      |                                         |                                    |                                             |                                                                                   | 3                                                                                                |                                       |                                             |
| Relación de<br>Insertar                                      | No. de Solicitu<br>Gastos Pasajes<br>Guardar                                            | Notas<br>Eliminar 2                                                                                     |                                       |                                                         | Total Ga             | stos a Comprobar                        | : 5,:                              | 950.00 Tot                                  | al de Gastos Reportados:                                                          | 0.00 Dif                                                                                         | erencia:                              | 5,                                          |
| Relación de<br>Insertar<br>Fecha                             | No. de Solicitu<br>Gastos Pasajes<br>Guardan<br>Fectura                                 | des: 4<br>Notas<br>Eliminar 2<br>Rezón Social Proveedor                                                 | RFC                                   |                                                         | Total Ga             | stos a Comprobar                        | : 5,:<br>eda Importe<br>Extra      | 950.00 Tot<br>Monede Tip<br>njere           | al de Gastos Reportados:<br>so Cambio<br>Subtotal                                 | 3<br>0.00 Diff<br>Moneds Nacional<br>Ne Total                                                    | erencia:                              | 5,1<br>Estatus                              |
| Relación de<br>Insertar<br>Fecha<br>13/04/2018               | No. de Solicitu<br>Gastos Pasajes<br>Guardan<br>Factura<br>R000021432                   | des: 4<br>Notas<br>Eliminar 2<br>Rezón Social Proveedor<br>GONZALEZ TORRES RAUL                         | RFC<br>GOTR871210JN4                  | C                                                       | Total Ga             | stos a Comprobar<br>Mon<br>M.N.         | : 5,1<br>ieds Importe<br>Extra     | 950.00 Tot<br>Monede Tip<br>njere .00       | al de Gastos Reportados:<br>so Cembio<br>Subtotal<br>.00 3,350.00                 | 0.00 Dif     Moneds Necional     Ne     Total     S36.00     3,886.00                            | erencia:                              | S,:<br>Estetus<br>O SIN REVIS               |
| Relación de<br>Insertar<br>Fecha<br>13/04/2018<br>13/04/2018 | No. de Solicitu<br>Gastos Pasajes<br>Guardan<br>Facture<br>R000021432<br>A00007231      | des: 4<br>Notas<br>Eliminar 2<br>Razón Social Proveedor<br>GONZALEZ TORRES RAUL<br>GONZALEZ TORRES RAUL | RFC<br>GOTR871210JN4<br>GOTR871210JN4 | C<br>PRUEBAS SGII (HOSPEDAJE)<br>PRUEBAS SGII (COMIDAS) | Total Ga<br>Concepto | stos a Comprobar<br>Mon<br>M.N.<br>M.N. | eda Importe<br>Extra               | 950.00 Tot<br>Moneda Tip<br>njere 00<br>.00 | al de Gastos Reportados:<br>oo Cembio<br>.00 3,350.00<br>.00 1,733.76             | 0.00 DH<br>Moneda Necional<br>Ne Total<br>536.00 3,886.00<br>330.24 2,064.00<br>5350.24 5,550.00 | erencia:<br>Retenciones<br>.00<br> 00 | 5,<br>Estatue<br>G SIN REVIS                |
| Relación de<br>Insertar<br>Fecha<br>13/04/2018<br>13/04/2018 | No. de Solicitu<br>Gastos Pasajes<br>Guardar<br>Fectura<br>× R000021432<br>× AA00007231 | des: 4<br>Notas<br>Eliminar 2<br>Razón Social Proveedor<br>GONZALEZ TORRES RAUL<br>GONZALEZ TORRES RAUL | GOTR871210JN4                         | C<br>PRUEBAS SGII (HOSPEDAJE)<br>PRUEBAS SGII (COMIDAS) | Total Ga             | stos a Comprobar<br>Mon<br>M.N.<br>M.N. | : 5,<br>ede Importe<br>Extre       | 950.00<br>Monede<br>.00<br>.00              | al de Gastos Reportados:<br>so Cembio<br>.00 3,350.00<br>.00 1,733.76             | 0.00 pt<br>Moneds Necional<br>Ne Total<br>536.00 3.886.00<br>300.24 2.064.00<br>5,950.00         | erencia:<br>Retenciones<br>.oc<br>joc | 5,<br>Estetu:<br>O SIN REVIS                |
| Relación de<br>Insertar<br>Fecha<br>13/04/2018<br>13/04/2018 | No. de Solicitu<br>Gastos Pasajes<br>Guardan<br>Facture<br>2000021452<br>AA00007231     | des: 4<br>Notas<br>Eliminar 2<br>Rezón Social Proveedor<br>GONZALEZ TORRES RAUL<br>GONZALEZ TORRES RAUL | GOTR871210JN4                         | C<br>PRUEBAS SGII (HOSPEDAJE)<br>PRUEBAS SGII (COMIDAS) | Total Ga             | stos a Comprobar<br>Mon<br>M.N.<br>M.N. | eda Importe<br>Extra               | 950.00 Tot<br>Monede Tij<br>.00<br>.00      | al de Gastos Reportados:<br>oo Cambio<br>Subtotal<br>.00 3,350.00<br>.00 1,733.76 | 0.00 DH<br>Monede Necional<br>Ne Total<br>536.00 3.886.00<br>330.24 2.064.00<br>5.950.00         | erencia:<br>Retenciones<br>.00        | 5,<br>Estatus<br>O SIN REVIS<br>O SIN REVIS |
| Relación de<br>Insertar<br>Fecha<br>13/04/2018<br>13/04/2018 | No. de Solicitu<br>Gastos Pasajes<br>Guardar<br>Facture<br>2000021452<br>AA00007251     | des: 4<br>Notas<br>Eliminar 2<br>Rezón Social Proveedor<br>GONZALEZ TORRES RAUL<br>GONZALEZ TORRES RAUL | GOTR871210IN4                         | PRUEBAS SGII (HOSPEDAJE)<br>PRUEBAS SGII (COMIDAS)      | Total Ga             | stos a Comprobar<br>Mon<br>M.N.<br>M.N. | : 5,,<br>eds Importe<br>Etre<br>V  | 950.00 Tot<br>Moneds Tip<br>.00<br>.00      | al de Gastos Reportados:<br>so Cambio<br>50 3,350.00<br>00 1,753.76               | 0.00 DH<br>Monede Necional<br>Net Total<br>536.00 3,886.00<br>300.24 2,064.00<br>5,950.00        | erencia:<br>Retenciones<br>.00        | 5,<br>Estatus<br>SIN REVIS<br>O SIN REVIS   |
| Relación de<br>Insertar<br>Fecha<br>13/04/2018<br>13/04/2018 | No. de Solicitu<br>Gastos Pasajes<br>Guardar<br>Facture<br>2000021432<br>AA00007251     | des: 4<br>Notas<br>Eliminar 2<br>Rezón Social Proveedor<br>GONZALEZ TORRES RAUL<br>GONZALEZ TORRES RAUL | GOTR871210JN4<br>GOTR871210JN4        | PRUEBAS SGII (HOSPEDALE)<br>PRUEBAS SGII (COMIDAS)      | Total Ga             | stos a Comprobar<br>Mon<br>M.N.<br>M.N. | : 5,,<br>eds Importe<br>Extre<br>V | 950.00 Tot<br>Monede<br>1.00<br>.00         | al de Gastos Reportados:<br>so Cambio<br>Subtotal<br>.00 3,350.00<br>.00 1,733.76 | 0.00 pH<br>Moneda Nacional<br>Net Total<br>536.00 3,886.00<br>300.24 2,064.00<br>5,950.00        | erencia:<br>Retenciones<br>.00        | 5,<br>Estatu:<br>SIN REVIS                  |
| Relación de<br>Insertar<br>Fecha<br>13/04/2013<br>13/04/2013 | No. de Solicitu<br>Gastos Pasajes<br>Guardar<br>Facture<br>2000021432<br>AA00007251     | des: 4<br>Notas<br>Eliminar 2<br>Rezón Sociel Proveedor<br>GONZALEZ TORRES RAUL<br>GONZALEZ TORRES RAUL | GOTR871210JN4<br>GOTR871210JN4        | PRUEBAS SGII (HOSPEDALE)<br>PRUEBAS SGII (COMIDAS)      | Total Ga             | stos a Comprobar<br>Mon<br>M.N.<br>M.N. | : 5,,<br>eds Importe<br>Extra<br>V | 950.00 Tot<br>Monede Tij<br>.00<br>.00      | al de Gastos Reportados:<br>so Cambio<br>Subtotal<br>00 3.350.00<br>00 1.733.76   | 0.00 DH<br>Moneda Nacional<br>Net Total<br>536.00 3,888.00<br>300.24 2,064.00<br>5,950.00        | erencia:<br>Retenciones<br>.00<br>00  | S,<br>Estatus<br>SIN REVIS<br>O SIN REVIS   |

#### Figura 7. Comprobación de Gastos (Relación de Gastos).

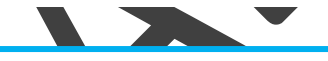

**Comprobación de Gastos**. En la ventana se muestran las OPR's de Gastos por comprobar que fueron capturadas por el usuario con el cual se acceso al sistema, esto quiere decir que el usuario solo verá las solicitudes que capturo.

**Relación de Gastos**. En la parte inferior de la ventana se observa la pestaña de **Relación de Gastos** aquí debe capturar el desglose de los gastos a comprobar.

- Seleccione la OPR sobre la que va a trabajar (Puede buscarla por número de solicitud u orden de pago) y de clic al botón Insertar, observe que se despliegan una serie de campos para su captura. Defina la Fecha, capture el número de Factura, la Razón Social del Proveedor, RFC del proveedor (beneficiario), el Concepto del gasto a comprobar, tipo de Moneda (Si elige un tipo de moneda diferente a la nacional deberá de capturar el Importe de Moneda Extranjera y su Tipo de Cambio), capture el Subtotal e IVA (Se captura el monto del IVA, NO porcentaje) y finalmente el Total. Si existen Retenciones capture el monto en su correspondiente campo.
- 2. De clic al botón Guardar. Si hay error en un concepto (registro) agregado de clic al botón Eliminar, para borrarlo.
- Repita el proceso de captura hasta finalizar los conceptos de relación de gastos por comprobar.
- 3. Conforme se vayan capturando los gastos y/o pasajes se va calculando la diferencia entre el gasto a comprobar y los gastos reportados, dicha diferencia SI ES QUE EXISTE, es la que se devolverá en tesorería.

Ahora si requiere ingresar gastos de pasajes nos situaremos en la pestaña Pasajes vea la siguiente Figura.

| (          | CENTRO DE INVESTIGACIÓN Y DE ESTUDIOS AVANZADOS DEL INSTITUTO            | HOJA                  | 10 DE 32   |
|------------|--------------------------------------------------------------------------|-----------------------|------------|
| 12-21      | POLITÉCNICO NACIONAL                                                     | SISTEMA               | SGII       |
| 2005       | COORDINACIÓN GENERAL DE SERVICIOS DE TECNOLOGÍAS DE LA INFORMACIÓN Y LAS | ΕΕCΗΛ DE ΕΙ ΔΒΟΒΔΟΙΌΝ | ABBIL-2018 |
| Cinvestav  | COMUNICACIONES                                                           | LECHA DE ELABONACIÓN  | ADML-2010  |
| CITIVCSCOV | COMPROBACIÓN DE GASTOS                                                   | GUIA DE USU           | ARIO       |

| Comprobación de Gastos                                                                                                    |                     | ×               |
|----------------------------------------------------------------------------------------------------|---------------------|-----------------|
|                                                                                                    |                     |                 |
| Ano Solicitud Orden Pago Ver Solicitud Ver Comprobación                                                                                           | Enviar Comprobación | Salir           |
| Solicitud         Orden         Departamento         Fuente         Proyecto         Importe         Usuario         # Suf         Responsa       | ble Forma Pago      | Estatus         |
| 4 00673 00686-18 601310 OFICINA DEL DEPARTAMENTO DE MATEMATICAS EXTRAORDINARIOS 238045-C8 5,950.00 #mixeds 6668 JASSO FUENTES HECTOR              | TRANSFERENCE        | A SIN COMPROBAR |
| 00861 01003-18 601310 OFICINA DEL JEFE DEL DEPARTAMENTO DE MATEMATICAS EXTRAORDINARIOS 221221-SEP 4,107.32 enlegos 28477 GONZALEZ ESPINO BARROS J | ESUS TRANSFERENCI   | SIN COMPROBAR   |
| 01253 01543-18 601310 ORICINA DEL JEFE DEL DEPARTAMENTO DE MATEMATICAS EXTRAORDINARIOS 238045-CB 71,614.75 enlegos 28848 JASSO FUENTES HECTOR     | TRANSFERENCE        | SIN COMPROBAR   |
| 01254 01544-18 601310 OPICINA DEL JEFE DEL DEPARTAMENTO DE MATEMATICAS EXTRAORDINARIOS 238045-C8 1,154.00 enlegos 28847 JASSO FUENTES HECTOR      | TRANSFERENCI        | SIN COMPROBAR   |
|                                                                                                    |                     |                 |
|                                                                                                    |                     |                 |
|                                                                                                    |                     |                 |
|                                                                                                    |                     |                 |
| No.de Solicitudes: 4 5                                                                                                    | 6                   |                 |
| Relación de Gastos Pasajes Notas                                                                                                    |                     |                 |
| Insertar Guardar Eliminar Total Gastos a Comprobar: 5,950.00 Total de Gastos Reportados:                                                          | 5,950.00 Diferenci  | a: 0.00         |
| Fecha Lugar Destino Actividad Moneda Importe Moneda Tipo de Cambio                                                                                | Moneda Nacional     | Estatus         |
| Subtrati                                                                                                    | lve Totel           |                 |
|                                                                                                    | 1,2                 | 00.00           |
|                                                                                                    |                     |                 |
|                                                                                                    |                     |                 |
|                                                                                                    |                     |                 |
|                                                                                                    |                     |                 |
|                                                                                                    |                     |                 |
|                                                                                                    |                     |                 |

Pasajes. En esta pestaña debe capturar los gastos a comprobar de pasajes.

- 4. Ubicado en la pestaña, seleccione la solicitud (Puede buscarla por número de Solicitud u Orden de Pago) y de clic al botón Insertar, observe que se despliegan una serie de campos para su captura. Defina la Fecha, capture el Lugar Destino, Actividad, tipo de Moneda (Si elige un tipo de moneda diferente a la nacional deberá de capturar el Importe de Moneda Extranjera y su Tipo de Cambio), capture el Subtotal e IVA (Se captura el monto del IVA, NO porcentaje) y finalmente el Total.
- 5. De clic al botón Guardar. Si hay error en un concepto (registro) agregado de clic al botón Eliminar, para borrarlo.
  - Repita el proceso de captura hasta finalizar los conceptos de gastos por pasajes.
- 6. Conforme se vayan capturando los gastos y/o pasajes se va calculando la diferencia entre el gasto a comprobar y los gastos reportados, dicha diferencia SI ES QUE EXISTE, es la que se devolverá en tesorería
- 7. Una vez capturados todos los conceptos de gastos y pasajes de clic al botón Enviar Comprobación. Se emiten un par de mensajes, uno para confirmar el envío y el siguiente muestra información respecto a la comprobación que se observan en las siguientes Figuras.

|          | Atención 🛛 🗙                                                                 |
|----------|------------------------------------------------------------------------------|
| Â        | ¿ Se enviara la comprobación de gastos para su revisión<br>correspondiente ? |
|          | Yes No                                                                       |
| iqura 9. | Mensaje de Confirmación.                                                     |

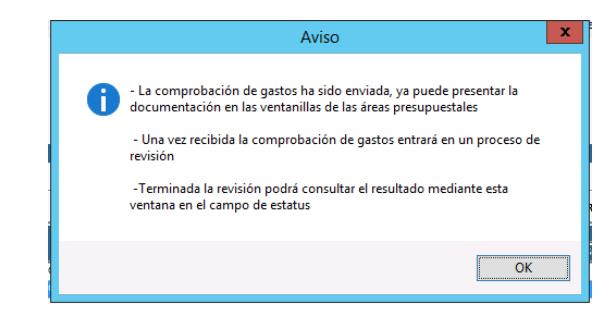

Figura 10. Mensaje de Aviso.

#### Figura 8. Comprobación de Gastos (Pasajes).

| (         | CENTRO DE INVESTIGACIÓN Y DE ESTUDIOS AVANZADOS DEL INSTITUTO            | ALOH                  | 11 DE 32   |
|-----------|--------------------------------------------------------------------------|-----------------------|------------|
| 19-20     | POLITÉCNICO NACIONAL                                                     | SISTEMA               | SGII       |
| 2005      | COORDINACIÓN GENERAL DE SERVICIOS DE TECNOLOGÍAS DE LA INFORMACIÓN Y LAS | ΕΕCHA DE ΕΙ ΑΒΟΡΑCΙÓΝ | ABRIL-2018 |
| Cinvectav | COMUNICACIONES                                                           | LECHA DE ELABORACIÓN  | ADME-2010  |
| Cinvestav | COMPROBACIÓN DE GASTOS.                                                  | GUIA DE USU           | JARIO      |

| 8                                             |                    |                                                               |                                                                                              |                         |                                       | C                                                      | Comprobacio          | ón de Gastos                            |                                                                                                    |                                                |                                                                                                    | <b>°</b>                                         |                                   |                                                                    |                         |                                                                                                    |
|-----------------------------------------------|--------------------|---------------------------------------------------------------|----------------------------------------------------------------------------------------------|-------------------------|---------------------------------------|--------------------------------------------------------|----------------------|-----------------------------------------|----------------------------------------------------------------------------------------------------|------------------------------------------------|----------------------------------------------------------------------------------------------------|--------------------------------------------------|-----------------------------------|--------------------------------------------------------------------|-------------------------|----------------------------------------------------------------------------------------------------|
| Año<br>2018                                   | ✓ Soli             | citud                                                         | Orden Pago                                                                                   | Ver Solic               | itud                                  |                                                        |                      |                                         |                                                                                                    |                                                | Ver Co                                                                                                    | omprobación                                      | En                                | viar Comprol                                                       | bación                  | Salir                                                                                                    |
| Solicitud                                     | Orden<br>Pago      |                                                               | Depart                                                                                       | tamento                 |                                       | Fuente<br>Financiamiento                               | Proyecto             | Importe                                 | Usuario                                                                                                    | #Suf                                           |                                                                                                    | Responsal                                        | ble                               | For                                                                | ma Pago                 | Estatus                                                                                                    |
| 00673                                         | 00686-18           | 601310                                                        | OFICINA DEL JEFE DEL DE                                                                      | PARTAMENTO DI           | E MATEMATICAS                         | EXTRAORDINARIOS                                        | 238045-CB            | 5,950.00                                | enlegos                                                                                                    | 6668                                           | JASSO FUE                                                                                                    | NTES HECTOR                                      |                                   | TRAN                                                               | SFERENCIA               | ENVIADA                                                                                                    |
| 00861                                         | 01003-18           | 601310                                                        | OFICINA DEL JEFE DEL DE                                                                      | PARTAMENTO DI           | E MATEMATICAS                         | EXTRAORDINARIOS                                        | 221221-SEP           | 4,107.32                                | enlegos                                                                                                    | 28477                                          | GONZALEZ                                                                                                    | ESPINO BARROS J                                  | IESUS                             | TRAN                                                               | SFERENCIA               | SIN COMPROBAR                                                                                                    |
| 01253                                         | 01543-18           | 601310                                                        | OFICINA DEL JEFE DEL DE                                                                      | PARTAMENTO DI           | E MATEMATICAS                         | EXTRAORDINARIOS                                        | 238045-CB            | 71,614.75                               | anlagos                                                                                                    | 28848                                          | JASSO FUE                                                                                                    | NTES HECTOR                                      |                                   | TRAN                                                               | SFERENCIA               | SIN COMPROBAR                                                                                                    |
| 01254                                         | 01544-18           | 601310                                                        | OFICINA DEL JEFE DEL DE                                                                      | PARTAMENTO DI           | E MATEMATICAS                         | EXTRAORDINARIOS                                        | 238045-CB            | 1,154.00                                | enlegos                                                                                                    | 28847                                          | JASSO FUE                                                                                                    | NTES HECTOR                                      |                                   | TRAN                                                               | SFERENCIA               | SIN COMPROBAR                                                                                                    |
|                                               |                    |                                                               |                                                                                              |                         |                                       |                                                        |                      |                                         |                                                                                                    |                                                |                                                                                                    |                                                  |                                   |                                                                    |                         |                                                                                                    |
|                                               |                    |                                                               |                                                                                              |                         |                                       |                                                        |                      |                                         |                                                                                                    |                                                |                                                                                                    |                                                  |                                   |                                                                    |                         |                                                                                                    |
|                                               | No, de             | Solicitud                                                     | es: 4                                                                                        |                         |                                       |                                                        |                      |                                         |                                                                                                    |                                                |                                                                                                    |                                                  |                                   |                                                                    |                         |                                                                                                    |
| Relación de                                   | No. de<br>Gastos   | Solicitud                                                     | es: 4                                                                                        |                         |                                       |                                                        |                      |                                         |                                                                                                    |                                                |                                                                                                    |                                                  |                                   |                                                                    |                         |                                                                                                    |
| Relación de                                   | No. de<br>e Gastos | Solicitudo<br>Pasajes<br>Guardar                              | es: 4<br>Notas<br>Eliminar                                                                   | ]                       |                                       |                                                        | Total Ga             | stos a Comprobar                        | 5                                                                                                    | 950.00 Tot                                     | tal de Gasto                                                                                                    | s Reportados:                                    |                                   | 5,950.00 Di                                                        | iferencia:              | 0                                                                                                    |
| Relación de<br>Inserta                        | No. de<br>e Gastos | Solicitud<br>Pasajes<br>Guardar<br>Factura                    | es: 4<br>Notas<br>Eliminar<br>Rezón Social Pro                                               | oveedor                 | RFC                                   |                                                        | Total Ga             | stos a Comprobar                        | 5                                                                                                    | 950.00 Tot                                     | tal de Gasto                                                                                                    | is Reportados:                                   | Moneda                            | 5,950.00 Di                                                        | iferencia:              | Contraction Contraction Contra |
| Relación de<br>Inserta<br>Fecha               | No. de<br>e Gastos | Solicitudo<br>Pasajes<br>Guardar<br>Factura                   | es: 4<br>Notas<br>Eliminar<br>Rezón Social Pre                                               | oveedor                 | RFC                                   |                                                        | Total Ga             | stos a Comprobar                        | sda Import                                                                                                    | 950.00 Tot<br>= Moneda Tip<br>enjera           | tal de Gasto                                                                                                    | is Reportados:<br>Subtotal                       | Moneda                            | 5,950.00 Di<br>Nacional<br>Total                                   | iferencia:<br>Retencion | Contraction Contraction Contra |
| Relación de<br>Inserta<br>Fecha<br>13/04/2018 | No. de<br>e Gastos | Solicitud<br>Pasajes<br>Guardar<br>Factura<br>21432           | es: 4 Notas Eliminar Rezón Sociel Pro GONZALEZ TORRES RAI                                    | )<br>oveedor<br>UL c    | RFC<br>BOTR871210JN4                  | PRUEBAS SGII (HOSPEDAJE)                               | Total Ga<br>Concepto | stos a Comprobar<br>Mon<br>M.N.         | 5<br>eds Import<br>Extr                                                                                                    | .00<br>.00                                     | tal de Gasto<br>po Cembio                                                                                                    | Subtotel                                         | Moneda<br>Iva<br>536.00           | 5,950.00 Di<br>Nacional<br>Total<br>3,886.00                       | iferencia:<br>Retencion | C<br>Estatus<br>es<br>0.00 SIN REVISAR                                                                                                    |
| Relación de<br>Insertz<br>Fecha<br>13/04/2018 | No. de<br>e Gastos | Solicitudo<br>Pasajes<br>Guardar<br>Factura<br>21432<br>07251 | es: 4 Notas Eliminar Rezón Social Pro GONZALEZ TORRES RAI GONZALEZ TORRES RAI                | Jul G                   | RFC<br>30TR871210JN4<br>50TR871210JN4 | PRUEBAS SGII (HOSPEDALE)<br>PRUEBAS SGII (COMIDAS)     | Total Ga<br>Concepto | stos a Comprobar<br>Mon<br>M.N.<br>M.N. | 5<br>Ede Import<br>Extr                                                                                                    | 950.00 Tot<br>e Moneda Tip<br>enjera 00<br>.00 | tal de Gasto<br>po Cembio<br>.00<br>.00                                                                                                    | Subtotal<br>3,350.00<br>725.76                   | Monede<br>Ive<br>536.00<br>136.24 | 5,950.00 Di<br>Nacional<br>Total<br>3,886.00<br>864.00<br>4,750.00 | iferencia:<br>Retencion | CO SIN REVISAR                                                                                                    |
| Relación de<br>Inserta<br>Fecha<br>13/04/2018 | No. de<br>e Gastos | Solicitude<br>Pasajes<br>Guardar<br>Facture<br>21432<br>07231 | es: 4<br>Notas<br>Eliminar<br>Rezón Sociel Pro<br>GONZALEZ TORRES RAI<br>GONZALEZ TORRES RAI | oveedor<br>UL G<br>UL G | RFC<br>30TR871210JN4<br>50TR871210JN4 | C<br>PRUEBAS SGII (HOSPEDAJE<br>PRUEBAS SGII (COMIDAS) | Total Ga<br>Concepto | stos a Comprobar<br>Mon<br>M.N.<br>M.N. | sde Import<br>Extr<br>V                                                                                                    | .00<br>.00                                     | al de Gasto<br>po Cambio<br>po Cambio<br>po Cambio<br>po Cambio<br>po Casto<br>po Casto<br>po Casto<br>po Casto<br>po Cambio<br>po Cambi | Subtotel<br>3,350.00<br>725.76                   | Moneda<br>Iva<br>536.00<br>138.24 | 5,950.00 Di<br>Necional<br>3,886.00<br>864.00<br>4,750.00          | iferencia:<br>Retencion | Co SIN REVISAR                                                                                                    |
| Relación d<br>Inserta<br>Fecha<br>13/04/2018  | No. de<br>e Gastos | Solicitude<br>Pasajes<br>Guardar<br>Fecture<br>21432<br>07231 | es: 4<br>Notas<br>Eliminar<br>Rezón Social Pre<br>GONZALEZ TORRES BAJ<br>GONZALEZ TORRES BAJ | ut c                    | RFC<br>SOTR871210JN4<br>SOTR871210JN4 | C<br>PRUEBAS SGII (HOSPEDAJE<br>PRUEBAS SGII (COMIDAS) | Total Ga<br>Concepto | stos a Comprobar<br>Men<br>M.N.<br>M.N. | S<br>Ede Import<br>Extr<br>V                                                                                                    | 950.00 Tot<br>Moneds Tip<br>nijers .00<br>.00  | tal de Gasto<br>po Cambio<br>.00<br>.00                                                                                                    | Subtotal<br>3,350.00<br>725.76                   | Moneds<br>Ive<br>536.00<br>138.24 | 5,950.00 Di<br>Nacional<br>Total<br>3,886.00<br>864.00<br>4,750.00 | ferencia:<br>Retencion  | C<br>Estatus<br>es<br>SIN REVISAR<br>OO SIN REVISAR                                                                                                    |
| Relación d<br>Inserta<br>Fecha<br>13/04/2018  | No. de<br>e Gastos | Solicitude<br>Pasajes<br>Guardar<br>Fecture<br>21432<br>07231 | es: 4 Notas Eliminar Resón Social Pre ONZALEZ TORRES RAI GONZALEZ TORRES RAI                 | Jut c                   | RFC<br>30TR871210JN4<br>30TR871210JN4 | C<br>PRUEBAS SGII (HOSPEDAJE<br>PRUEBAS SGII (COMIDAS) | Total Ga<br>Concepto | stos a Comprobar<br>Men<br>M.N.<br>M.N. | State State | 950.00 Tot<br>Moneda Tip<br>enjere .00<br>.00  | tal de Gasto<br>po Cambio<br>.00<br>.00                                                                                                    | Subtotal<br>3,350.00<br>725.76                   | Moneda<br>Na<br>536.00<br>138.24  | 5,950.00 Di<br>Nacional<br>Total<br>3,886.00<br>864.00<br>4,750.00 | ferencia:<br>Retencion  | CO<br>SIN REVISAR<br>OO SIN REVISAR                                                                                                    |
| Relación d<br>Inserta<br>Fecha<br>13/04/2018  | No. de<br>e Gastos | Solicitude<br>Pasajes Guardar<br>Facture<br>21432<br>07231    | es: 4 Notes Eliminar Resén Social Pro OVZALEZ TORRES RA GONZALEZ TORRES RA                   | ut c                    | RFC<br>307R871210JN4<br>307R871210JN4 | PRUEBAS SGII (HOSPEDALE<br>PRUEBAS SGII (COMIDAS)      | Total Ga<br>Concepto | stos a Comprobar<br>Men<br>M.N.<br>M.N. | Sta Import<br>Extr<br>V                                                                                                    | 950.00 Tot<br>Moneda Tig<br>enjers .00<br>.00  | ial de Gasto<br>po Cambio<br>.00<br>.00                                                                                                    | ss Reportados:<br>Subtotal<br>3,350,00<br>725,76 | Monede<br>Na<br>536.00<br>138.24  | 5,950.00 Di<br>Nacional<br>3.886.00<br>884.00<br>4.750.00          | ferencia:               | CO SIN REVISAR                                                                                                    |
| Relación d<br>Inserta<br>Fecha<br>13/04/2018  | No. de<br>e Gastos | Solicitud<br>Pasajes<br>Guardar<br>Factura<br>21432<br>07231  | es: 4<br>Notas<br>Eliminar<br>Resón Social Pro<br>GONZALEZ TORRES RA<br>GONZALEZ TORRES RA   | ut c                    | RFC<br>307R871210/H4<br>307R871210/H4 | PRUEBAS SGII (HOSPEDAJE)<br>PRUEBAS SGII (COMIDAS)     | Total Ga<br>Concepto | stos a Comprobar<br>Men<br>M.N.<br>M.N. | Sta Import<br>Extr<br>V                                                                                                    | .950.00 Tot<br>Moneda Tri<br>.00<br>.00        | ial de Gasto<br>po Cambio<br>00<br>.00                                                                                                    | s Reportados:<br>Subtotel<br>3,350.00<br>725.76  | Monede<br>Ne<br>536.00<br>138.24  | 5,950.00 Di<br>Nacional<br>3.886.00<br>884.00<br>4.750.00          | ferencia:<br>Retencion  | C) SIN REVISAR                                                                                                    |

#### Figura 11. Comprobación de Gastos.

Una vez que se envió se observa en la ventana que la solicitud se marca en color verde y con estatus **ENVIADA**, en este momento ya no se puede hacer cambios y ya se puede presentar físicamente la comprobación de gastos en las ventanillas presupuestales a la que corresponda la solicitud.

8. Realice la impresión de la comprobación pulsando el botón Ver Comprobación, el cual le permite visualizar e imprimir el formato de comprobación de gastos, este formato deberá imprimir y llevar con la documentación correspondiente (Comprobantes, Facturas, etc.) a las ventanillas presupuestales para recepción y revisión vea la Figura 12.

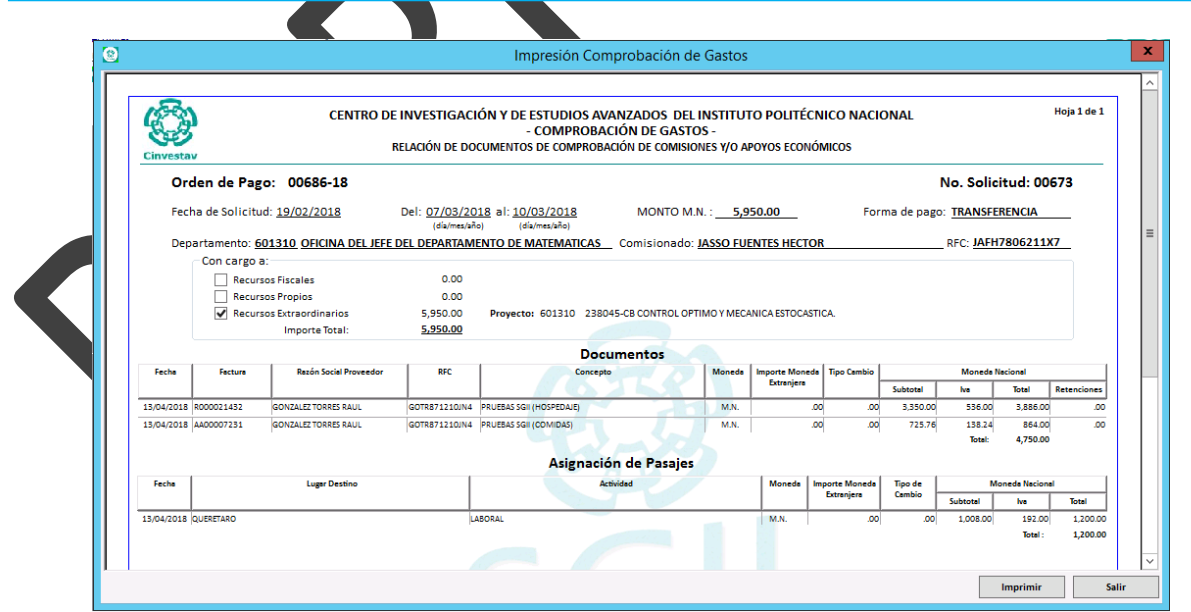

Figura 12. Impresión Comprobación de Gastos.

| Fecha de Emisión: | Fecha de Revisión: | Versión: 1.0 |
|-------------------|--------------------|--------------|

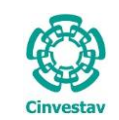

| 8                                       |                                    | 1                                                                                                    | 0                                     | Co                                                       | omprobaci  | ón de Gastos                              |                                |                                                  |                                                                                     |                                                                                                    | 11 🖡                                                |
|-----------------------------------------|------------------------------------|----------------------------------------------------------------------------------------------------|---------------------------------------|----------------------------------------------------------|------------|-------------------------------------------|--------------------------------|--------------------------------------------------|-------------------------------------------------------------------------------------|----------------------------------------------------------------------------------------------------|-----------------------------------------------------|
| Año<br>2018                             | ✓ Soli                             | citud Orden Pago Ver So                                                                                        | olicitud                              |                                                          |            |                                           |                                |                                                  | Ver Comprobación                                                                    | Enviar Comprobación                                                                                         | Salir                                               |
| Solicitud                               | Orden<br>Pago                      | Departamento                                                                                                   |                                       | Fuente<br>Financiamiento                                 | Proyecto   | Importe                                   | Usuario                        | #Suf                                             | Responsable                                                                         | Forma Pago                                                                                                  | Estatus                                             |
| 00673                                   | 00686-18                           | 601310 OFICINA DEL JEFE DEL DEPARTAMENT                                                                        | O DE MATEMATICAS                      | EXTRAORDINARIOS                                          | 238045-CB  | 5,950.00                                  | anlagos                        | 6668                                             | JASSO FUENTES HECTOR                                                                | TRANSFERENCIA                                                                                               | ENVIADA                                             |
| 00861                                   | 01003-18                           | 601310 OFICINA DEL JEFE DEL DEPARTAMENT                                                                        | O DE MATEMATICAS                      | EXTRAORDINARIOS                                          | 221221-SEP | 4,107.32                                  | enlegos                        | 28477                                            | GONZALEZ ESPINO BARROS JESU                                                         | 5 TRANSFERENCIA                                                                                             | SIN COMPROBAR                                       |
| 01253                                   | 01543-18                           | 601310 OFICINA DEL JEFE DEL DEPARTAMENT                                                                        | O DE MATEMATICAS                      | EXTRAORDINARIOS                                          | 238045-CB  | 71,614.75                                 | enlegos                        | 28848                                            | JASSO FUENTES HECTOR                                                                | TRANSFERENCIA                                                                                               | SIN COMPROBAR                                       |
| 01254                                   | 01544-18                           | 601310 OFICINA DEL JEFE DEL DEPARTAMENT                                                                        | O DE MATEMATICAS                      | EXTRAORDINARIOS                                          | 238045-CB  | 1,154.00                                  | anlagos                        | 28847                                            | JASSO FUENTES HECTOR                                                                | TRANSFERENCIA                                                                                               | SIN COMPROBAR                                       |
|                                         |                                    | 9                                                                                                    |                                       |                                                          |            |                                           |                                |                                                  |                                                                                     |                                                                                                    |                                                     |
|                                         | No. de                             | Solicitud                                                                                                    |                                       |                                                          |            |                                           |                                |                                                  |                                                                                     |                                                                                                    |                                                     |
| Relación                                | de Gastos                          | Pasaies Notas                                                                                                  |                                       |                                                          |            |                                           |                                |                                                  |                                                                                     |                                                                                                    |                                                     |
|                                         |                                    |                                                                                                    |                                       |                                                          |            |                                           |                                |                                                  |                                                                                     |                                                                                                    |                                                     |
| Inser                                   | rtar                               | Guardar Eliminar                                                                                               |                                       |                                                          | Total G    | astos a Comprobar:                        | 5                              | ,950.00 Tot                                      | al de Gastos Reportados:                                                            | 5,950.00 Diferencia:                                                                                        | 0.00                                                |
| Inser<br>Fech                           | rtar                               | Guardar Eliminar<br>Fecturs Rezón Social Proveedor                                                             | RFC                                   | Co                                                       | Total G    | astos a Comprobar:<br>Mon                 | eda Importo<br>Extr            | ,950.00 Tot<br>e Moneda<br>anjera                | al de Gastos Reportados:                                                            | 5,950.00 Diferencia:<br>Aoneda Nacional                                                                     | 0.00                                                |
| Fech<br>13/04/202                       | rtar                               | Guardar Eliminar<br>Factura Razón Social Proveedor<br>21432 GONZALEZ TORRES RAUL                               | RFC<br>GOTRB71210JN4                  | Co<br>PRUEBAS SGII (HOSPEDAJE)                           | Total G    | astos a Comprobari<br>Mon<br>M.N.         | eda Importi<br>Extr            | ,950.00 Tot<br>e Moneda Tip<br>anjera .00        | al de Gastos Reportados:<br>so Cembio // Subtotal // N<br>.00 3,350.00              | 5,950.00 Diferencia:<br>Moneda Nacional<br>Total Retencion<br>536.00 3,886.00                               | 0.00<br>Estatus<br>es Sin REVISAR                   |
| Inser<br>Fech<br>13/04/202<br>13/04/202 | rtar<br>18 V R00000<br>18 V A40000 | Guardar Eliminar<br>Facturs Rasón Social Proveedor<br>21452 GONZALEZ TORRES RAUL<br>07231 GONZALEZ TORRES RAUL | RFC<br>GOTR871210JN4<br>GOTR871210JN4 | Co<br>PRUEBAS SGII (HOSPEDAJE)<br>PRUEBAS SGII (COMIDAS) | Total G    | astos a Comprobari<br>Mon<br>M.N.<br>M.N. | ede Importi<br>Extr            | ,950.00 Tot<br>e Moneda Tip<br>anjera .00<br>.00 | al de Gastos Reportados:<br>so Cambio Nutotal N<br>.00 3,350.00<br>.00 725.76       | 5,950.00 Diferencia:<br>Moneda Nacional<br>Total Retencion<br>536.00 3,886.00<br>138.24 864.00              | CO SIN REVISAR                                      |
| Inser<br>Fech<br>13/04/202<br>13/04/202 | 18 V R0000                         | Guardar Eliminar<br>Facture Rezón Social Proveedor<br>21432 GONZALEZ TORRES RAUL<br>07231 GONZALEZ TORRES RAUL | GOTR871210IN4                         | Co<br>PRUEBAS SGII (HOSPEDALE)<br>PRUEBAS SGII (COMIDAS) | Total G    | Astos a Comprobara<br>Mon<br>M.N.<br>M.N. | s 5<br>eda Import<br>Extr<br>V | 9950.00 Tot<br>e Moneda Tip<br>anjera 00<br>.00  | al de Gastos Reportados:<br>so Cembio<br>Subtotal<br>A<br>00 3.350.00<br>200 725.76 | 5,950.00 Diferencia:<br>Monet Rescional<br>a Total Retencion<br>38.00 3.886.00<br>138.24 866.00<br>4.750.00 | 0.00<br>Estatus<br>So SIN REVISAR<br>OO SIN REVISAR |

#### Otra Información.

- 9. Notas. La pestaña presenta una serie de información referente a notas generales de la comprobación.
- 10. Ver Solicitud. El botón le permite visualizar el formato de impresión de la OPR.
- 11. Finalizado la captura de comprobación cierre la ventana de clic al botón Salir.

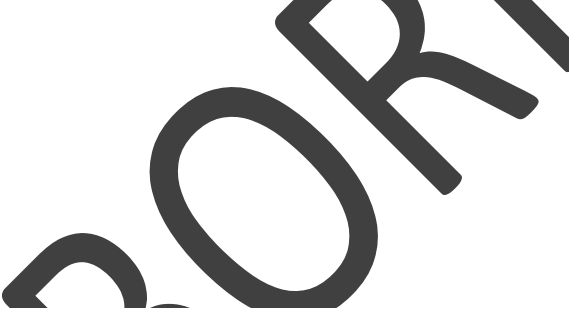

• La recepción de documentación se realizara en las ventanillas presupuestales (Control Presupuestal o Fondos Alternos) de acuerdo a la fuente de financiamiento.

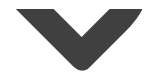

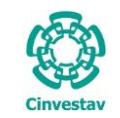

| CENTRO DE INVESTIGACIÓN Y DE ESTUDIOS AVANZADOS DEL INSTITUTO                              | HOJA                 | 13 DE 32   |
|--------------------------------------------------------------------------------------------|----------------------|------------|
| POLITÉCNICO NACIONAL                                                                       | SISTEMA              | SGII       |
| COORDINACIÓN GENERAL DE SERVICIOS DE TECNOLOGÍAS DE LA INFORMACIÓN Y LAS<br>COMUNICACIONES | FECHA DE ELABORACIÓN | ABRIL-2018 |
| COMPROBACIÓN DE GASTOS.                                                                    | GUIA DE USU          | JARIO      |

1.2 Recepción de Solicitudes.

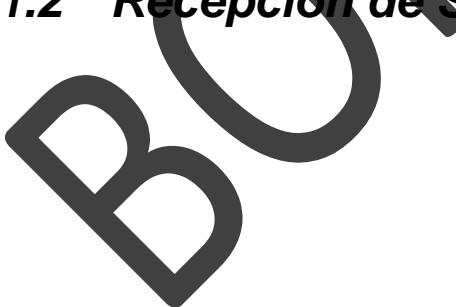

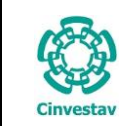

#### 1.2.1 Fiscales.

|                                                         | Control Presupuestal Contabilidad Tesore        | ría Fondos Alternos Adquisiciones Almacén Inventario Nomina Si    |
|---------------------------------------------------------|-------------------------------------------------|-------------------------------------------------------------------|
| -                                                       | Recepción de Solicitudes                        | <ul> <li>Solicitud de Suficiencia Fiscales</li> </ul>             |
|                                                         | Presupuestos                                    | <ul> <li>Relación de Pagos Fiscales</li> </ul>                    |
|                                                         | Autoriza Ordenes de Pago                        | Comprobación de Gastos Fiscales                                   |
|                                                         | Ingresos propios                                | Solicitud de Pago y Envíos a Tesorería Fiscales                   |
| 1 Dosdo ol Monú Principal, accodor a                    | Reportes                                        | Sequimiento y Control de Requisiciones Fiscales                   |
| 1. Desue el Meriu Filicipal, acceder a                  | Recharo Solicituder Eiscaler                    | Sequimiento y Control de OPP's Fiscales                           |
| Control Presupuestal > Recepcion de                     | Package Calificitudes Inscales                  | Seguimiento y control de OPIX's liscales                          |
| Solicitudes > Comprobación de                           | Rechazo Solicitudes ingresos Propios            | Solicitud de Suficiencia Ingresos Propios                         |
| Gastos Fiscales.                                        |                                                 | Relación de Pagos Ingresos Propios                                |
|                                                         |                                                 | Comprobación de Gastos Ingresos Propios                           |
|                                                         |                                                 | Solicitud de Pago y Envíos a Tesorería Ingresos Propios           |
| <ol><li>El SGII abre la ventana</li></ol>               |                                                 | Seguimiento y Control de Requisiciones Ingresos Propios           |
| Recepción de Comprobación                               |                                                 | Seguimiento y Control de OPR's Ingresos Propios                   |
| de Gastos < <fiscales>&gt; se</fiscales>                |                                                 |                                                                   |
|                                                         |                                                 | SGII                                                              |
|                                                         | Sis                                             | tema de Gestión Integral Instituci                                |
|                                                         | Figura 14. Acceso a Comprobación                | n de Gastos Fiscales.                                             |
|                                                         |                                                 |                                                                   |
| Año Solicitud Orden Pago                                | Recepción de Comprobación de Gastos             | << Fiscales >>                                                    |
| 2018 V Ver Solicitud                                    |                                                 | Ver Comprobación Rechazar Comprobación Recibir Comprobación Salir |
| Solicitud Orden Departamento<br>Pago Fina               | Fuente Proyecto Importe Usuario #<br>nciamiento | #Suf Responsable Forma Pago Fecha Recepción Estatus<br>Ventanilla |
| 01571 01985-18 601210 OFICINA DEL JEFE DEL DEPARTAMENTO | FISCALES 001 4,410.00 mtcontreres 2             | 19144 ROJAS AGUILAR AARON TRANSFERENCIA ENVIADA                   |
| DE QUIMICA                                              |                                                 |                                                                   |
|                                                         |                                                 |                                                                   |
| 1                                                       |                                                 |                                                                   |
|                                                         |                                                 |                                                                   |
|                                                         |                                                 |                                                                   |
|                                                         |                                                 |                                                                   |
|                                                         |                                                 |                                                                   |
|                                                         |                                                 |                                                                   |
|                                                         |                                                 |                                                                   |
|                                                         |                                                 |                                                                   |
|                                                         |                                                 |                                                                   |
|                                                         |                                                 |                                                                   |
|                                                         |                                                 |                                                                   |
|                                                         |                                                 |                                                                   |
|                                                         |                                                 |                                                                   |
|                                                         |                                                 |                                                                   |
|                                                         |                                                 |                                                                   |
|                                                         |                                                 |                                                                   |

Figura 15. Recepción de Comprobación de Gastos <<Fiscales>>...

| Fecha | de | Fmisión    | • |
|-------|----|------------|---|
| reuna | ue | EIIIISIOII | • |

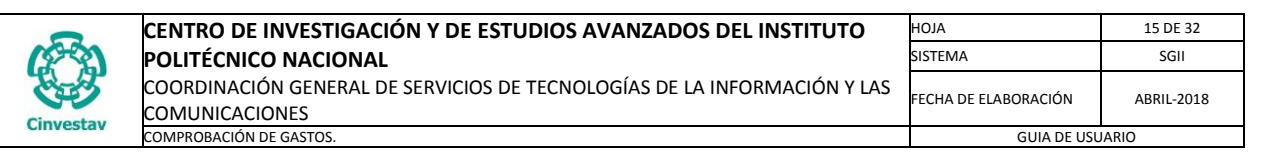

| Año<br>2018 | ción de Co<br>Soli | omprobación de Gastos << Fiscales<br>citud Orden Pago Ver So | >>                       | -        | -         | [       | Ver Co  | mprobación     | 3<br>Rechazar Comproba | ıción I     | 1<br>Recibir Comprobación       | Salir   |
|-------------|--------------------|--------------------------------------------------------------|--------------------------|----------|-----------|---------|---------|----------------|------------------------|-------------|---------------------------------|---------|
| Solicitud   | Orden<br>Pago      | Departamento                                                 | Fuente<br>Financiamiento | Proyecto | Importe   | Usuario | #Suf    | Resp           | ionsable               | Forma Pag   | o Fecha Recepción<br>Ventanilla | Estatus |
| 00006       | 00007-18           | 201000 OFICINA DEL SECRETARIO ACADEMICO                      | FISCALES                 | 001      | 11,050.00 | llopez  | 27683   | HERNANDEZ MUÑO | Z JESUS YOLANDA        | TRANSFERENC | а                               | ENVIADA |
|             |                    |                                                              |                          |          |           |         |         |                |                        |             |                                 |         |
|             |                    |                                                              |                          |          |           |         |         |                |                        |             |                                 |         |
|             |                    |                                                              |                          |          |           |         |         |                |                        |             |                                 |         |
|             |                    |                                                              |                          |          |           |         |         |                |                        |             |                                 |         |
| 41          |                    |                                                              |                          |          |           |         |         |                |                        |             |                                 |         |
|             |                    |                                                              | Figura 16                | Recepció | n de Com  | probaci | ón de ( | Gastos <<      | Fiscales>>             |             |                                 |         |

**Recepción de Comprobación de Gastos <<Fiscales>>...** En esta ventana caen todas las solicitudes de comprobación de gastos fiscales. Una vez que la persona presenta la documentación de la comprobación en ventanilla presupuestal, el usuario registra en el sistema la fecha de recepción de la documentación.

- Seleccione el registro de la solicitud que corresponda y de clic al botón Recibir Comprobación se emite un mensaje de confirmación (Vea Figura 17), confirme y observe que en el campo Fecha Recepción Ventanilla se coloca la fecha en que fue recibida la documentación de la comprobación.
- 2. El estatus de la solicitud cambia a **RECIBIDA** y se marca en color verde (Vea la Figura 18).
- 3. Si hay algún error en la documentación de clic al botón **Rechazar Comprobación**, para corregir lo que sea necesario.

Una vez que se recibió en ventanilla la documentación se inicia con el proceso de revisión en la cual se revisan los gastos reportados, a continuación se muestra el proceso de revisión.

|                  | Atención                                                                                   | x                                                      |          |         |                     |                   |                                         |                                              |                  |
|------------------|--------------------------------------------------------------------------------------------|--------------------------------------------------------|----------|---------|---------------------|-------------------|-----------------------------------------|----------------------------------------------|------------------|
| ذ Se در Se در Se | recibirá la comprobación de gastos<br>spondiente ?                                         | para su revisión                                       |          |         |                     |                   |                                         |                                              |                  |
|                  | Yes                                                                                        | No                                                     |          |         |                     |                   |                                         |                                              |                  |
|                  |                                                                                            |                                                        |          |         |                     |                   |                                         |                                              |                  |
| Figura 17. I     | Mensaje de Confirma                                                                        | ción.                                                  |          |         |                     |                   |                                         |                                              |                  |
| Figura 17. I     | Mensaje de Confirma                                                                        | ción.                                                  |          |         |                     |                   |                                         |                                              |                  |
| Figura 17. I     | Mensaje de Confirma                                                                        | ción.                                                  |          |         |                     |                   |                                         |                                              |                  |
| Figura 17. I     | Vensaje de Confirma<br>probación de Gastos << Fiscal<br>d Orden Pago Ver S                 | ción.<br>es >><br>olicitud                             | •        | _       | Ver                 | Comprobación      | Rechazar Comprobación                   | Recibir Comprobación                         | Salir            |
| Figura 17. I     | Mensaje de Confirma<br>probación de Gastos << Fiscal<br>d Orden Pago Ver S<br>Departamento | ción.<br>es >><br>olicitud<br>Fuente<br>Financiamiento | Proyecto | Importe | Ver<br>Usuario #Suf | Comprobación Resp | Rechazar Comprobación<br>Sonsable Forma | Recibir Comprobación<br>Pago Fecha Recepción | Salir<br>Estatus |

Figura 18. Recepción de Comprobación de Gastos <<Fiscales>>...

| Fecha | de | Emisión <sup>.</sup> |
|-------|----|----------------------|
| геспа | ue | Emision.             |

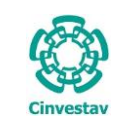

### 1.2.2 Revisión y Autorización de Gastos a Comprobar.

|                                                            | Control Presupuestal Contabilidad Lesoreria Fondos Alternos Adquisiciones Almacen Inventario No  |
|------------------------------------------------------------|--------------------------------------------------------------------------------------------------|
|                                                            | Recepción de Solicitudes ar tus objetivos, la tragedia es no tener obje                          |
|                                                            | Presupuestos                                                                                     |
| 1. Desde el Menú Principal, acceder a                      | Autoriza Ordenes de Pago Autorización de Pagos - Requisiciones                                   |
| Control Presupuestal > Autoriza                            | Revision y Autorización - Gastos a Comprobar                                                     |
| Ordenes de Pago > Revisión y                               | Rechazo Solicitudes Fiscales                                                                     |
| Autorización – Gastos a Comprobar.                         | Rechazo Solicitudes Ingresos Propios                                                             |
| ···· ··· ·                                                 | Contabilidad en Línea                                                                            |
|                                                            |                                                                                                  |
| 2. El SGII abre la ventana                                 |                                                                                                  |
|                                                            |                                                                                                  |
| < <ri>lo Figuro 20</ri>                                    |                                                                                                  |
| la Figura 20.                                              |                                                                                                  |
|                                                            |                                                                                                  |
|                                                            |                                                                                                  |
|                                                            |                                                                                                  |
|                                                            |                                                                                                  |
|                                                            |                                                                                                  |
|                                                            | Sistema de Gestión Integral Insti                                                                |
|                                                            |                                                                                                  |
|                                                            | Figura 19. Acceso a Revision y Autorización - Gastos a Comprobar.                                |
|                                                            |                                                                                                  |
| Año Solicitud Orden Dare                                   | Comprobación de Gastos << Fiscales >>                                                            |
| 2018 V Ver Solicitud Ver C                                 | Vificio Ver Recibo Ver Comprobación Rechazar Comprobación Revisada y Autorizada Comprobada Salir |
| Solicitud Orden Departamento Fuente<br>Pago Financiamiento | Proyecto Importe Usuario #Suf Responsable Forma Pago Fecha Recepción Estatus<br>Ventanilla       |
|                                                            |                                                                                                  |
|                                                            |                                                                                                  |
|                                                            |                                                                                                  |
|                                                            |                                                                                                  |
|                                                            |                                                                                                  |
|                                                            |                                                                                                  |
| No. de Solicitudes: 0                                      |                                                                                                  |
| Arentar Facturas                                           | Total Gastos & Commrohar Total de Gastos Reportados Diferencia                                   |
| Fecha Fectura Razón Social Proveedor RFC                   | Concepto Moneda Importe Moneda Topo Cambio Moneda Nacional Partida Estatus                       |
|                                                            | Extranjera Subtotal he Total Retenciones Presupuestal                                            |
|                                                            |                                                                                                  |
|                                                            |                                                                                                  |
|                                                            |                                                                                                  |
|                                                            |                                                                                                  |
|                                                            |                                                                                                  |
|                                                            |                                                                                                  |

Figura 20. Comprobación de Gastos <<Fiscales>>...

| Fecha  | de | Emisión:  |  |
|--------|----|-----------|--|
| i cona | uc | Linision. |  |

| (         | CENTRO DE INVESTIGACIÓN Y DE ESTUDIOS AVANZADOS DEL INSTITUTO            | AOJA                 | 17 DE 32   |
|-----------|--------------------------------------------------------------------------|----------------------|------------|
| 19-20     | POLITÉCNICO NACIONAL                                                     | SISTEMA              | SGII       |
| EE        | COORDINACIÓN GENERAL DE SERVICIOS DE TECNOLOGÍAS DE LA INFORMACIÓN Y LAS | FECHA DE ELABORACIÓN | ABRIL-2018 |
| Cinvestav | COMPROBACIÓN DE GASTOS.                                                  | GUIA DE USU          | ARIO       |

| 2018                                        | ~                                                            |                                                                 |                                                        | Ver Sol              | licitud              | Ver Oficio    | •        |           | Ver Com                                    | probación                               | Rechazar (                           | Comprobación                            | Revisad                             | la y Autorizada                                            | Compre                         | obada                                | Sal                    |
|---------------------------------------------|--------------------------------------------------------------|-----------------------------------------------------------------|--------------------------------------------------------|----------------------|----------------------|---------------|----------|-----------|--------------------------------------------|-----------------------------------------|--------------------------------------|-----------------------------------------|-------------------------------------|------------------------------------------------------------|--------------------------------|--------------------------------------|------------------------|
| Solicitud                                   | Orden<br>Pago                                                | C                                                               | epartamento                                            |                      | Fuente<br>Financiami | ento Pro      | oyecto   | Importe   | Usuario                                    | #Suf                                    |                                      | Responsable                             |                                     | Forma Pago                                                 | Fecha Rece<br>Ventani          | epción<br>iilla                      | Estatus                |
| 00006                                       | 00007-18                                                     | 201000 OFICIN                                                   | A DEL SECRETARIO                                       | ACADEMICO            | FISCALES             |               | 001      | 11,050.00 | llopez                                     | 27683                                   | HERNANDEZ                            | MUÑIZ JESUS YO                          | LANDA                               | TRANSFERENCIA                                              | 12/02/20                       | 018                                  | RECIBIDA               |
|                                             |                                                              |                                                                 |                                                        |                      |                      |               |          |           |                                            |                                         |                                      |                                         |                                     |                                                            |                                |                                      |                        |
|                                             |                                                              |                                                                 |                                                        |                      |                      |               |          |           |                                            |                                         |                                      |                                         |                                     |                                                            |                                |                                      |                        |
|                                             |                                                              |                                                                 |                                                        |                      |                      |               |          |           |                                            |                                         |                                      |                                         |                                     |                                                            |                                |                                      |                        |
| 4                                           |                                                              |                                                                 |                                                        |                      |                      |               |          |           |                                            |                                         |                                      |                                         |                                     |                                                            |                                |                                      |                        |
|                                             |                                                              |                                                                 |                                                        |                      |                      |               |          |           |                                            |                                         |                                      |                                         |                                     |                                                            |                                |                                      |                        |
|                                             |                                                              |                                                                 |                                                        |                      |                      |               |          |           |                                            |                                         |                                      |                                         |                                     |                                                            |                                |                                      |                        |
|                                             |                                                              |                                                                 |                                                        |                      |                      |               |          |           |                                            |                                         |                                      |                                         |                                     |                                                            |                                |                                      |                        |
|                                             |                                                              |                                                                 |                                                        |                      |                      |               |          |           |                                            |                                         |                                      |                                         |                                     |                                                            |                                |                                      |                        |
|                                             | No. de                                                       | Solicitudes: 1                                                  |                                                        |                      |                      |               |          |           |                                            |                                         |                                      |                                         |                                     |                                                            |                                |                                      |                        |
| Relación d                                  | No. de<br>e Gastos                                           | Solicitudes: 1<br>Pasajes Nota                                  | 5                                                      |                      |                      |               |          |           | _                                          |                                         | _                                    |                                         |                                     |                                                            |                                |                                      |                        |
| Relación d                                  | No. de<br>le Gastos                                          | Solicitudes: 1<br>Pasajes Nota                                  | 5                                                      | _                    |                      |               |          | Tetel     |                                            |                                         | 11.050.0                             | 00. Tatal da G                          |                                     | anders [                                                   | 11.050.00                      | 2                                    |                        |
| Relación d                                  | No. de<br>e Gastos<br>Facturas                               | Solicitudes: 1<br>Pasajes Nota<br>Rechazar Fac                  | s                                                      |                      |                      | ,             |          | Total     | Gastos a Comp                              | robar:                                  | 11,050.(                             | 00 Total de Ga                          | astos Repor                         | tados:                                                     | 11,050.00                      | 2                                    | :                      |
| Relación d<br>Aceptar                       | No. de<br>e Gastos<br>Facturas<br>Fac                        | Solicitudes: 1<br>Pasajes Nota<br>Rechazar Fac                  | s<br>turas<br>Razón Social Prove                       | edor                 | RFC                  | 1             | Concepto | Total     | Sastos a Comp<br>Moneda Impo<br>E          | robar:<br>rte Moneda<br>ttranjera       | 11,050.0<br>Tipo Cambio              | 00 Total de Ga                          | astos Repor<br>Moneda               | tados:                                                     | 11,050.00                      | 2<br>Partida<br>resupuestal          | Estatus                |
| Relación d<br>Aceptar<br>Fecha              | No. de<br>le Gastos<br>Facturas<br>Fac<br>S FACTURA 1        | Solicitudes: 1<br>Pasajes Nota<br>Rechazar Fac                  | s<br>turas<br>Razón Social Prove                       | edor                 | RFC                  | GASTOS EN GEI | Concepto | Total     | Sastos a Comp<br>Moneda Impo<br>M.N.       | robar:<br>rte Moneda<br>tranjera        | 11,050.0<br>Tipo Cambio<br>.00       | 00 Total de Ga                          | astos Repor<br>Moneda<br>Iva<br>.00 | tados: 1<br>Nacional<br>Total Re<br>11,050.00              | 11,050.00<br>etenciones        | 2<br>Partida<br>resupuestal          | Estatus<br>SIN REVISAR |
| Relación d<br>Aceptar<br>Fecha<br>09/01/201 | No. de<br>le Gastos<br>Facturas<br>Fac<br>Fac<br>8 FACTURA 1 | Solicitudes: 1<br>Pasajes Nota<br>Rechazar Fac                  | s<br>turas<br>Rarón Social Prove<br>IDO SILVESTRE AVEL | edor<br>LAR NAJERA A | RFC<br>ENA790901HNS  | GASTOS EN GER | Concepto | Total     | Sastos a Comp<br>Moneda Impo<br>Ex<br>M.N. | robar:<br>rte Moneda<br>tranjera<br>.00 | 11,050.0<br>Tipo Cambio<br>.00       | 00 Total de Ga<br>Subtotal<br>11,050.00 | Astos Repor<br>Moneda<br>Na<br>.00  | tados: 1<br>Nacional<br>Notal Re<br>11,050.00<br>11,050.00 | 11,050.00<br>etenciones        | 2 ia:<br>Partida<br>resupuestal<br>P | Estatus<br>SIN REVISAR |
| Relación d<br>Aceptar<br>Fecha<br>09/01/201 | No. de<br>le Gastos<br>Facturas<br>8 FACTURA 1               | Solicitudes: 1<br>Pasajes Nota<br>Rechazar Fac<br>tura<br>ARMAI | s<br>turas<br>Ratón Social Prove<br>IDO SILVESTRE AVEL | edor<br>LAR NAJERA A | RFC                  | GASTOS EN GER | Concepto | Total     | Sastos a Comp<br>Moneda Impo<br>Es<br>M.N. | robar:<br>rte Moneda<br>tranjera<br>.00 | 11,050.0<br>Tipo Cambio<br>.00       | 00 Total de Ga<br>Subtotal<br>11,050.00 | astos Repor<br>Moneda<br>Iva<br>.00 | tados: 1<br>Nacional Re<br>11,050.00<br>11,050.00          | 11,050.00<br>etenciones<br>.00 | 2<br>Partida<br>resupuestal<br>P     | Estatus<br>SIN REVISAR |
| Relación d<br>Aceptar<br>Fecha<br>09/01/201 | No. de<br>le Gastos<br>Facturas<br>8 FACTURA 1               | Solicitudes: 1<br>Pasajes Nota<br>Rechazar Fac<br>tura<br>ARMA  | turas<br>Razón Social Prove<br>IDO SILVESTRE AVEL      | edor                 | RFC<br>IENA790901HN5 | GASTOS EN GEI | Concepto | Total     | Sastos a Comp<br>Moneda Impo<br>M.N.       | robar:<br>rte Moneda<br>tranjera<br>.00 | 11,050.0<br>Tipe Cambio<br>.00       | 00 Total de Ga<br>Subtotal<br>11,050.00 | astos Repor<br>Moneda<br>Iva<br>.00 | tados: 1<br>Nacional Re<br>11.050.00<br>11.050.00          | 11,050.00<br>etenciones<br>.00 | 2.ia<br>Partida<br>resupuestal<br>P  | Estatus<br>Sin REVISAR |
| Relación d<br>Aceptar<br>Fecha<br>09/01/201 | No. de<br>le Gastos<br>Facturas<br>Facturas<br>8 FACTURA 1   | Solicitudes: 1<br>Pasajes Nota<br>Rechazar Fac<br>tura<br>ARMA4 | s<br>turas<br>Razón Social Prove                       | edor                 | RFC<br>ENA790901HNS  | GASTOS EN GEL | Concepto | Total     | Sastos a Comp<br>Moneda Impo<br>M.N.       | robar:<br>rte Moneda<br>tranjera<br>.00 | <b>11,050.</b><br>Tipo Cambio<br>.00 | 00 Total de Ga<br>Subtotal<br>11,050.00 | Astos Repor<br>Moneda<br>Iva<br>.00 | tados: 1<br>Nacional Re<br>11,050.00<br>111,050.00         | 11,050.00                      | 2.ia<br>Partida<br>resupuestal<br>P  | Estatus<br>SIN REVISAR |

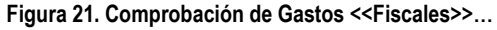

**Comprobación de Gastos <<Fiscales>>...** En esta ventana se inicia con el proceso de revisión en la cual se revisan los gastos reportados y se asigna la partida presupuestal por cada gasto.

- 1. Seleccione el registro de la solicitud que corresponda, en la parte inferior se muestran las facturas de los gastos reportados.
- 2. Por cada factura es necesario asignar la partida presupuestal, en el campo de Partida Presupuestal, de clic al botón
   P se despliega una ventana donde se debe seleccionar la partida presupuestal. Vea la Figura 22.
- 3. Una vez ingresadas las partidas presupuestales por cada factura, marque la casilla (check) que se encuentra en el campo Estatus, de cada factura.
- 4. De clic al botón Aceptar Facturas, se emite un mensaje para confirmar que las facturas son correctas. Si existe errores el usuario (operador), deberá rechazar la(s) factura(s), dando clic al botón Rechazar Facturas e indicar a la persona el error para sus respectivas correcciones
- 5. Si no existe remanente de clic al botón **Comprobado**. En el caso de haber remanentes el proceso se indicará en la sección **Remanentes**.

| Partida Pr | esupuesta | il      |                                                                                              |          |
|------------|-----------|---------|----------------------------------------------------------------------------------------------|----------|
| Partida    | Desc      | ripción | Buscar                                                                                       |          |
|            |           |         |                                                                                              |          |
| Capítulo   | Partida   | Prog    | Descripción                                                                                  | <u>^</u> |
| 1000       |           |         |                                                                                              |          |
|            | 12101     | E021    | HONORARIOS                                                                                   |          |
|            | 13404     | E021    | COMPENSACIONES POR SERVICIOS EVENTUALES                                                      |          |
| 2000       |           |         |                                                                                              |          |
|            | 21101     | E021    | MATERIALES Y ÚTILES DE OFICINA                                                               |          |
|            | 21201     | E021    | MATERIALES Y ÚTILES DE IMPRESIÓN Y REPRODUCCIÓN                                              |          |
|            | 21301     | E021    | MATERIAL ESTADÍSTICO Y GEOGRÁFICO                                                            |          |
|            | 21401     | E021    | MATERIALES Y ÚTILES CONSUMIBLES PARA EL PROCESAMIENTO EN EQUIPOS Y BIENES INFORMÁTICOS       |          |
|            | 21501     | E021    | MATERIAL DE APOYO INFORMATIVO                                                                |          |
|            | 21502     | E021    | MATERIAL PARA INFORMACIÓN EN ACTIVIDADES DE INVESTIGACIÓN CIENTÍFICA Y TECNOLÓGICA           |          |
|            | 21601     | E021    | MATERIAL DE LIMPIEZA                                                                         |          |
|            | 22104     | E021    | PRODUCTOS ALIMENTICIOS PARA EL PERSONAL EN LAS INSTALACIONES DE LAS DEPENDENCIAS Y ENTIDADES |          |
|            | 22201     | E021    | PRODUCTOS ALIMENTICIOS PARA ANIMALES                                                         |          |
|            | 22301     | E021    | UTENSILIOS PARA EL SERVICIO DE ALIMENTACIÓN                                                  |          |
|            |           |         |                                                                                              | ~        |
|            |           |         | Cancelar OK                                                                                  |          |

Figura 22. Partida Presupuestal...

Fecha de Emisión:

Fecha de Revisión:

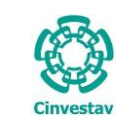

 CENTRO DE INVESTIGACIÓN Y DE ESTUDIOS AVANZADOS DEL INSTITUTO
 HOJA
 18 DE 32

 POLITÉCNICO NACIONAL
 SISTEMA
 SGII

 COORDINACIÓN GENERAL DE SERVICIOS DE TECNOLOGÍAS DE LA INFORMACIÓN Y LAS
 FECHA DE ELABORACIÓN
 ABRIL-2018

 COMUNICACIONES
 GUIA DE GASTOS.
 GUIA DE USUARIO

#### 1.2.3 Propios.

|                                                                                                    | Control Presupuestal Contabilidad                                                                        | d Tesorería                                            | Fondos Alt              | ernos Adqu                           | isiciones Alma                   | acén Inventari                                    | o Nomina              | SRH         |
|----------------------------------------------------------------------------------------------------|----------------------------------------------------------------------------------------------------|--------------------------------------------------------|-------------------------|--------------------------------------|----------------------------------|---------------------------------------------------|-----------------------|-------------|
| -                                                                                                    | Recepción de Solicitudes                                                                                 | ۱.                                                     | Soli                    | citud de Sufic                       | iencia Fiscales                  |                                                   |                       |             |
| -                                                                                                    | Presupuestos                                                                                             | +                                                      | Rela                    | ación de Pago                        | s Fiscales                       |                                                   |                       |             |
|                                                                                                    | Autoriza Ordenes de Pago                                                                                 |                                                        | Cor                     | nnrohación de                        | e Gastos Fiscales                |                                                   |                       |             |
| 1 Desde el Menú Principal, acceder a                                                                                                    | la anna annaice                                                                                          |                                                        | C-1                     | inproductori di                      | - Faulas - Tara                  | -<br>(- <b>F</b> il                               |                       |             |
| Control Procupulostal > Poconción do                                                                                                    | Ingresos propios                                                                                         |                                                        | 501                     | citud de Pago                        | y Envios a Teso                  | reria Fiscales                                    |                       |             |
|                                                                                                    | Reportes                                                                                                 | •                                                      | Seg                     | uimiento y Co                        | ontrol de Requisi                | iciones Fiscales                                  |                       |             |
| Solicitudes > Comprobación de                                                                                                    | Rechazo Solicitudes Fiscales                                                                             |                                                        | Seg                     | uimiento y Co                        | ontrol de OPR's F                | Fiscales                                          |                       |             |
| Gastos Ingresos Propios.                                                                                                    | Rechazo Solicitudes Ingresos P                                                                           | ropios                                                 | Soli                    | citud de Sufic                       | iencia Ingresos F                | Propios                                           |                       |             |
|                                                                                                    |                                                                                                    |                                                        | Rela                    | ación de Pago                        | s Ingresos Propi                 | 05                                                |                       |             |
|                                                                                                    |                                                                                                    | _                                                      | Cor                     | nnrohación d                         | e Gastos Ingreso                 | Propios                                           |                       |             |
| <ol><li>El SGII abre la ventana</li></ol>                                                                                                    |                                                                                                    |                                                        | C-1                     | inprobación di                       | e Gastos ingreso                 | os Fropios                                        |                       |             |
| Recepción de Comprobación                                                                                                    |                                                                                                    |                                                        | 501                     | citud de Pago                        | y Envios a Teso                  | reria ingresos Pr                                 | opios                 |             |
| de Gastos < <ingresos< td=""><td></td><td></td><td>Seg</td><td>uimiento y Co</td><td>ontrol de Requisi</td><td>iciones Ingresos</td><td>Propios</td><td></td></ingresos<>                                                                                         |                                                                                                    |                                                        | Seg                     | uimiento y Co                        | ontrol de Requisi                | iciones Ingresos                                  | Propios               |             |
|                                                                                                    |                                                                                                    |                                                        | Seg                     | uimiento y Co                        | ontrol de OPR's l                | ngresos Propios                                   |                       |             |
| <b>Propios&gt;&gt;</b> , se observa en la                                                                                                    |                                                                                                    |                                                        |                         |                                      | _                                |                                                   |                       |             |
| Figura 24.                                                                                                    |                                                                                                    | S                                                      | )(                      | J                                    |                                  |                                                   |                       |             |
|                                                                                                    |                                                                                                    |                                                        |                         |                                      |                                  |                                                   |                       |             |
|                                                                                                    |                                                                                                    | Siste                                                  | ma d                    | e Gest                               | tión Int                         | egral Ir                                          | istituc               | <b>I</b> OI |
|                                                                                                    |                                                                                                    |                                                        |                         |                                      | Dueulee                          |                                                   |                       |             |
|                                                                                                    | "!                                                                                                    | ملم منفذ مما م                                         | · · · · · · · · ·       | Indrococ                             | Proning                          |                                                   |                       |             |
| I                                                                                                    | Figura 23. Acceso a Compr                                                                                | obación de                                             | e Gastos                | iligiesos                            | r ropios.                        |                                                   |                       |             |
| Ø                                                                                                    | Figura 23. Acceso a Compr<br>Recepción de Comprobación de G                                              | astos << Ingre                                         | e Gastos                | o ingresos                           |                                  |                                                   | ×                     |             |
| Año Solicitud Orden Pago                                                                                                    | Figura 23. Acceso a Compr                                                                                | astos << Ingre                                         | e Gastos                | os >>                                |                                  |                                                   | X                     | 1           |
| Año     Orden Pago       2018 ×     Ver Solicitud                                                                                                    | Figura 23. Acceso a Compr<br>Recepción de Comprobación de Ga                                             | astos << Ingre                                         | e Gastos<br>esos Propic | DS >>                                | nprobación ] Recit               | bir Comprobación                                  | Salir                 |             |
| Año     Solicitud     Orden Pago       2018     Ver Solicitud     Ver Solicitud       Solicitud     Orden     Departamento       Finan     Finan                                                                                                    | Figura 23. Acceso a Compr<br>Recepción de Comprobación de Ga<br>rente Proyecto Importe U                 | astos << Ingre                                         | e Gastos<br>esos Propic | DS >><br>Rechazar Com<br>esponsable  | nprobación Recib                 | bir Comprobación                                  | Salir<br>Estatus      |             |
| Año<br>2018 v Solicitud Orden Pago<br>Solicitud Orden Departamento Finan                                                                                                    | Figura 23. Acceso a Compr<br>Recepción de Comprobación de Gr<br>Isamiento Proyecto Importe U             | astos << Ingre<br>Ver Cc<br>Usuario #Suf               | e Gastos<br>esos Propic | DS >><br>Rechazar Corr<br>exponsable | nprobación Reciti                | bir Comprobación<br>Fecha Recepción<br>Ventanilla | Salir<br>Estatus      |             |
| Año Solicitud Orden Pago Ver Solicitud<br>Solicitud Orden Departamento F<br>Pago Finan                                                                                                    | Figura 23. Acceso a Compr<br>Recepción de Comprobación de Ga<br>Jente Proyecto Importe U                 | astos << Ingre<br>Verce<br>Usuario #5ut                | e Gastos                | DS >><br>Rechazar Com                | nprobación Recit                 | bir Comprobación<br>Fecha Recepción<br>Ventanilla | X<br>Salir<br>Estatus |             |
| Año Solicitud Orden Pago Ver Solicitud<br>Solicitud Orden Departamento Finan                                                                                                    | Figura 23. Acceso a Compr<br>Recepción de Comprobación de Gu<br>Prote Proyecto Importe C                 | astos << Ingre<br>Verce                                | e Gastos                | 25 >><br>Rechazar Corr<br>esponsable | nprobación Recit                 | bir Comprobación<br>Fecha Recepción<br>Ventanilla | Salir<br>Estatus      |             |
| Año Solicitud Orden Pago Ver Solicitud<br>Solicitud Orden Departamento F<br>Pago Finan                                                                                                    | Figura 23. Acceso a Compr<br>Recepción de Comprobación de G<br>Proyecto Importe C                        | astos << Ingre<br>Verce                                | e Gastos                | DS >><br>Rechazar Com                | nprobación Recit                 | bir Comprobación<br>Fecha Recepción<br>Ventanilla | Salir<br>Estatus      |             |
| Año Solicitud Orden Pago Ver Solicitud<br>Solicitud Orden Departamento F<br>Finan                                                                                                    | Figura 23. Acceso a Compr<br>Recepción de Comprobación de G<br>Jente Proyecto Importe C                  | astos << Ingre<br>Verce                                | esos Propic             | DS >><br>Rechazar Com                | nprobación Recit                 | bir Comprobación<br>Fecha Recepción<br>Ventanilla | Salir<br>Estatus      |             |
| Año Solicitud Orden Pago Ver Solicitud<br>Solicitud Orden Departamento F<br>Pago Departamento Finan                                                                                                    | Figura 23. Acceso a Compr<br>Recepción de Comprobación de G<br>Juente<br>Jamiento Proyecto Importe C     | astos << Ingre<br>Ver Co<br>Usuario #Sut               | esos Propic             | DS >><br>Rechazar Com                | nprobación Recit                 | bir Comprobación<br>Fecha Recepción<br>Ventanilla | Salir<br>Estatus      |             |
| Año Solicitud Orden Pago Ver Solicitud<br>Solicitud Orden Departamento F<br>Pago Departamento Finan                                                                                                    | Figura 23. Acceso a Compr<br>Recepción de Comprobación de G<br>rente<br>anniento Proyecto Importe C      | astos << Ingre<br>Ver Co<br>Usuario #Sut               | esos Propic             | DS >><br>Rechazar Com                | nprobación Recit                 | bir Comprobación<br>fecha Recepción<br>Ventanilia | Salir<br>Estatus      |             |
| Año Solicitud Orden Pago Ver Solicitud<br>Solicitud Orden Departamento F<br>Pago Pago                                                                                                    | Figura 23. Acceso a Compr<br>Recepción de Comprobación de G<br>Juente Proyecto Importe d                 | astos << Ingre<br>Ver Co<br>Usuario #Sut               | esos Propic             | DS >><br>Rechazer Com                | nprobación Recit                 | bir Comprobación<br>Fecha Receptión<br>Ventanilla | Salir<br>Estatus      |             |
| Año Solicitud Orden Pago Ver Solicitud<br>Solicitud Orden Departamento F<br>Finan                                                                                                    | Figura 23. Acceso a Compr<br>Recepción de Comprobación de G<br>lemiento Proyecto Importe C               | astos << Ingre<br>Ver Co<br>Usuario #Suf               | esos Propic             | DS >><br>Rechazar Com<br>esponsable  | nprobación Recit                 | bir Comprobación<br>Fecha Receptión<br>Ventanilia | Salir<br>Estatus      |             |
| Año Solicitud Orden Pago Ver Solicitud<br>Solicitud Orden Departamento F<br>Finan                                                                                                    | Figura 23. Acceso a Compr<br>Recepción de Comprobación de G<br>Juente Proyecto Importe C                 | astos << Ingre<br>Ver Co<br>Jsuario #5ut               | esos Propic             | OS >><br>Rechazar Com<br>esponsable  | nprobación Recit                 | bir Comprobación                                  | Salir<br>Estatus      |             |
| Ano Solicitud Orden Pago Ver Solicitud<br>Solicitud Orden Departamento Finan                                                                                                    | Figura 23. Acceso a Compr<br>Recepción de Comprobación de G<br>Juente Proyecto Importe C                 | astos << Ingre<br>Ver Co<br>Jsuario #5ut               | e Gastos                | OS >><br>Rechazar Com<br>esponsable  | nprobación Recit<br>Forma Pago F | bir Comprobación                                  | Salir<br>Estatus      |             |
| Ano         Orden Pago         Ver Solicitud           Solicitud         Orden         Departamento         Finant                                                                                                    | Figura 23. Acceso a Compr<br>Recepción de Comprobación de G<br>Juente Proyecto Importe 1                 | astos << Ingre<br>Ver co<br>Usuario #5uf               | e Gastos                | 25 >><br>Rechazar Corr<br>esponsable | nprobación Recit                 | bir Comprobación                                  | Salir<br>Estatus      |             |
| Ano       Orden Pago       Ver Solicitud         Solicitud       Orden       Departamento       F         Solicitud       Orden       Pago       Finan                                                                                                    | Figura 23. Acceso a Compr<br>Recepción de Comprobación de G<br>Juente Proyecto Importe 1                 | astos << Ingre<br>Ver co<br>Usuario #Suf               | e Gastos                | DS >><br>Rechazar Com<br>esponsable  | nprobación Recit                 | bir Comprobación                                  | Salir<br>Estatus      |             |
| Ano       Solicitud       Orden Pago       Ver Solicitud         Solicitud       Orden       Departamento       Finan                                                                                                    | Figura 23. Acceso a Compr<br>Recepción de Comprobación de G<br>Juente Proyecto Importe C                 | astos << Ingre<br>Verco<br>Usuario #Sut                | esos Propic             | DS >><br>Rechazar Com<br>exponsable  | nprobación Recit                 | bir Comprobación<br>Fecha Recepción<br>Ventanilla | Salir<br>Estatus      |             |
| Año Solicitud Orden Pago Ver Solicitud<br>Solicitud Orden Departamento F<br>Pago Finan                                                                                                    | Figura 23. Acceso a Compr<br>Recepción de Comprobación de G<br>Preyecto Importe (<br>samiento            | astos << Ingre<br>Ver Co<br>Usuario #Sut               | esos Propic             | 25 >><br>Rechazar Corr<br>exponsable | nprobación Recit                 | bir Comprobación<br>Fecha Recepción<br>Ventanilla | Salir<br>Estatus      |             |
| Año Solicitud Orden Pago Ver Solicitud<br>Solicitud Orden Departamento Finan                                                                                                    | Figura 23. Acceso a Compr<br>Recepción de Comprobación de G<br>Juente Proyecto Importe (<br>Jamiento     | astos << Ingre<br>Ver Co<br>Usuario #Sut               | esos Propic             | DS >><br>Rechazar Com<br>esponsable  | nprobación Recit                 | bir Comprobación<br>Fecha Recepción<br>Ventanilla | Salir<br>Estatus      |             |
| Año Solicitud Orden Pago Ver Solicitud<br>Solicitud Orden Departamento Finan                                                                                                    | Figura 23. Acceso a Compr<br>Recepción de Comprobación de G<br>l<br>rente Proyecto Importe (<br>famiento | astos << Ingre<br>Ver Co<br>Usuario #Sut               | esos Propic             | DS >><br>Rechazar Com<br>esponsable  | nprobación Recit                 | bir Comprobación<br>Fecha Receptión<br>Ventanilla | Estatus               |             |
| Ano<br>2018 Solicitud Orden Pago Ver Solicitud<br>Solicitud Orden<br>Pago Departamento F<br>Finan                                                                                                    | Figura 23. Acceso a Compr<br>Recepción de Comprobación de G<br>lenne Proyecto Importe C                  | astos << Ingre<br>Usuario #5ut                         | esos Propic             | DS >><br>Rechazar Com<br>esponsable  | nprobación Recit                 | bir Comprobación                                  | Estatus               |             |
| Ano       Solicitud       Orden Pago       Ver Solicitud         Solicitud       Orden       Pago       Finan                                                                                                    | Figura 23. Acceso a Compr<br>Recepción de Comprobación de G<br>lenne Proyecto Importe I                  | astos << Ingre<br>Usuario #Suf                         | esos Propic             | DS >><br>Rechazar Com<br>esponsable  | nprobación Recit                 | bir Comprobación                                  | Salir<br>Estatus      |             |
| Aio       Solicitud       Orden Pago       Ver Solicitud         Solicitud       Orden       Pago       Finan         Solicitud       Orden       Pago       Finan         No. de Comprobaciones: 0       No. de Comprobaciones: 0       No. de Comprobaciones: 0 | Figura 23. Acceso a Compr<br>Recepción de Comprobación de G<br>lenne Proyecto Importe I                  | obación de<br>astos << Ingre<br>Ver Co<br>Usuario #Suf | esos Propic             | DS >><br>Rechazer Com<br>esponsable  | nprobación Recit                 | bir Comprobación                                  | Salir<br>Estatus      |             |

Figura 24. Recepción de Comprobación de Gastos << Ingresos Propios>>...

Fecha de Emisión:

|                        | CENTRO DE INVEST                                       | IGACIÓN \                | DE ESTL    | JDIOS AV    | ANZAD       | DOS DI     | EL INSTIT        | UTO          | HOJA        |                                 | 19 DE 32   |          |
|------------------------|--------------------------------------------------------|--------------------------|------------|-------------|-------------|------------|------------------|--------------|-------------|---------------------------------|------------|----------|
| 19-31                  | POLITÉCNICO NACI                                       | ONAL                     |            |             |             |            |                  |              | SISTEMA     |                                 | SGII       |          |
| E                      | COORDINACIÓN GENE                                      | ERAL DE SER              | VICIOS DE  | TECNOLO     | GÍAS DE     | LA INF     | ORMACIÓ          | N Y LAS      | FECHA DE EL | ABORACIÓN                       | ABRIL-2018 |          |
| Cinvestav              | COMPROBACIÓN DE GASTOS                                 |                          |            |             |             |            |                  |              |             | GUIA DE USUA                    | RIO        |          |
|                        |                                                        |                          |            |             |             |            |                  |              |             |                                 |            |          |
|                        |                                                        | Recenció                 | ón de Comp | robación de | Gastos      | < Inare    | esos Pronios     | 3            |             |                                 |            | x        |
| Año Solicit            | ud Orden Pago                                          |                          | on de comp | robución de | , Gustos    | s s iligit | .3031100103      |              |             |                                 |            |          |
| 2018 🗸                 | Ver Soli                                               | citud                    |            |             |             | Ver Co     | mprobación       | Rechazar Con | probación   | Recibir Comprobación            | Sain       | 4        |
| olicitud Orden<br>Pago | Departamento                                           | Fuente<br>Financiamiento | Proyecto   | Importe     | Usuario     | #Suf       | Res              | ponsable     | Forma Pa    | o Fecha Recepción<br>Ventanilla | Estatus    |          |
| 01571 01985-18 6       | 601210 OFICINA DEL JEFE DEL DEPARTAMENTO<br>DE QUIMICA | PROPIOS                  | 001        | 4,410.00    | mtcontreras | 29144      | ROJAS AGUILAR AA | RON          | TRANSFEREN  | CIA 27/04/2018                  | ENVIADA    | <u> </u> |
|                        |                                                        |                          |            |             |             |            |                  |              |             |                                 |            |          |
|                        |                                                        |                          |            |             |             |            |                  |              |             |                                 |            |          |
|                        |                                                        |                          |            |             |             |            |                  |              |             |                                 |            |          |
|                        |                                                        |                          |            |             |             |            |                  |              |             |                                 |            |          |
|                        |                                                        |                          |            |             |             |            |                  |              |             |                                 |            |          |
|                        |                                                        |                          |            |             |             |            |                  |              |             |                                 |            |          |

Figura 25. Recepción de Comprobación de Gastos << Ingresos Propios>>...

**Recepción de Comprobación de Gastos << Propios >>...** En esta ventana caen todas las solicitudes de comprobación de gastos por ingresos propios. Una vez que la persona presenta la documentación de la comprobación en ventanilla presupuestal, se registra en el sistema la fecha de recepción de la documentación.

- Seleccione el registro de la solicitud que corresponda y de clic al botón Recibir Comprobación se emite un mensaje de confirmación (Vea Figura 26), confirme y observe que en el campo Fecha Recepción Ventanilla se coloca la fecha en que fue recibida la documentación de la comprobación.
- 2. El estatus de la solicitud cambia a RECIBIDA y se marca en color verde (Vea la Figura 27).
- 3. Si hay algún error en la documentación de clic al botón Rechazar Comprobación, para corregir lo que sea necesario.

Una vez que se recibió en ventanilla la documentación se inicia con el proceso de revisión en la cual se revisan los gastos reportados, a continuación se muestra el proceso de revisión.

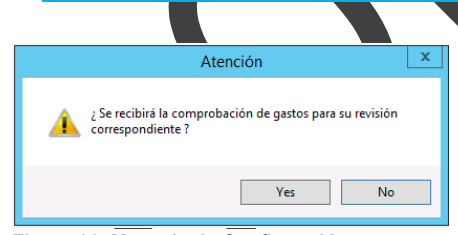

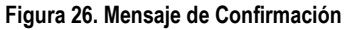

| 1 | 0           |               | ·                                       | Recept                   | ión de Comp | probación de | e Gastos    | << Ingr | esos Propios >>             |               |                               | ×        |
|---|-------------|---------------|-----------------------------------------|--------------------------|-------------|--------------|-------------|---------|-----------------------------|---------------|-------------------------------|----------|
| 1 | Año<br>2018 | Y Solic       | itud Orden Pago Ver S                   | olicitud                 |             |              |             | Ver Co  | mprobación Rechazar Comprob | pación Re     | ecibir Comprobación           | Salir    |
|   | Solicitud   | Orden<br>Pago | Departamento                            | Fuente<br>Financiamiento | Proyecto    | Importe      | Usuario     | #Suf    | Responsable                 | Forma Pago    | Fecha Recepción<br>Ventanilla | Estatus  |
| 2 | 01571       | 01985-18      | 601210 OFICINA DEL JEFE DEL DEPARTAMENT | D PROPIOS                | 001         | 4,410.00     | mtcontreres | 29144   | ROJAS AGUILAR AARON         | TRANSFERENCIA | 27/04/2018                    | RECIBIDA |

Figura 27. Recepción de Comprobación de Gastos << Propios >> ...

| Fecha de Emisión: | Fecha de Revisión: | Versión: 1.0 |
|-------------------|--------------------|--------------|
|-------------------|--------------------|--------------|

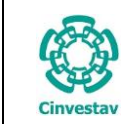

#### 1.2.4 Revisión y Autorización de Gastos Por Comprobar.

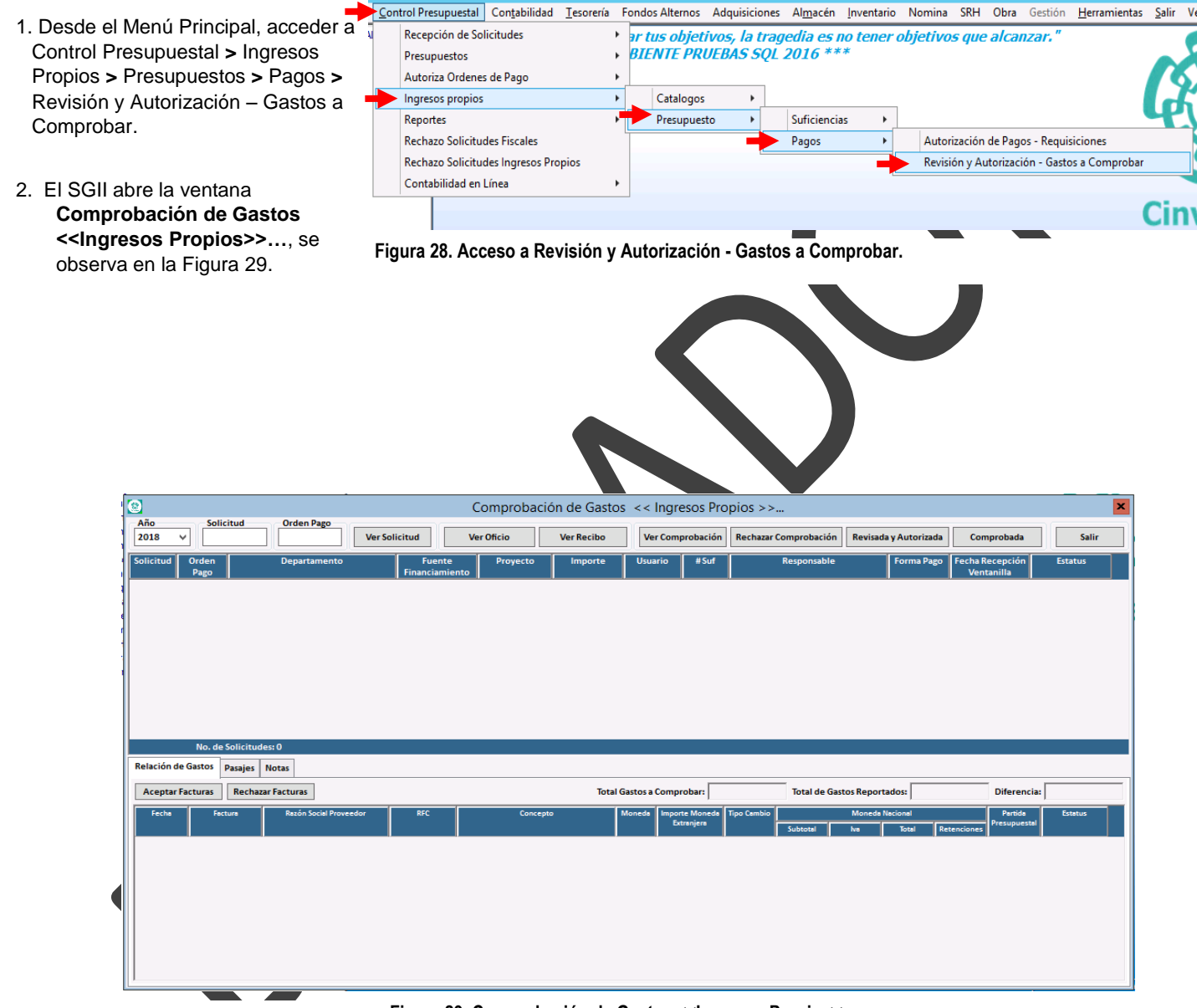

#### Figura 29. Comprobación de Gastos <<Ingresos Propios>>...

| Fecha de Emision: |
|-------------------|
|-------------------|

| (         | CENTRO DE INVESTIGACIÓN Y DE ESTUDIOS AVANZADOS DEL INSTITUTO            | ALOH                  | 21 DE 32     |
|-----------|--------------------------------------------------------------------------|-----------------------|--------------|
| (2-2)     | POLITÉCNICO NACIONAL                                                     | SISTEMA               | SGII         |
| 205       | COORDINACIÓN GENERAL DE SERVICIOS DE TECNOLOGÍAS DE LA INFORMACIÓN Y LAS | ΕΕCΗΛ DE ΕΙ ΛΒΟΡΛΟΙΟΝ | ABBII - 2018 |
| Cinvestav | COMUNICACIONES                                                           | LECHA DE ELABORACIÓN  | ABINE-2018   |
| ChiveStav | COMPROBACIÓN DE GASTOS.                                                  | GUIA DE USU           | ARIO         |

| 2018                                    | ~                                                      |                                                  |                                                                                  | Ver Solicitud      | Ver Oficio                      |           | Ver Comp                                      | probación                                | Rechazar Comprobación                                            | Revis                             | ada y Autorizada                                                                                                | Comprobada                                                                                                    | Sai                           |
|-----------------------------------------|--------------------------------------------------------|--------------------------------------------------|----------------------------------------------------------------------------------|--------------------|---------------------------------|-----------|-----------------------------------------------|------------------------------------------|------------------------------------------------------------------|-----------------------------------|----------------------------------------------------------------------------------------------------|----------------------------------------------------------------------------------------------------|-------------------------------|
| Solicitud                               | Orden<br>Pago                                          |                                                  | Departamento                                                                     | Fuent<br>Financiam | te Proyecto<br>liento           | Importe   | Usuario                                       | #Suf                                     | Responsable                                                      | 1                                 | Forma Pago                                                                                                    | Fecha Recepción<br>Ventanilla                                                                                                    | Estatus                       |
| 00006                                   | 00007-18                                               | 201000 0                                         | FICINA DEL SECRETARIO ACA                                                        | EMICO PROPIO       | 001                             | 11,050.00 | llopez                                        | 27683                                    | HERNANDEZ MUÑIZ JESUS YO                                         | LANDA                             | TRANSFERENCIA                                                                                                   | 12/02/2018                                                                                                    | RECIBIDA                      |
|                                         |                                                        |                                                  |                                                                                  |                    |                                 |           |                                               |                                          |                                                                  |                                   |                                                                                                    |                                                                                                    |                               |
|                                         |                                                        |                                                  |                                                                                  |                    |                                 |           |                                               |                                          |                                                                  |                                   |                                                                                                    |                                                                                                    |                               |
|                                         |                                                        |                                                  |                                                                                  |                    |                                 |           |                                               |                                          |                                                                  |                                   |                                                                                                    |                                                                                                    |                               |
|                                         |                                                        |                                                  |                                                                                  |                    |                                 |           |                                               |                                          |                                                                  |                                   |                                                                                                    |                                                                                                    |                               |
|                                         |                                                        |                                                  |                                                                                  |                    |                                 |           |                                               |                                          |                                                                  |                                   |                                                                                                    |                                                                                                    |                               |
|                                         |                                                        |                                                  |                                                                                  |                    |                                 |           |                                               |                                          |                                                                  |                                   |                                                                                                    |                                                                                                    |                               |
|                                         |                                                        |                                                  |                                                                                  |                    |                                 |           |                                               |                                          |                                                                  |                                   |                                                                                                    |                                                                                                    |                               |
|                                         |                                                        |                                                  |                                                                                  |                    |                                 |           |                                               |                                          |                                                                  |                                   |                                                                                                    |                                                                                                    |                               |
|                                         |                                                        |                                                  |                                                                                  |                    |                                 |           |                                               |                                          |                                                                  |                                   |                                                                                                    |                                                                                                    |                               |
|                                         | No. de                                                 | Solicitude                                       | s: 1                                                                             |                    |                                 |           |                                               |                                          |                                                                  |                                   |                                                                                                    |                                                                                                    |                               |
| Relación                                | No. de<br>de Gastos                                    | Solicitude                                       | s: 1<br>Iotas                                                                    |                    |                                 |           |                                               |                                          |                                                                  |                                   |                                                                                                    |                                                                                                    |                               |
| Relación                                | No. de<br>de Gastos                                    | Solicitude<br>Pasajes N                          | s: 1<br>lotas                                                                    |                    |                                 |           |                                               |                                          |                                                                  |                                   |                                                                                                    | 2                                                                                                    |                               |
| Relación<br>Acepta                      | No. de<br>de Gastos<br>r Facturas                      | Solicitude<br>Pasajes N<br>Rechaza               | s: 1<br>lotas<br>Facturas                                                        |                    |                                 | Total G   | iastos a Compr                                | robar:                                   | 11,050.00 Total de G                                             | astos Repo                        | ortados: 1                                                                                                    | 11,050.00                                                                                                    | ia:                           |
| Relación<br>Acepta<br>Fecha             | No. de<br>de Gastos<br>r Facturas<br>Fac               | Solicitude<br>Pasajes N<br>Rechazar              | s: 1<br>lotas<br>Facturas<br>Razón Social Proveedo:                              | RFC                | Concepte                        | Total G   | iastos a Compr<br>Moneda Import               | robar:                                   | 11,050.00 Total de G                                             | astos Repo                        | ortados: 1                                                                                                    | 11,050.00 <b>2</b><br>Partida                                                                                                    | ia: Estatus                   |
| Relación<br>Acepta<br>Fecha             | No. de<br>de Gastos<br>r Facturas<br>Fac               | Solicitude<br>Pasajes M<br>Rechaza               | s: 1<br>lotas<br>Facturas<br>Razón Social Proveedor                              | RFC                | Concepto                        | Total G   | iastos a Compr<br>Moneda Import<br>Ext        | robar:<br>rte Moneda<br>tranjera         | 11,050.00 Total de G<br>Tipo Cambio                              | astos Repo<br>Monec               | ortados: 1<br>la Nacional Re                                                                                    | 11,050.00<br>Partida<br>Presupuest                                                                                                    | ia:<br>Estatus                |
| Relación<br>Acepta<br>Fecha             | No. de<br>de Gastos<br>r Facturas<br>Fac<br>18 FACTURA | Solicitude<br>Pasajes N<br>Rechazar              | s: 1<br>lotas<br>Facturas<br>Razón Social Proveedor<br>MANDO SILVESTRE AVELAR I  | RFC                | Concepto                        | Total G   | iastos a Compr<br>Noneda Impor<br>M.N.        | robar:<br>rte Moneda<br>tranjera<br>.00  | 11,050.00         Total de G           Tipo Cambio               | astos Repo<br>Moneo<br>Iva<br>.0  | ortados: 1<br>la Nacional<br>Total Re<br>0 11,050.00                                                            | 11,050.00<br>Partida<br>Presupuest<br>.00                                                                                                    | al Estatus<br>SIN REVISAR     |
| Relación<br>Acepta<br>Fecha<br>09/01/20 | No. de<br>de Gastos<br>r Facturas<br>Fac<br>18 FACTURA | Solicitude<br>Pasajes N<br>Rechazar<br>ttura 1 A | s: 1<br>lotas<br>Facturas<br>Razón Social Proveedou<br>IMANDO SILVESTRE AVELAR I | RFC                | Concepto                        | Total G   | iastos a Compr<br>Noneda Impor<br>Ext<br>M.N. | robar:<br>rte Moneda<br>ttranjera<br>.00 | 11,050.00 Total de G<br>Tipo Cambio<br>Subtotal<br>.00 11.050.00 | astos Repo<br>Monec<br>Iva<br>.0  | Dirtados: 1<br>la Nacional Re<br>0 11,050.00<br>11,050.00                                                       | 11,050.00<br>Parida<br>tenciones<br>.00                                                                                                    | ia:<br>Estatus<br>SIN REVISAR |
| Relación<br>Acepta<br>Fecha<br>09/01/20 | No. de<br>de Gastos<br>r Facturas                      | Solicitude<br>Pasajes N<br>Rechazar<br>ttura     | 1 Iotas<br>Facturas<br>Razón Social Proveedor<br>MANDO SUVESTRE AVELAR I         | RFC                | Concept<br>IS GASTOS EN GENERAL | Total G   | iastos a Compr<br>Moneda Moneda<br>M.N.       | robar:<br>rte Moneda<br>tranjera<br>.00  | 11,050.00         Total de G           Tipo Cambio               | astos Repo<br>Moneo<br>Iva<br>.0  | ortados: 1<br>fa Nacional<br>0 11,050.00<br>11,050.00                                                           | 11,050.00<br>Panida<br>tenciones<br>.00                                                                                                    | ia:<br>SIN REVISAR            |
| Relación<br>Aceptz<br>Fecha<br>09/01/20 | No. de<br>de Gastos<br>r Facturas                      | Solicitude<br>Pasajes M<br>Rechaza<br>Itura A    | s: 1<br>Facturas<br>Ratón Social Proveedor<br>IMANDO SILVESTRE AVELAR I          | RFC                | Concepts                        | Total G   | iastos a Compr<br>Moneda Impor<br>Ext<br>M.N. | robar:<br>rte Moneda<br>tranjera<br>.00  | 11,050.00 Total de G<br>Tipo Cumbio<br>5ubtotal<br>.00 11,050.00 | astos Repo<br>Monec<br>Na<br>.0   | Tados:         1           Is Nacional         Total         Re           0         11,050.00         11,050.00 | tanciones<br>.ot<br>Partida<br>Pertupue It<br>Pertupue It<br>Pertup | ia:<br>SIN REVISAR            |
| Relación<br>Acepta<br>Fecha<br>09/01/20 | No. de<br>de Gastos<br>r Facturas                      | Solicitude<br>Pasajes N<br>Rechazar<br>I A       | II I<br>Facturas<br>Ratón Social Proveedou<br>IMANDO SILVESTRE AVELAR I          | RFC                | Concept<br>5 GASTOS EN GENERAL  | Total G   | iastos a Compr<br>Honeda Impor<br>Ext<br>M.N. | robar:<br>rte Moneda<br>tranjera<br>.00  | 11,050.00         Total de G           Tipo Cambio               | astos Repo<br>Moneco<br>Iva<br>.0 | 2rtados: 1<br>Is Nacional<br>0 11,050,00<br>11,050,00                                                           | 11,050.00<br>Partida<br>tenciones<br>.00                                                                                                    | ia:<br>SIN REVISAR            |
| Relación<br>Acepta<br>Fecha<br>09/01/20 | No. de<br>de Gastos<br>r Facturas<br>Fac<br>18 Factura | Solicitude<br>Pasajes N<br>Rechazar<br>tura A    | 17 1<br>Facturas<br>Razón Social Proveedor                                       | RFC                | Concept<br>IS GASTOS EN GENERAL | Total G   | iastos a Compr<br>Moneda Impor<br>Ext<br>M.N. | robar:<br>rte Moneda<br>tranjera<br>.00  | 11,050.00 Total de G<br>Tipo Cambio<br>Subtotal<br>.00 11.050.00 | astos Repo<br>Monec<br>Na<br>.0   | Prtados: 1<br>Ia Nacional<br>Total Re<br>0 11.050.00<br>11.050.00                                               | 11,050.00<br>Perida<br>retenciones<br>.00                                                                                                    | ia:<br>SIN REVISAR            |
| Relación<br>Acepta<br>Fecha<br>09/01/20 | No. de<br>de Gastos<br>r Facturas<br>Fac<br>18 FACTURA | Solicitude<br>Pasajes N<br>Rechazar<br>tura A    | s: 1<br>Facturas<br>Racón Social Proveedor<br>MANDO SUVESTRE AVELAR I            | RFC                | Concept<br>IS GASTOS EN GENERAL | Total G   | iastos a Compr<br>Noneda Impor<br>Ext<br>M.N. | robar:<br>rte Moneda<br>tranjera<br>.00  | 11,050.00<br>Total de G<br>Subtotal<br>.00<br>11.050.00          | astos Repo<br>Monec<br>Na<br>.0   | Drtados: 1<br>8 Nacional<br>11,050.00<br>11,050.00                                                              | 11,050.00<br>Pretaguest<br>stenciones<br>.00                                                                                                    | ia:<br>Estatus<br>SIN REVISAR |

**Comprobación de Gastos <<Ingresos Propios>>...** En esta ventana se inicia con el proceso de revisión en la cual se revisan los gastos reportados y se asigna la partida presupuestal por cada gasto.

- 1. Seleccione el registro de la solicitud que corresponda, en la parte inferior se muestran las facturas de los gastos reportados.
- Por cada factura es necesario asignar la partida presupuestal, en el campo de Partida Presupuestal, de clic al botón P se despliega una ventana donde se debe seleccionar la partida presupuestal. Vea la Figura 31.
- 3. Una vez ingresadas las partidas presupuestales por cada factura, marque la casilla (check) que se encuentra en el campo Estatus, de cada factura. SIN REVISAR
- 4. De clic al botón Aceptar Facturas, se emite un mensaje para confirmar que las facturas son correctas. Si existe errores el usuario (operador), deberá rechazar la(s) factura(s), dando clic al botón Rechazar Facturas e indicar a la persona el error para sus respectivas correcciones
- 5. Si no existe remanente de clic al botón **Comprobado**. En el caso de haber remanentes el proceso se indicará en la sección **Remanentes**.

| Partida Pre | supuesta | l      |                                                                                              |    |
|-------------|----------|--------|----------------------------------------------------------------------------------------------|----|
| Partida     | Descr    | ipción | Busc                                                                                         | ar |
| Capítulo    | Partida  | Prog   | Descripción                                                                                  | ^  |
| 1000        |          |        |                                                                                              |    |
|             | 12101    | E021   | HONORARIOS                                                                                   |    |
|             | 13404    | E021   | COMPENSACIONES POR SERVICIOS EVENTUALES                                                      |    |
| 2000        |          |        |                                                                                              |    |
|             | 21101    | E021   | MATERIALES Y ÚTILES DE OFICINA                                                               |    |
|             | 21201    | E021   | MATERIALES Y ÚTILES DE IMPRESIÓN Y REPRODUCCIÓN                                              |    |
|             | 21301    | E021   | MATERIAL ESTADÍSTICO Y GEOGRÁFICO                                                            |    |
|             | 21401    | E021   | MATERIALES Y ÚTILES CONSUMIBLES PARA EL PROCESAMIENTO EN EQUIPOS Y BIENES INFORMÁTICOS       |    |
|             | 21501    | E021   | MATERIAL DE APOYO INFORMATIVO                                                                |    |
|             | 21502    | E021   | MATERIAL PARA INFORMACIÓN EN ACTIVIDADES DE INVESTIGACIÓN CIENTÍFICA Y TECNOLÓGICA           |    |
|             | 21601    | E021   | MATERIAL DE LIMPIEZA                                                                         |    |
|             | 22104    | E021   | PRODUCTOS ALIMENTICIOS PARA EL PERSONAL EN LAS INSTALACIONES DE LAS DEPENDENCIAS Y ENTIDADES |    |
|             | 22201    | E021   | PRODUCTOS ALIMENTICIOS PARA ANIMALES                                                         |    |
|             | 22301    | E021   | UTENSILIOS PARA EL SERVICIO DE ALIMENTACIÓN                                                  |    |
|             |          |        |                                                                                              | ~  |
|             |          |        | Cancelar OK                                                                                  |    |

Figura 31. Partida Presupuestal.

Fecha de Emisión:

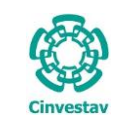

#### 1.2.5 Extraordinarios.

- 1. Desde el Menú Principal, acceder a Fondos Alternos > Recepción > Comprobación de Gastos.
- 2. El SGII abre la ventana Recepción de Comprobación de Gastos <<Fondos Alternos>>..., se observa en la Figura 33.

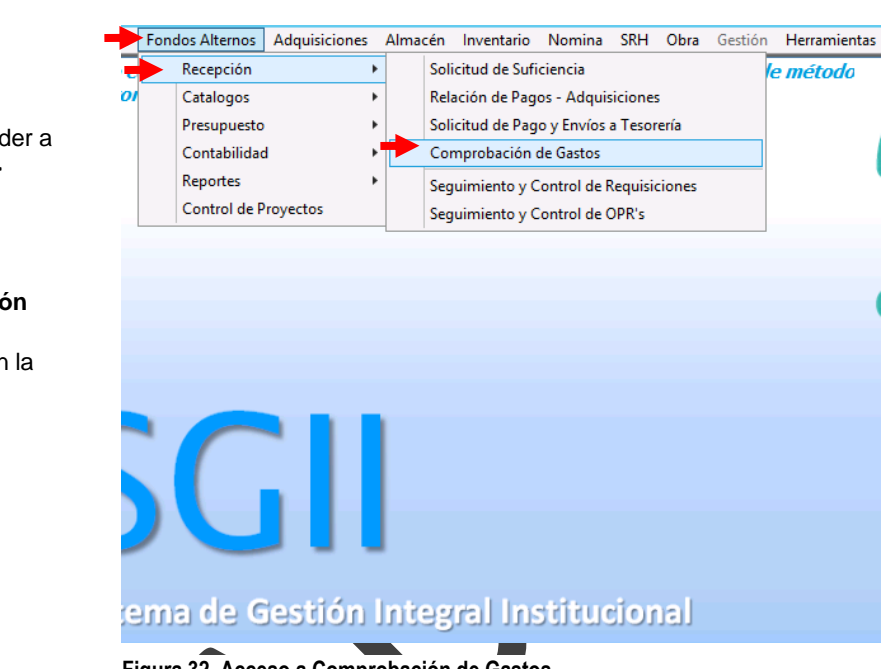

Figura 32. Acceso a Comprobación de Gastos.

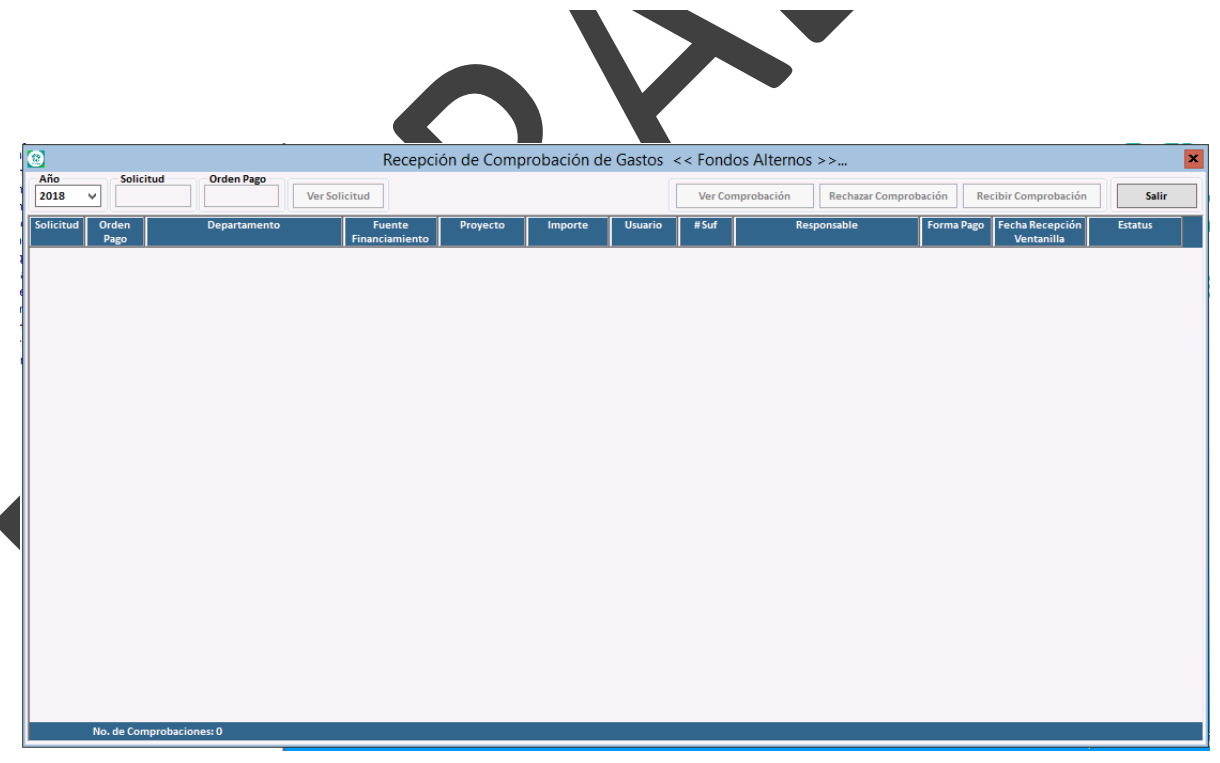

Figura 33. Recepción de Comprobación de Gastos <<Fondos Alternos>>...

Fecha de Emisión:

|                         | CENTRO DE INVE                                      | <b>ΣΤΙGACIÓN Y</b>       | DE ESTU    | DIOS AV     |             | OS DE    | INSTITI         | πο        | ALOH         |         |                              | 23 DE 32   |   |
|-------------------------|-----------------------------------------------------|--------------------------|------------|-------------|-------------|----------|-----------------|-----------|--------------|---------|------------------------------|------------|---|
| 19-20                   | POLITÉCNICO NA                                      | CIONAL                   |            |             |             |          |                 |           | SISTEMA      |         |                              | SGII       |   |
| E                       | COORDINACIÓN GE<br>COMUNICACIONES                   | NERAL DE SER             | VICIOS DE  | TECNOLOG    | gías de l   | A INFC   | ORMACIÓ         | N Y LAS   | FECHA DE E   | LABORA  | CIÓN                         | ABRIL-2018 |   |
| Cinvestav               | COMPROBACIÓN DE GAST                                | TOS.                     |            |             |             |          |                 |           |              | GU      | IA DE USUARIO                |            |   |
|                         |                                                     |                          |            |             |             |          |                 |           |              |         |                              |            |   |
| 3                       |                                                     | Recepcie                 | ón de Comp | robación de | e Gastos 👒  | < < Fond | os Alternos     | >>        | 3            |         |                              |            | x |
| Año Solicit             | tud Orden Pago                                      |                          |            |             | L.          |          |                 |           |              | _       |                              |            |   |
| 2018 V                  | Ver                                                 | Solicitud                |            |             |             | Ver Cor  | nprobación      | Rechazar  | Comprobación | Recibi  | r Comprobación               | Gaiir      |   |
| Solicitud Orden<br>Pago | Departamento                                        | Fuente<br>Financiamiento | Proyecto   | Importe     | Usuario     | #Suf     | Re              | sponsable | Forma        | Pago Fe | echa Recepción<br>Ventanilla | Estatus    |   |
| 01571 01985-18          | 601210 OFICINA DEL JEFE DEL DEPARTAME<br>DE QUIMICA | NTO EXTRAORDINARIOS      | 001        | 4,410.00    | mtcontreres | 29144    | ROJAS AGUILAR A | ARON      | TRANSFE      | RENCIA  | 27/04/2018                   | ENVIADA    | 1 |
|                         |                                                     |                          |            |             |             |          |                 |           |              |         |                              |            |   |
|                         |                                                     |                          |            |             |             |          |                 |           |              |         |                              |            |   |
|                         |                                                     |                          |            |             |             |          |                 |           |              |         |                              |            |   |
|                         |                                                     |                          |            |             |             |          |                 |           |              |         |                              |            |   |
|                         |                                                     |                          |            |             |             |          |                 |           |              |         |                              |            |   |
|                         |                                                     |                          |            |             |             |          |                 |           |              |         |                              |            |   |
|                         |                                                     |                          |            |             |             |          |                 |           |              |         |                              |            |   |
|                         |                                                     |                          |            |             |             |          |                 |           |              |         |                              |            |   |
|                         |                                                     |                          |            |             |             |          |                 |           |              |         |                              |            |   |
|                         |                                                     |                          |            |             |             |          |                 |           |              |         |                              |            |   |
|                         |                                                     |                          |            |             |             |          |                 |           |              |         |                              |            |   |
|                         |                                                     |                          |            |             |             |          |                 |           |              |         |                              |            |   |
|                         |                                                     |                          |            |             |             |          |                 |           |              |         |                              |            |   |
|                         |                                                     |                          |            |             |             |          |                 |           |              |         |                              |            |   |
|                         |                                                     |                          |            |             |             |          |                 |           |              |         |                              |            |   |
|                         |                                                     |                          |            |             |             |          |                 |           |              |         |                              |            |   |
|                         |                                                     |                          |            |             |             |          |                 |           |              |         |                              |            |   |
|                         |                                                     |                          |            |             |             |          |                 |           |              |         |                              |            |   |
|                         |                                                     |                          |            |             |             |          |                 |           |              |         |                              |            |   |
|                         |                                                     |                          |            |             |             |          |                 |           |              |         |                              |            |   |
|                         |                                                     |                          |            |             |             |          |                 |           |              |         |                              |            |   |

Figura 34. Recepción de Comprobación de Gastos <<Fondos Alternos>>...

**Recepción de Comprobación de Gastos** << **Fondos Alternos >>...** En esta ventana caen todas las solicitudes de comprobación de gastos por recurso extraordinario. Una vez que la persona presenta la documentación de la comprobación en ventanilla presupuestal, se registra en el sistema la fecha de recepción de la documentación.

- Seleccione el registro de la solicitud que corresponda y de clic al botón Recibir Comprobación se emite un mensaje de confirmación (Vea Figura 35), confirme y observe que en el campo Fecha Recepción Ventanilla se coloca la fecha en que fue recibida la documentación de la comprobación.
- 2. El estatus de la solicitud cambia a RECIBIDA y se marca en color verde (Vea la Figura 36).
- 3. Si hay algún error en la documentación de clic al botón **Rechazar Comprobación**, para corregir lo que sea necesario.

Una vez que se recibió en ventanilla la documentación se inicia con el proceso de revisión en la cual se revisan los gastos reportados, a continuación se muestra el proceso de revisión.

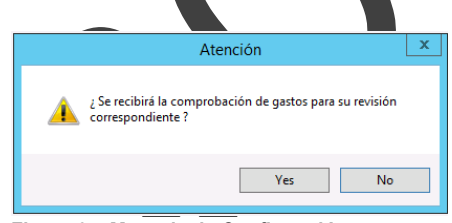

Figura 35. Mensaje de Confirmación.

|   | <u>@</u>    |               |                                                        | Recepció                 | ón de Comp | robación de | Gastos <    | < Fond | os Alternos >>             |               |                               | ×        |
|---|-------------|---------------|--------------------------------------------------------|--------------------------|------------|-------------|-------------|--------|----------------------------|---------------|-------------------------------|----------|
|   | Año<br>2018 | Y Solic       | tud Orden Pago Ver Soli                                | icitud                   |            |             | [           | Ver Co | mprobación Rechazar Compro | bación Re     | cibir Comprobación            | Salir    |
|   | Solicitud   | Orden<br>Pago | Departamento                                           | Fuente<br>Financiamiento | Proyecto   | Importe     | Usuario     | #Suf   | Responsable                | Forma Pago    | Fecha Recepción<br>Ventanilla | Estatus  |
| 2 | 01571       | 01985-18      | 601210 OFICINA DEL JEFE DEL DEPARTAMENTO<br>DE QUIMICA | EXTRAORDINARIOS          | 001        | 4,410.00    | mtcontreras | 29144  | ROJAS AGUILAR AARON        | TRANSFERENCIA | 27/04/2018                    | RECIBIDA |

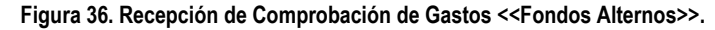

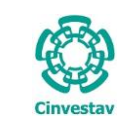

#### 1.2.6 Revisión y Autorización de Gastos Por Comprobar.

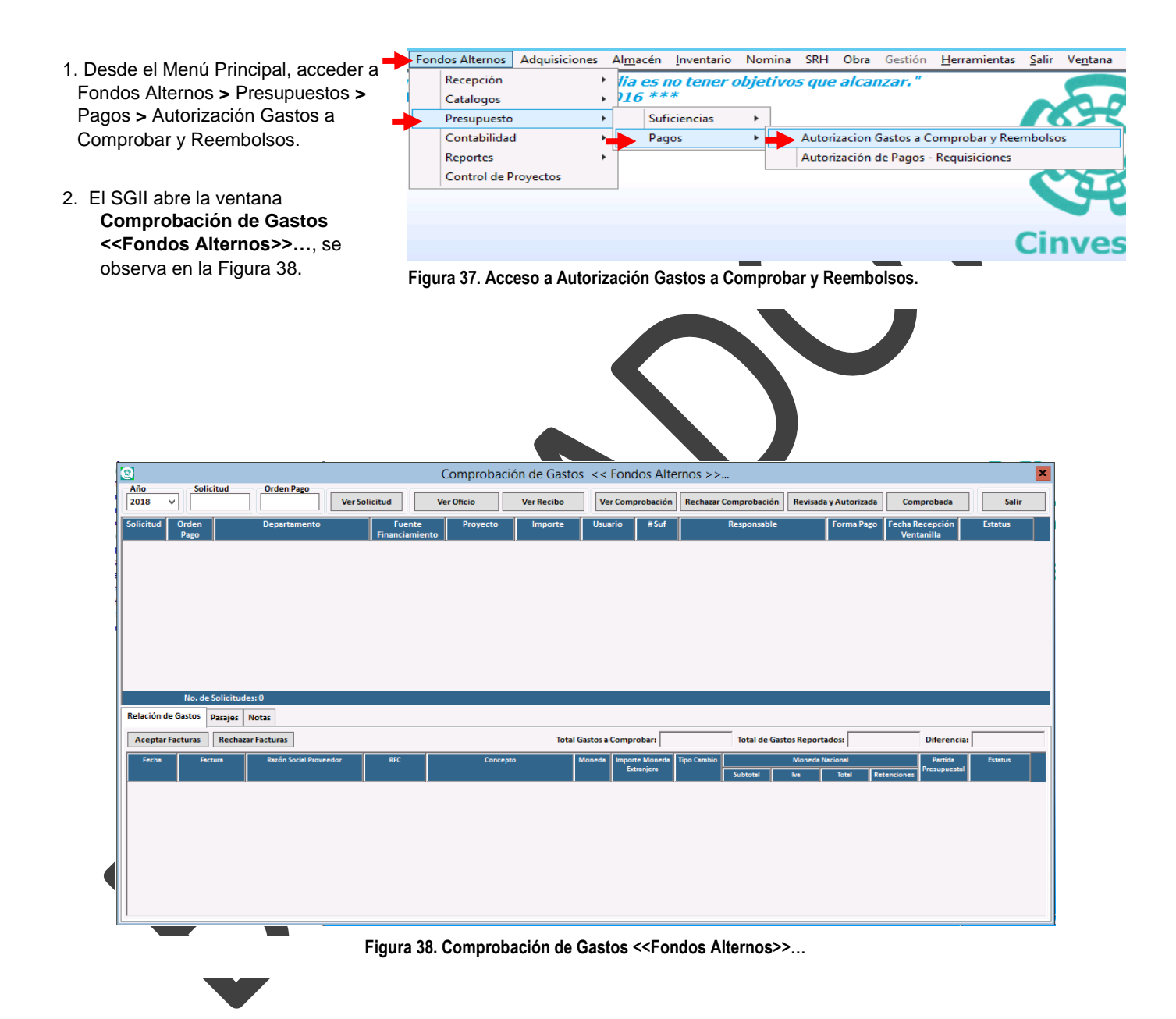

| Fecha de Emisión: | Fecha de Revisión: | Versión: 1.0 |
|-------------------|--------------------|--------------|

| )          | CENTRO DE INVESTIGACIÓN Y DE ESTUDIOS AVANZADOS DEL INSTITUTO            | ALOH                  | 25 DE 32   |
|------------|--------------------------------------------------------------------------|-----------------------|------------|
| 19-20      | POLITÉCNICO NACIONAL                                                     | SISTEMA               | SGII       |
| 5-5        | COORDINACIÓN GENERAL DE SERVICIOS DE TECNOLOGÍAS DE LA INFORMACIÓN Y LAS | ΕΕCHA DE ΕΙ ΑΒΟΡΑCΙÓΝ | ABRIL-2018 |
| investav   | COMUNICACIONES                                                           | LECHA DE ELABORACIÓN  | ABINE-2018 |
| ALLA COLOV | COMPROBACIÓN DE GASTOS                                                   | GUIA DE USU           | ARIO       |

| Solicitu | ud Orden                         | Departamento                                                | Fuente             | Proyecto                  | Importe   | Usuar      | io #Suf                      |             | Responsable    | 2           | Forma Pag  | o Fecha R   | ecepción                | Estatus     |     |
|----------|----------------------------------|-------------------------------------------------------------|--------------------|---------------------------|-----------|------------|------------------------------|-------------|----------------|-------------|------------|-------------|-------------------------|-------------|-----|
| 01493    | Pago<br>01878-18                 | 602310 OFICINA DEL JEFE DEL DEPTO. DE<br>CONTROL AUTOMATICO | EXTRAORDINA        | nto   <br>:IOS 220303-SEP | 10,000.00 | mleon      | 6904                         | LEON VAZQU  | EZ JORGE ALBER | по          | CHEQUE     | 26/04       | tanilla  <br>1/2018     | RECIBIDA    |     |
|          |                                  |                                                             |                    |                           |           |            |                              |             |                |             |            |             |                         |             |     |
|          |                                  |                                                             |                    |                           |           |            |                              |             |                |             |            |             |                         |             |     |
|          |                                  |                                                             |                    |                           |           |            |                              |             |                |             |            |             |                         |             |     |
|          | No. de S                         | olicitudes: 1                                               |                    |                           |           |            |                              |             |                |             |            |             |                         |             |     |
| Relació  | ón de Gastos p                   | asajes Notas                                                |                    |                           |           |            |                              |             |                |             |            |             | 2                       |             |     |
| Acep     | otar Facturas                    | Rechazar Facturas                                           |                    |                           | Total     | Gastos a C | omprobar:                    | 10,000.0    | 0 Total de G   | iastos Repo | rtados:    | 9,300.00    | D. a                    |             | 700 |
| Feri     | ha Factu                         | ra Razón Social Proveedor                                   | RFC                | Concept                   | 0         | Moneda     | Importe Moneda<br>Extraniera | Tipo Cambio |                | Moned       | a Nacional |             | Partida<br>Presupuestal | Estatus     |     |
|          |                                  |                                                             |                    |                           |           | 14.11      |                              | 00          | Subtotal       | ka<br>0     | Total      | Retenciones |                         |             |     |
| 19/03/   | /2018 FACTURA1                   | ARMANDO SILVESTRE AVELAR NA                                 | IFRA AFNA790901HN5 | SERVICIOS                 |           | N. N       |                              |             |                |             |            |             |                         | SIN REVISAR |     |
| 19/03/   | /2018 FACTURA1<br>/2018 FACTURA2 | ARMANDO SILVESTRE AVELAR NA<br>ARMANDO SILVESTRE AVELAR NA  | IERA AENA790901HN5 | SERVICIOS                 |           | M.N.       | 00.<br>00.                   | .00         | 4,300.00       | .0          | 0 4,300.00 | .00         | P                       | SIN REVISAR |     |

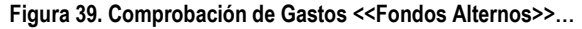

**Comprobación de Gastos <<Fondos Alternos>>...** En esta ventana se inicia con el proceso de revisión en la cual se revisan los gastos reportados y se asigna la partida presupuestal por cada gasto.

- 1. Seleccione el registro de la solicitud que corresponda, en la parte inferior se muestran las facturas de los gastos reportados.
- Por cada factura es necesario asignar la partida presupuestal, en el campo de Partida Presupuestal, de clic al botón p se despliega una ventana donde se debe seleccionar la partida presupuestal. Vea la Figura 40.
- 3. Una vez ingresadas las partidas presupuestales por cada factura, marque la casilla (check) que se encuentra en el campo Estatus, de cada factura. SIN REVISAR
- 4. De clic al botón Aceptar Facturas se emite un mensaje para confirmar que las facturas son correctas. Si existe errores el usuario (operador), deberá rechazar la(s) factura(s), dando clic al botón Rechazar Facturas e indicar a la persona el error para sus respectivas correcciones
- 5. Si no existe remanente de clic al botón **Comprobado**. En el caso de haber remanentes el proceso se indicará en la sección **Remanentes**.

| Partida Pre | supuesta | al      |                                                                                              |   |
|-------------|----------|---------|----------------------------------------------------------------------------------------------|---|
| Partida     | Desc     | ripción |                                                                                              | _ |
|             |          |         | Buscar                                                                                       |   |
| Capítulo    | Partida  | Prog    | Descripción                                                                                  | ^ |
| 1000        |          |         |                                                                                              |   |
|             | 12101    | E021    | HONORARIOS                                                                                   |   |
|             | 13404    | E021    | COMPENSACIONES POR SERVICIOS EVENTUALES                                                      |   |
| 2000        |          |         |                                                                                              |   |
|             | 21101    | E021    | MATERIALES Y ÚTILES DE OFICINA                                                               |   |
|             | 21201    | E021    | MATERIALES Y ÚTILES DE IMPRESIÓN Y REPRODUCCIÓN                                              |   |
|             | 21301    | E021    | MATERIAL ESTADÍSTICO Y GEOGRÁFICO                                                            |   |
|             | 21401    | E021    | MATERIALES Y ÚTILES CONSUMIBLES PARA EL PROCESAMIENTO EN EQUIPOS Y BIENES INFORMÁTICOS       |   |
|             | 21501    | E021    | MATERIAL DE APOYO INFORMATIVO                                                                |   |
|             | 21502    | E021    | MATERIAL PARA INFORMACIÓN EN ACTIVIDADES DE INVESTIGACIÓN CIENTÍFICA Y TECNOLÓGICA           |   |
|             | 21601    | E021    | MATERIAL DE LIMPIEZA                                                                         |   |
|             | 22104    | E021    | PRODUCTOS ALIMENTICIOS PARA EL PERSONAL EN LAS INSTALACIONES DE LAS DEPENDENCIAS Y ENTIDADES |   |
|             | 22201    | E021    | PRODUCTOS ALIMENTICIOS PARA ANIMALES                                                         |   |
|             | 22301    | E021    | UTENSILIOS PARA EL SERVICIO DE ALIMENTACIÓN                                                  |   |
|             |          |         |                                                                                              | ~ |
|             |          |         | Cancelar OK                                                                                  |   |

Figura 40. Partida Presupuestal.

Fecha de Emisión:

Fecha de Revisión:

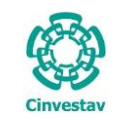

| CENTRO DE INVESTIGACIÓN Y DE ESTUDIOS AVANZADOS DEL INSTITUTO                              | HOJA                 | 26 DE 32   |
|--------------------------------------------------------------------------------------------|----------------------|------------|
| POLITÉCNICO NACIONAL                                                                       | SISTEMA              | SGII       |
| COORDINACIÓN GENERAL DE SERVICIOS DE TECNOLOGÍAS DE LA INFORMACIÓN Y LAS<br>COMUNICACIONES | FECHA DE ELABORACIÓN | ABRIL-2018 |
| COMPROBACIÓN DE GASTOS.                                                                    | GUIA DE USU          | JARIO      |

# 1.3 Remanentes.

Cuando se genera un remante en un gasto por comprobar, el proceso para regresar el remanente a Tesorería es el mismo para las tres fuentes de financiamiento. A continuación se presenta.

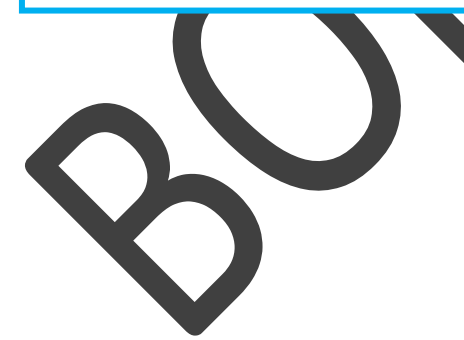

| )         | CENTRO DE INVESTIGACIÓN Y DE ESTUDIOS AVANZADOS DEL INSTITUTO            | ALOH                 | 27 DE 32   |
|-----------|--------------------------------------------------------------------------|----------------------|------------|
| 19-92)    | POLITÉCNICO NACIONAL                                                     | SISTEMA              | SGII       |
|           | COORDINACIÓN GENERAL DE SERVICIOS DE TECNOLOGÍAS DE LA INFORMACIÓN Y LAS | FFCHA DE FLABORACIÓN | ABRIL-2018 |
| investav  | COMUNICACIONES                                                           |                      |            |
| IIIVCSCOV | COMPROBACIÓN DE GASTOS                                                   | GUIA DE USU          | ARIO       |

| 018                                                      | Soli                                                                    | citud                                                                         | Orden Pago                                                                                         | Solicitud                                                                        | /er Oficio                                            | ]                                                | Ver C                                     | omprobación                                                         | Rechazar Co                      | omprobación                                 | n Revisad                                     | a y Autorizad                                                  | la Con                                 |                                                  |                                     | <b>C-</b> 1                     | i      |
|----------------------------------------------------------|-------------------------------------------------------------------------|-------------------------------------------------------------------------------|----------------------------------------------------------------------------------------------------|----------------------------------------------------------------------------------|-------------------------------------------------------|--------------------------------------------------|-------------------------------------------|---------------------------------------------------------------------|----------------------------------|---------------------------------------------|-----------------------------------------------|----------------------------------------------------------------|----------------------------------------|--------------------------------------------------|-------------------------------------|---------------------------------|--------|
| olicitud                                                 | Orden<br>Pago                                                           | [                                                                             | Departamento                                                                                       | Fuente<br>Financiamiento                                                         | Proyecto                                              | o importe                                        | Usuario                                   | ) #Suf                                                              |                                  | Responsable                                 |                                               | Forma Pag                                                      | o Fecha R<br>Ven                       | lecepciór<br>tanilla                             | n                                   | Estatus                         |        |
| 1493                                                     | 01878-18                                                                | 602310 OFICIP<br>CONT                                                         | IA DEL JEFE DEL DEPTO. DE<br>ROL AUTOMATICO                                                        | EXTRAORDINARIOS                                                                  | 220303-SE                                             | P 10,000.00                                      | mleon                                     | 6904                                                                | LEON VAZQUE                      | Z JORGE ALBERT                              | то                                            | CHEQUE                                                         | 26/0                                   | 4/2018                                           |                                     | RECIBIDA                        |        |
|                                                          |                                                                         |                                                                               |                                                                                                    |                                                                                  |                                                       |                                                  |                                           |                                                                     |                                  |                                             |                                               |                                                                |                                        |                                                  |                                     |                                 |        |
|                                                          |                                                                         |                                                                               |                                                                                                    |                                                                                  |                                                       |                                                  |                                           |                                                                     |                                  |                                             |                                               |                                                                |                                        |                                                  |                                     |                                 |        |
|                                                          |                                                                         |                                                                               |                                                                                                    |                                                                                  |                                                       |                                                  |                                           |                                                                     |                                  |                                             |                                               |                                                                |                                        |                                                  |                                     |                                 |        |
|                                                          |                                                                         |                                                                               |                                                                                                    |                                                                                  |                                                       |                                                  |                                           |                                                                     |                                  |                                             |                                               |                                                                |                                        |                                                  |                                     |                                 |        |
|                                                          |                                                                         |                                                                               |                                                                                                    |                                                                                  |                                                       |                                                  |                                           |                                                                     |                                  |                                             |                                               |                                                                |                                        |                                                  |                                     |                                 |        |
|                                                          |                                                                         |                                                                               |                                                                                                    |                                                                                  |                                                       |                                                  |                                           |                                                                     |                                  |                                             |                                               |                                                                |                                        |                                                  |                                     |                                 |        |
|                                                          |                                                                         |                                                                               |                                                                                                    | Aten                                                                             |                                                       |                                                  |                                           |                                                                     |                                  | $\sim$                                      |                                               |                                                                |                                        |                                                  |                                     |                                 |        |
|                                                          |                                                                         |                                                                               |                                                                                                    | Aten                                                                             | ción                                                  |                                                  |                                           |                                                                     |                                  | $\times$                                    |                                               |                                                                |                                        |                                                  |                                     |                                 |        |
|                                                          |                                                                         |                                                                               |                                                                                                    | Aten                                                                             | ción                                                  | nprobación de ga                                 | stos se aut                               | priza para pre                                                      | esentar en                       | ×                                           |                                               |                                                                |                                        |                                                  |                                     |                                 |        |
|                                                          | No. de                                                                  | • Solicitudes: 1                                                              |                                                                                                    | Aten                                                                             | ción<br>La cor<br>tesore                              | nprobación de gas<br>ria mediate oficio          | stos se aut<br>el comprot                 | oriza para pre<br>vante por la d                                    | esentar en<br>devolución d       | el <b>e</b> l                               |                                               |                                                                |                                        |                                                  |                                     |                                 |        |
| lación d                                                 | No. de<br>le Gastos                                                     | Solicitudes: 1<br>Pasajes Nota                                                | 15                                                                                                 | Aten                                                                             | ción<br>La cor<br>tesore<br>reman                     | nprobación de ga:<br>ria mediate oficio<br>ente. | stos se aut<br>el comprot                 | oriza para pre<br>vante por la d                                    | esentar en<br>devolución d       | el 🗖                                        |                                               |                                                                |                                        |                                                  |                                     |                                 |        |
| lación d                                                 | No. de<br>le Gastos                                                     | Solicitudes: 1<br>Pasajes Nota                                                | 5                                                                                                  | Aten                                                                             | ción<br>La cor<br>tesore<br>reman                     | nprobación de ga:<br>ria mediate oficio<br>ente. | stos se aut<br>el comprot                 | oriza para pre<br>ante por la d                                     | esentar en<br>devolución d       | el 🗖                                        |                                               |                                                                |                                        |                                                  | _                                   |                                 |        |
| elación d<br>Aceptar                                     | No. de<br>le Gastos<br>Facturas                                         | e Solicitudes: 1<br>Pasajes Nota<br>Rechazar Fai                              | is<br>turas                                                                                        | Aten                                                                             | ción<br>La cor<br>tesore<br>reman                     | nprobación de ga:<br>ria mediate oficio<br>ente. | stos se aut<br>el comprot                 | oriza para pre<br>bante por la d<br>Sí                              | esentar en<br>devolución d       | el e Gi                                     | astos Report                                  | ados:                                                          | 9,300.00                               | D Diferen                                        | ncia:                               |                                 | 700.00 |
| ·lación d<br>Aceptar l<br>Fecha                          | No. de<br>le Gastos<br>Facturas                                         | Solicitudes: 1<br>Pasajes Nota<br>Rechazar Fai                                | is<br>:turas<br>Razón Social Proveedor                                                             | Aten<br>RFC                                                                      | ción<br>La cor<br>tesore<br>reman                     | nprobación de ga:<br>ria mediate oficio<br>ente. | stos se aut<br>el comprot                 | oriza para pre<br>Pante por la d<br>Sí                              | esentar en<br>devolución d<br>No | el e Ga                                     | astos Report<br>Moneda 1                      | ados:                                                          | 9,300.00                               | D Diferei                                        | ncia:                               | Estatus                         | 700.00 |
| lación d<br>Aceptar<br>Fecha                             | No. de<br>le Gastos<br>Facturas                                         | Solicitudes: 1<br>Pasajes Nota<br>Rechazar Fa                                 | is<br>ituras<br>Razón Social Proveedor                                                             | Aten<br>RFC                                                                      | ción<br>La cor<br>tesore<br>reman                     | nprobación de ga:<br>ria mediate oficio<br>ente. | stos se aut<br>el comprot                 | oriza para pre<br>hante por la d<br>Sí                              | esentar en<br>devolución d<br>No | el e Ga                                     | astos Report<br>Moneda 1<br>Iva               | ados:<br>Nacional<br>Total                                     | 9,300.00<br>Retenciones                | Diferen                                          | ncia:                               | Estatus                         | 700.00 |
| lación d<br>Aceptar<br>Fecha<br>9/03/2011                | No. de<br>le Gastos<br>Facturas<br>Facturas                             | t Solicitudes: 1<br>Pasajes Nota<br>Rechazar Far<br>ctura                     | s<br>:turas<br>Razón Social Proveedor<br>NDO SILVESTRE AVELAR NAJER                                | RFC MAENA790901HN5 SERV                                                          | ción<br>La cor<br>tesore<br>reman                     | nprobación de ga:<br>ria mediate oficio<br>ente. | stos se aut<br>el comprob                 | oriza para pre<br>nante por la d<br>Sí<br>Extranjera                | esentar en<br>devolución d       | el e Ga<br>Subtotal 5,000.00                | astos Report<br>Moneda I<br>Iva<br>.00        | ados:<br>Nacional<br>Total<br>5,000.00                         | 9,300.00<br>Retenciones<br>.00         | Diferen<br>Partid<br>Presupue                    | ncia:                               | Estatus<br>ACEPTADA             | 700.00 |
| lación d<br>Aceptar<br>Fecha<br>9/03/2011                | No. de<br>le Gastos<br>Facturas<br>8 FACTURA1<br>8 FACTURA2             | 2 Solicitudes: 1<br>Pasajes Nota<br>Rechazar Far<br>ctura<br>1 ARMA<br>2 ARMA | s<br>turas<br>Razón Social Proveedor<br>NDO SILVESTRE AVELAR NAJER<br>NDO SILVESTRE AVELAR NAJER   | RFC           VA AENA790901HN5           SERNA790901HN5           SERNA790901HN5 | ción<br>La cor<br>tesore<br>reman<br>vicios           | nprobación de ga:<br>ria mediate oficio<br>ente. | stos se aut<br>el comprot<br>M.N.         | oriza para pre<br>iante por la d<br>Sí<br>Listranjera<br>.00<br>.00 | esentar en<br>devolución d<br>No | el e Gi<br>Subtotal 5,000.00<br>4,300.00    | astos Report<br>Moneda 1<br>Iva<br>.00<br>.00 | ados:<br>Nacional<br>Total<br>5,000.00<br>4,300.00             | 9,300.00<br>Retenciones<br>.00<br>.00  | Diferen<br>Partid<br>Presupue<br>37501<br>37501  | ncia:<br>la<br>estal<br>p<br>A<br>p | Estatus<br>ACEPTADA<br>ACEPTADA | 700.00 |
| lación d<br>Aceptar<br>Fecha<br>9/03/201                 | No. de<br>le Gastos<br>Facturas<br>Fac<br>Racturas<br>8 Facturas        | Solicitudes: 1 Pasajes Nota Rechazar Fai tura ARMA AAMA                       | s<br>turas<br>Razón Social Proveedor<br>NDO SILVESTRE AVELAR NAJER<br>NDO SILVESTRE AVELAR NAJER   | Aten<br>REC<br>AARNA7309011HIS SERV<br>AARNA7309011HIS SERV                      | Ción<br>La cor<br>tesore<br>reman<br>VICIOS<br>VICIOS | mprobación de ga:<br>ria mediate oficio<br>ente. | stos se aut<br>el comprot<br>M.N.<br>M.N. | Sí<br>Sí<br>00<br>00                                                | esentar en<br>devolución d<br>No | el e Gi<br>Subtotal<br>5,000.00<br>4,300.00 | Astos Report<br>Moneda 1<br>Na<br>.00<br>.00  | ados:<br>Nacional<br>Total<br>5,000.00<br>4,300.00<br>9,300.00 | 9,300.00<br>Retenciones<br>.00<br>.00  | Diferer<br>Partid<br>Presupue<br>37501<br>37501  | ncia:<br>Is<br>estal<br>P<br>A      | Estatus<br>ACEPTADA<br>ACEPTADA | 700.00 |
| lación d<br>Ceptar<br>Fecha<br>9/03/201                  | No. de<br>le Gastos<br>Facturas<br>8 FACTURA1<br>8 FACTURA2             | Solicitudes: 1 Pasajes Nota Rechazar Fai ctura ARMA AARMA                     | S<br>STURIOS<br>Razón Social Proveedor<br>NDO SILVESTRE AVELAR NAJER<br>NDO SILVESTRE AVELAR NAJER |                                                                                  | ción<br>La cor<br>tesore<br>reman<br>vicios           | mprobación de gas<br>ria mediate oficio<br>ente. | stos se aut<br>el comprot                 | Sí<br>Latranjera<br>.00<br>.00                                      | esentar en<br>devolución d<br>No | el<br>subtetal<br>5,000.00<br>4,300.00      | Astos Report<br>Moneda<br>Na<br>.00<br>.00    | ados:<br>Nacional<br>5,000.00<br>4,300.00<br>9,300.00          | <b>9,300.00</b><br>Retenciones<br>.00  | Diferen<br>Partid<br>Presupue<br>37501           | ncia:<br>la<br>estal<br>p<br>A<br>p | Estatus<br>ACEPTADA<br>ACEPTADA | 700.00 |
| lación d<br>Aceptar l<br>Fecha<br>9/03/201:<br>0/03/201: | No. de<br>le Gastos<br>Facturas<br>8 FACTURA1<br>8 FACTURA2             | Solicitudes: 1<br>Pasajes Nota<br>Rechazar Fai<br>tura<br>ARMA<br>2 ARMA      | IS<br>Eturas<br>Razón Social Proveedor<br>NDO SILVESTRE AVELAR NAJER<br>NDO SILVESTRE AVELAR NAJER | REC<br>REC<br>MARIA730901IN5 SER                                                 | ción<br>La cor<br>tesore<br>reman                     | nprobación de ga<br>ria mediate oficio<br>ente.  | stos se aut<br>el comprot                 | Sí<br>Latranjera<br>.00                                             | esentar en<br>devolución d<br>No | el e Gi<br>Subtotal 5.000.00<br>4.300.00    | Astos Report<br>Moneda<br>Na<br>.00<br>.00    | ados:<br>\ecional<br>5,000.00<br>4,300.00<br>9,300.00          | 9,300.00<br>Retenciones<br>.00         | Diferent<br>Partid<br>Presupue<br>37501<br>37501 | ncia:<br>estal<br>p A<br>p A        | Estatus<br>ACEPTADA<br>ACEPTADA | 700.00 |
| ación d<br>ceptar  <br>Fecha<br>1/03/2011                | No. de<br>le Gastos<br>Facturas<br>Facturas<br>8 Factura2               | Solicitudes: 1<br>Pasajes Notz<br>Rechazar Fae<br>tura<br>1 ARMA<br>2 ARMA    | s<br>turas<br>Razón Social Proveedor<br>NDO SILVESTRE AVELAR NAJER<br>NDO SILVESTRE AVELAR NAJER   | RFC                                                                              | ción<br>La cor<br>tesore<br>reman<br>ncos             | mprobación de gas<br>ria mediate oficio<br>ente. | stos se aut<br>el comprot<br>M.N.<br>M.N. | Driza para pre<br>ante por la d<br>Sí<br>Lutranjere<br>.00<br>.00   | esentar en<br>Jevolución d<br>No | el e Ga<br>Subtotal 5.000.00<br>4.300.00    | astos Report<br>Moneda<br>Na<br>.00<br>.00    | ados:<br>Nacional<br>5,000.00<br>4,300.00<br>9,300.00          | 9,300.00<br>Retenciones<br>.00<br>.00  | Diferen<br>Partid<br>Presupue<br>37501           | ncia:                               | Estatus<br>ACEPTADA<br>ACEPTADA | 700.00 |
| ación d<br>ceptar<br>Fecha<br>/03/201:<br>/03/201:       | No. de<br>le Gastos<br>Facturas<br>Facturas<br>8 Factura1<br>8 Factura2 | Solicitudes: 1<br>Pasajes Notz<br>Rechazar Fat<br>tura<br>ARMA<br>2<br>ARMA   | IS<br>ITURIES<br>Ration Social Proveedor<br>NDO SILVESTRE AVELAR NAJER                             | RFC<br>RAMA730901HHS SER                                                         | ción<br>La cor<br>tesore<br>reman                     | mprobación de ga<br>ria mediate ofício<br>ente.  | stos se aut<br>el comprot<br>M.N.<br>M.N. | oriza para pro<br>ante por la d<br>Sí<br>totonjero<br>.00<br>.00    | esentar en<br>levolución d<br>No | el<br>Subtotal<br>5,000.00<br>4,300.00      | Moneda 1<br>Na<br>.00<br>.00                  | ados:<br>Nacional<br>Total<br>5,000.00<br>4,300.00<br>9,300.00 | <b>9,300.0</b> (<br>Retenciones<br>.00 | Diferel<br>Partid<br>Presupue<br>37501           | ncia:                               | Estetus<br>ACEPTADA<br>ACEPTADA | 700.00 |

#### Figura 41. Comprobación de Gastos...

**Comprobación de Gastos...** En el proceso de revisión, cuando hay un remanente el usuario (operador) de control presupuestal o fondos alternos deberá realizar lo siguiente:

- **1.** Seleccione el registro de la comprobación y de clic al botón **Revisada y Autorizada**, se emite un mensaje donde se autoriza para presentar el remanente a tesorería mediante oficio. Confirme a través del mensaje.
- 2. A partir de ese momento el usuario que capturo la comprobación de gasto en su bandeja notará que se habilita el botón Ver Oficio para impresión y posteriormente acudir al área de tesorería, así mismo el estatus se encuentra como Autorizada.
- Cabe mencionar que el sistema no emite alerta para que el usuario que capturo la comprobación conozca el estatus y pueda imprimir el oficio para llevarlo a tesorería. Por lo que se le recomienda al usuario encargado de revisión (Presupuestos y Fondos Alternos) que se comunique con el usuario que capturo para que el proceso fluya con rapidez y no esperar tanto para que el proceso no se detenga.

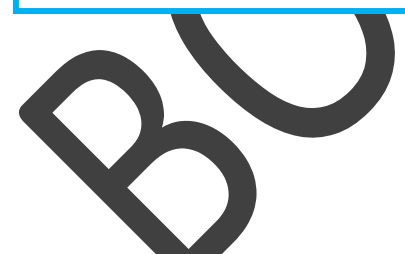

• Ahora por la parte del usuario que capturo la comprobación debe realizar lo siguiente en la opción Captura Comprobación de Gastos, que se mencionó anteriormente.

| (         | CENTRO DE INVESTIGACIÓN Y DE ESTUDIOS AVANZADOS DEL INSTITUTO            | HOJA                  | 28 DE 32   |
|-----------|--------------------------------------------------------------------------|-----------------------|------------|
| 199       | POLITÉCNICO NACIONAL                                                     | SISTEMA               | SGII       |
| 2005      | COORDINACIÓN GENERAL DE SERVICIOS DE TECNOLOGÍAS DE LA INFORMACIÓN Y LAS | ΕΕCHA DE ΕΙ ΑΒΟΡΑCΙÓΝ | ABBIL-2018 |
| Cinvestav | COMUNICACIONES                                                           | LECTA DE ELABORACIÓN  | ADME-2010  |
| Chivestav | COMPROBACIÓN DE GASTOS.                                                  | GUIA DE USU           | JARIO      |

|            |              |        |         |                 |                | Jonentad       | Unc       | io Devolución            |            |                   |          |                   | ver           | comproduction       | Env      | nai comprobación   |          | San     |
|------------|--------------|--------|---------|-----------------|----------------|----------------|-----------|--------------------------|------------|-------------------|----------|-------------------|---------------|---------------------|----------|--------------------|----------|---------|
| iolicitud  | Orde<br>Pago | י<br>  |         | D               | epartament     | 0              |           | Fuente<br>Financiamiento | Proyecto   | Importe           | Usuar    | rio #Suf          |               | Responsab           | le       | Forma Page         | E        | status  |
| 01425      | 01776-:      | 8 405  | 010 OF  | CINA DEL SUBDI  | RECTOR DE SER  | VICIOS Y MANT  | ENIMIENTO | FISCALES                 | 001        | 149,536.00        | dherrer  | ra 29019          | PALENCI       | A JIMENEZ MAXIMILIA | NO       | CHEQUE             | SIN CO   | OMPRO   |
| 01443      | 01809-       | 8 601  | 410 OF  | CINA DEL JEFE D | EL DEPARTAME   | ENTO DE BIOQU  | IMICA     | FISCALES                 | 001        | 14,589.91         | calcanta | ara 29031         | AVILA FLO     | ORES GUILLERMO      |          | TRANSFERENCE       | A SIN CO | OMPRO   |
| 01463      | 01841-       | 8 507  | 030 DEP | PARTAMENTO D    | E FARMACOBIO   | LOGIA SUR      |           | EXTRAORDINARIOS          | 1122       | 20,706.00         | gcarsidi | e 6908            | GONZALE       | Z ESPINOSA CLAUDI   | ۱.       | CHEQUE             | SIN CO   | OMPRO   |
| 01480      | 01857-       | .8 401 | 000 OF  | CINA DEL SECRE  | TARIO ADMINIS  | TRATIVO        |           | FISCALES                 | 001        | 16,919.00         | ganel    | 29069             | RAMIREZ       | PEREZ EDGAR ISRAEL  |          | CHEQUE             | SIN CO   | OMPRO   |
| 01483      | 01860-:      | 8 601  | 810 OF  | CINA DEL JEFE D | EL DEPARTAME   | ENTO DE FARMA  | COLOGIA   | EXTRAORDINARIOS          | CLAVE464   | 6,257.55          | calcanta | ara 6933          | GUTIERRI      | EZ MENDOZA RANIER   |          | TRANSFERENCE       | sin co   | OMPRO   |
| 01493      | 01878-       | 8 602  | 310 OF  | CINA DEL JEFE D | EL DEPTO. DE C | ONTROL AUTO    | матісо    | EXTRAORDINARIOS          | 220303-SEP | 10,000.00         | mleon    | 6904              | LEON VAL      | ZQUEZ JORGE ALBERT  | 0        | CHEQUE             | AUT      | ORIZAD  |
| 01503      | 01888-       | 8 601  | 110 OF  | CINA DEL JEFE D | EL DEPARTAME   | ENTO DE FISICA |           | EXTRAORDINARIOS          | 241734-CB  | 68,786.00         | flibanez | <del>د 6998</del> | CASTILLA      | VALDEZ HERIBERTO    |          | TRANSFERENCE       | A SIN CO | OMPRO   |
| 01506      | 01894-       | 8 507  | 030 DEF | PARTAMENTO D    | E FARMACOBIO   | LOGIA SUR      |           | EXTRAORDINARIOS          | 1600       | 12,750.00         | gcarsidi | ie 6925           | GUTIERRI      | EZ AGUILAR RAFAEL   |          | CHEQUE             | SIN CO   | OMPRO   |
| Insert     | ar           | Guar   | dar     | Elimina         | r              |                |           |                          | Total G    | astos a Comprobar |          | 10,000.00         | fotal de Gast | tos Reportados:     | 9        | 9,300.00 Diferenci |          |         |
| Fecha      | _            | Factur | , (     | Razón Soc       | ial Proveedor  | R              | FC        |                          | Concepto   | Mon               | eda Im   | porte Moneda      | Tipo Cambio   | • •                 | Moneda M | Nacional           | ,        | Estatus |
|            |              |        |         |                 |                |                |           |                          |            |                   |          | Extranjera        |               | Subtotal            | lva      | Total Retenci      | ones     |         |
| 19/03/2018 | B 🗸 FAC      | TURA1  | A       | RMANDO SILVE    | STRE AVELAR N  | AJERA AENA790  | 901HN5 5  | ERVICIOS                 |            | M.N.              | $\sim$   | .00               | .00           | 5,000.00            | .00      | 5,000.00           | A 00.    | CEPTAD  |
| 20/03/2018 | B V FAC      | TURA2  | A       | RMANDO SILVE    | STRE AVELAR N  | AJERA AENA790  | 901HN5 S  | ERVICIOS                 |            | M.N.              | $\sim$   | .00               | .00           | 4,300.00            | .00      | 4,300.00           | A 00.    | CEPTAD  |
|            |              |        |         |                 |                |                |           |                          |            |                   |          |                   |               |                     | L        | 5,500,00           |          |         |
|            |              |        |         |                 |                |                |           |                          |            |                   |          |                   |               |                     |          |                    |          |         |
|            |              |        |         |                 |                |                |           |                          |            |                   |          |                   |               |                     |          |                    |          |         |
|            |              |        |         |                 |                |                |           |                          |            |                   |          |                   |               |                     |          |                    |          |         |

#### Figura 42. Comprobación de Gastos.

**Comprobación de Gastos**. En la ventana (Usuarios – Solicitud de Pago – Captura Comprobación de Gastos) el usuario, puede observar los estatus de las comprobaciones como **AUTORIZADA**, a continuación realice lo siguiente:

**3.** Seleccione el registro que pertenece a la comprobación y de clic al botón **Oficio Devolución**, se despliega una ventana (Vea Figura 43).

| 🚊 Impresi | ión Oficio de Devolución                                                                    |       | ×        |                                                                                                    |
|-----------|---------------------------------------------------------------------------------------------|-------|----------|----------------------------------------------------------------------------------------------------|
|           | CIUDAD DE MÉXICO, A 26 DE ABRIL DE 2018                                                     |       | ^        |                                                                                                    |
|           |                                                                                             |       | h        | mpresión Oficio de Devolución.                                                                                                    |
|           | <b>C.P. ADRIANA JUÁREZ ÁNGELES</b><br>JEFA DEL DEPARTAMENTO DE TESORERÍA Y CAJA<br>PRESENTE |       |          | <ol> <li>Realice la impresión dando clic al<br/>botón Imprimir. Una vez impreso, la<br/>persona deberá acudir a Tesorería<br/>con el oficio, para que se le indique<br/>la forma y a que cuenta se realizará<br/>el pago del remanente. Realizado el</li> </ol> |
|           | Por medio de la presente devuelvo a usted la cantidad de:                                   |       |          | pago deberá regresar a tesorería<br>con el comprobante del pago (Po<br>ejemplo si realizó el pago mediante                                                                                                    |
| j         | 700.00 (*** SETECIENTOS PESOS 00/100 M.N. ***)                                              |       |          |                                                                                                    |
|           | Correspondientes a la orden de pago: 01878-18                                               |       |          |                                                                                                    |
|           | Concepto:                                                                                   |       |          | comprobante que emite el banco).                                                                                                    |
| -         | VIATICOS PARA EL DR. AURELI, VISITANTE DE LA UNIVERSIDA DE BARCELONA.                       |       | •        | • Por parte de <b>Tesorería</b> a continuación se menciona el proceso de recepción del remanente.                                                                                                    |
|           | Sin más por el momento, reciba un cordial saludo.                                           | Salir | <b>~</b> |                                                                                                    |

Figura 43. Impresión Oficio de Devolución...

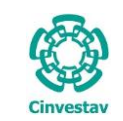

#### 1.3.1 Tesorería -> Recepción Gastos a Comprobar – Recibo Ingreso.

|                                                                                                    | Tesoreria Fondos Alternos Adquisiciones Almacen Inventario Nomina SKH Obra Gestion                                                                                                    |
|----------------------------------------------------------------------------------------------------|----------------------------------------------------------------------------------------------------|
|                                                                                                    | Recepción Solicitudes de Pago ancia, de                                                                                                    |
| 1. Desde el Menú Principal, acceder a                                                                                                    | Pagos Gastos a Comprobar - Recibo Ingreso                                                                                                    |
| Tesorería > Recepción > Gastos a                                                                                                    | Catálogos +                                                                                                    |
| Comprobar – Recibo Ingreso.                                                                                                    | Cuentas por Pagar 🕨                                                                                                    |
| ••••••••••••••••••••••••••••••••••••••                                                                                                    | Ingresos 🔸                                                                                                    |
|                                                                                                    | Transferencias                                                                                                    |
| 2. El SGII abre la ventana                                                                                                    | Conciliaciones Bancarias                                                                                                    |
| Recepción de Comprobación                                                                                                    | Relación de pagos                                                                                                    |
| de Gastos, se observa en la                                                                                                    | Disponibilidad Financiera                                                                                                    |
| Figura 45.                                                                                                    | Procesos +                                                                                                    |
|                                                                                                    | Reportes de Tesoreria                                                                                                    |
|                                                                                                    | Reporte Diario                                                                                                    |
|                                                                                                    |                                                                                                    |
|                                                                                                    | SGI                                                                                                    |
|                                                                                                    | Sistema de Gestión Integral Institucional                                                                                                    |
|                                                                                                    |                                                                                                    |
| Fig                                                                                                    | gura 44. Acceso a Gastos a Comprobar - Recibo Ingreso.                                                                                                    |
|                                                                                                    |                                                                                                    |
|                                                                                                    |                                                                                                    |
|                                                                                                    |                                                                                                    |
|                                                                                                    |                                                                                                    |
| Recepción de Comprobación de Gastos     Año     Solicitud     Orden Pago                                                                                                    |                                                                                                    |
| Recepción de Comprobación de Gastos       Año       Solicitud       Orden Pago       Ver Solicitud                                                                                                    | Ver Comprobación         Ver Oficio         Generar Recibo de Ingreso         Recibir Remanente         Salir                                                                                                    |
| Recepción de Comprobación de Gastos     Año     Solicitud     Orden Pago     Ver Solicitud     Solicitud     Orden     Departamento     Financiamiento     Financiamiento     Financiamiento                                                                                                    | Ver Comprobación         Ver Oficio         Generar Recibo de Ingreso         Recibir Remanente         Salir           cto         Importe         Usuario         # Suf         Responsable         Forma Pago         Fecha Recepción         Estatus                                                                                                    |
| Año         Orden Pago           2018         Solicitud         Orden Pago           Solicitud         Orden         Departamento         Fuente           Pago         Departamento         Financiamiento         Proyee           01493         01878-18         602310         ORCINA.DLI.UPC DLI. DEPID. DL         DETRADORDINANCS         220303                                                                                                    | Ver Comprobación         Ver Oficio         Generar Recibo de Ingreso         Recibir Remanente         Salir           cto         Importe         Usuario         # Suf         Responsable         Forma Pago         Fecha Recepción         Estatus           -SEP         10,000.00         mieon         6904         LICN VAZULIZ JORGE ALBERTO         CHEQUE         26/04/2018         AUTORIZADA                                                                                                    |
|                                                                                                    | Ver Comprobación         Ver Oficio         Generar Recibo de Ingreso         Recibir Remanente         Salir           cto         Importe         Usuario         # Suf         Responsable         Forma Pago         Fecha Recepción         Estatus           -SEP         10,000.00         méren         6904         LEON VAZQUEZ JORGE ALBERTO         CHEQUE         26/04/2018         AUTORIZADA                                                                                                    |
| Recepción de Comprobación de Gastos     Año     Solicitud     Orden Pago     Ver Solicitud     Orden     Solicitud     Orden     Departamento     Financiamiento     Proye     O1493     O1878-18     602310     OFKINA DEL JEFTO DE     DETRAORDINARIOS     220303     CONTROL AUTOMATICO                                                                                                    | Ver Comprobación         Ver Oficio         Generar Recibo de Ingreso         Recibir Remanente         Salir           cto         Importe         Usuario         # Suf         Responsable         Forma Pago         Fecha Recepción         Estatus           -SEP         10,000.00         méren         6904         LEON VAZQUEZ JORGE ALBERTO         CHEQUE         26/04/2018         AUTORIZADA                                                                                                    |
| Recepción de Comprobación de Gastos     Año     Solicitud     Orden Pago     Ver Solicitud     Solicitud     Orden     Departamento     Fuente     Frianciamiento     01493     01878-18     602310     OFCNA DEL INFE DEL DEPTO. DE     EXTRAORDRARIOS     220303     CONTROL AUTOMATICO                                                                                                    | Ver Comprobación         Ver Oficio         Generar Recibo de Ingreso         Recibir Remanente         Salir           cto         Importe         Usuario         # Suf         Responsable         Forma Pago         Fecha Recepción         Estatus           cto         Usuario         # Suf         Responsable         Forma Pago         Fecha Recepción         Estatus           cto         10.000.89         méeon         6904         LICON VAZQUEZ JORGE ALBERTO         CHEQUE         26/04/2018         AUTORIZADA                                                                                                    |
| Image: Solicitud       Orden Pago         Ver Solicitud       Orden Pago         Solicitud       Orden Pago         Ver Solicitud       Fuente         Proyee       Financiamiento         Pago       Departamento         01493       01878-18       602310         OI493       01878-18       602310         OI493       OI878-18       602310         OI493       OI878-18       602310         OI493       OI878-18       602310         OI493       OI878-18       602310         OI493       OI878-18       602310         OI493       OI878-18       602310                                                                                                    | Ver Comprobación         Ver Oficio         Generar Recibo de Ingreso         Recibir Remanente         Salir           cto         Importe         Usuario         # Suf         Responsable         Forma Pago         Fecha Recepción         Estatus           cto         Importe         Usuario         # Suf         Responsable         Forma Pago         Fecha Recepción         Estatus           cto         10,000.09         méeon         6904         LEON VAZQUEZ JORGE ALBERTO         CHEQUE         26/04/2018         AUTOHIZADA                                                                                                    |
| Recepción de Comprobación de Gastos     Año     Solicitud     Orden Pago     Ver Solicitud     Orden     Departamento     Fuente     Proye     Financiamiento     O1493     O1578-18     602310     ORCNA DEL JOYL DEL DEPTO     DE     CONTROL AUTOMATICO     CONTROL AUTOMATICO                                                                                                    | Ver Comprobación         Ver Oficio         Generar Recibo de Ingreso         Recibir Remanente         Salir           cto         Importe         Usuario         # Suf         Responsable         Forma Pago         Fecha Recepción         Estatus           cto         Importe         Usuario         # Suf         Responsable         Forma Pago         Fecha Recepción         Estatus           cto         Importe         Usuario         # Suf         Responsable         Forma Pago         Fecha Recepción         Estatus           cto         Importe         Usuario         # Suf         Responsable         Forma Pago         Fecha Recepción         Estatus           cto         Importe         Usuario         # Suf         Responsable         Forma Pago         Fecha Recepción         Estatus           cto         10,000.00         méeon         6904         LEON VAZQUEZ JONGLALBERTO         CHEQUE         26/04/2018         AUTORIZADA |
| Recepción de Comprobación de Gastos     Año     Solicitud     Orden Pago     Ver Solicitud     Orden     Departamento     Fuente     Financiamiento     Pago     O1493     O1493     O1497     O1493     O1497     O149     O1493     O1497     O149     O1493     O1497     O149     O149     O1 | Ver Comprobación         Ver Officio         Generar Recibo de Ingreso         Recibir Remanente         Salir           cto         Importe         Usuario         # Suf         Responsable         Forma Pago         Fecha Recepción         Estatus           cto         Importe         Usuario         # Suf         Responsable         Forma Pago         Fecha Recepción         Estatus           cto         Importe         Usuario         # Suf         Responsable         Forma Pago         Fecha Recepción         Estatus           cto         Importe         Usuario         # Suf         Responsable         Forma Pago         Fecha Recepción         Estatus           cto         Importe         Usuario         # Suf         Responsable         Forma Pago         Fecha Recepción         Estatus           cto         Importe         Usuario         # Suf         Responsable         CHEQUE         26/04/2018         AU/TORIZADA            |
| Recepción de Comprobación de Gastos     Año     Solicitud     Orden Pago     Ver Solicitud     Orden     Departamento     Fuente     Pago     O1493     01493     01493     01493     01493     01493     CONTROL RUTOMATICO                                                                                                    | Ver Comprobación         Ver Officio         Generar Recibo de Ingreso         Recibir Remanente         Salir           cto         Importe         Usuario         # Suf         Responsable         Forma Pago         Fecha Recepción         Estatus           -SDP         10,000,00         mieon         6904         LEON VAZQUEZ JORGE ALBERTO         CHEQUE         26/04/2018         AUTORIZADA                                                                                                    |
| Recepción de Comprobación de Gastos     Año     Solicitud     Orden Pago     Ver Solicitud     Orden     Departamento     Fuente     Pago     O1493     O1378-18     G02310     OFCMA DELLET DE DEFINIO     CONTROL AUTOMATICO     CONTROL AUTOMATICO                                                                                                    | Ver Comprobación         Ver Oficio         Generar Recibo de Ingreso         Recibir Remanente         Salir           cto         Importe         Usuario         # Suf         Responsable         Forma Pago         Fecha Recepción         Estatus           vertanilla                                                                                                    |
| Recepción de Comprobación de Gastos     Año     Solicitud     Orden Pago     Ver Solicitud     Orden     Departamento     Fuente     Pago     01493     01378-18     602310     OKTWA DEL LET DE DETTA     CONTROL AUTOMATICO     CONTROL AUTOMATICO                                                                                                    | Ver Comprobación         Ver Oficio         Generar Recibo de Ingreso         Recibir Remanente         Salir           cto         Importe         Usuario         # Suf         Responsable         Forma Pago         Fecha Recepción         Estatus           vertanilla         10,000.00         méron         6904         LCON VAZQUEZ JORGE ALBERTO         CHEQUE         26/04/2018         AUTORIZADA                                                                                                    |
| Recepción de Comprobación de Gastos     Año     Solicitud     Orden Pago     Ver Solicitud     Solicitud     Orden     Departamento     Financiamiento     Proye     O1493     O1578-18     G02310     OFCNA DEL LIFE DEL DEPO     CONTROL AUTOMATICO     CONTROL AUTOMATICO                                                                                                    | Ver Comprobación         Ver Officio         Generar Recibo de Ingreso         Recibir Remanente         Salir           cto         Importe         Usuario         # 5uf         Responsable         Forma Pago         Fecha Recepción         Estatus           -SEP         10,000.00         micon         6904         LCON VAZQUEZ JORIGE ALBERTO         CHEQUE         26/04/2018         AUTORIZADA                                                                                                    |
| Año       Solicitud       Orden Pago       Ver Solicitud         Solicitud       Orden       Departamento       Fuente         Solicitud       Orden       Departamento       Fuente         01403       01878-18       602310       ORCHVA DEL INFO DEL DEPRACE       DETRACIONARIOS       220303                                                                                                    | Ver Comprobación         Ver Oficio         Generar Recibo de Ingreso         Recibir Remanente         Salir           cto         Importe         Usuario         # Suf         Responsable         Forma Pago         Fecha Recepción         Estatus           -S2P         10,000.00         miren         6904         LCON VAZQUEZ JORICE ALBERTO         CHEQUE         26/04/2018         AUTORIZADA                                                                                                    |
| Recepción de Comprobación de Gastos         Año       Solicitud         Orden Pago       Ver Solicitud         Solicitud       Orden Departamento       Fuente         Pago       Departamento       Fuente         01403       01878-18       602310       ORCINA DEL INFLOED DEPID. DE         ORRACIONARIOS       CONTROL AUTOMATICO       DETRACIONARIOS       220303                                                                                                    | Ver Comprobación         Ver Oficio         Generar Recibo de Ingreso         Recibir Remanente         Salir           cto         Importe         Usuario         # Suf         Responsable         Forma Pago         Fecha Recepción         Estatus           -S2P         10,000.00         méren         6904         LON VAZQUEZ JORICE ALBERTO         CHEQUE         26/04/2018         AUTORIZADA                                                                                                    |
| Recepción de Comprobación de Gastos     Año     Solicitud     Orden Pago     Ver Solicitud     Solicitud     Orden     Departamento     Fuente     Financlamiento     Proye     O1833     O1878-18     602310     ORFINA DEL IRE DEL DEPTO DE     DETADRIDRARIOS     220303     CONTROL AUTOMATICO                                                                                                    | Ver Comprobación         Ver Oficio         Generar Recibo de Ingreso         Recibir Remanente         Salir           cto         Importe         Usuario         # Suf         Responsable         Forma Pago         Fecha Recepción         Estatus           -282         10,000.80         meen         6904         LON VAZQUEZ JORIC ALBERTO         CHEQUE         26/04/2018         AUTORIZADA                                                                                                    |
| Recepción de Comprobación de Gastos     Año     Solicitud     Orden Pago     Ver Solicitud     Solicitud     Orden     Departamento     Fuente     Financlamiento     Proye     O1833     O1878-18     S02310     OFCNA DEL IFE DEL DEPTO DE     EFINANEDNARIOS     220303     CONTROL AUTOMATICO                                                                                                    | Ver Comprobación         Ver Oficio         Generar Recibo de Ingreso         Recibir Remanente         Salir           cto         Importe         Usuario         # Suf         Responsable         Forma Pago         Fecha Recepción         Estatus           -29         10,600.80         mem         694         LON VAZQUEZ JORIC ALBERTO         CHEQUE         26/04/2018         AUTORIZADA                                                                                                    |
| Recepción de Comprobación de Gastos     Año     Solicitud     Orden Pago     Ver Solicitud     Orden     Departamento     Fuente     Proye     Pago     01493     01878-18     602310     OrCNA.DEL.IFE DEL DEPID.DE     EXTRAREDMANCS     220303     COMIROL.AUTOMATCO                                                                                                    | Ver Comprobación         Ver Officio         Generar Recibo de Ingreso         Recibir Remanente         Salir           100         100000         méon         904         LEON VAZQUEZ ZORGE ALBERTO         CHEQUE         26/04/2013         AUTORIZADA                                                                                                    |
| Recepción de Comprobación de Gastos     Año     Solicitud     Orden Pago     Ver Solicitud     Orden     Departamento     Fuente     Pago     O1493     O1578-18     Go2310     OrcMA DEL UPI DEL SOTO     CONTROL AUTOMATICO     CONTROL AUTOMATICO                                                                                                    | Ver Comprobación       Ver Officio       Generar Recibo de Ingreso       Recibir Remanente       Salir         1000000000000000000000000000000000000                                                                                                    |

Figura 45. Recepción de Comprobación de Gastos.

| Fecha de Emisión: | Fecha de Revisión: | Versión: 1.0 |
|-------------------|--------------------|--------------|
|                   |                    |              |

|                   | CENTRO DE INVESTIGAC                                                | IÓN Y DE ESTUD            | IOS AVANZAD              | OS DEL INST                  | ΙΤυτο             | HOJA         |                                                         | 30 DE 32     |
|-------------------|---------------------------------------------------------------------|---------------------------|--------------------------|------------------------------|-------------------|--------------|---------------------------------------------------------|--------------|
| (2-3)             | POLITÉCNICO NACIONAL                                                |                           |                          |                              |                   |              |                                                         | SGII         |
| E                 | COORDINACIÓN GENERAL E<br>COMUNICACIONES                            | FECHA DE ELAE             | BORACIÓN                 | ABRIL-2018                   |                   |              |                                                         |              |
| Cinvestav         | COMPROBACIÓN DE GASTOS.                                             |                           |                          |                              |                   |              | GUIA DE USUARI                                          | 0            |
| Recepción de C    | omprobación de Gastos                                               |                           |                          |                              | 2                 |              | 1                                                       | X            |
| Año Sol<br>2018 V | icitud Orden Pago Ver Solicitud                                     |                           | Ver Comprobación         | Ver Oficio                   | Generar Recit     | o de Ingreso | Recibir Remanente                                       | Salir 3      |
| Solicitud Orden   | Departamento Fue                                                    | ente Proyecto             | Importe Usuario          | #Suf                         | Responsable       | Forma Page   | <ul> <li>Fecha Recepción</li> <li>Ventanilla</li> </ul> | Estatus      |
| 01493 01878-18    | 602310 OFICINA DEL JEFE DEL DEPTO. DE EXTRAOR<br>CONTROL AUTOMATICO | DINARIOS 220303-SEP       | 10,000.00 mieon          | 6904 LEON VAZQL              | JEZ JORGE ALBERTO | CHEQUE       | 26/04/2018                                              | autorizada 1 |
| 4                 |                                                                     | Atención<br>2 Se recibira | é el remanente de la com | probación de gastos<br>Sí No | ?                 |              |                                                         |              |
| No. d             | e Solicitudes: 1                                                    |                           |                          | _                            |                   |              |                                                         |              |

Figura 46. Recepción de Comprobación de Gastos. 

Recepción de Comprobación de Gastos. En la ventana se muestran las comprobaciones de gastos que tienen remanente.

- Cuando la persona acude a Tesorería con el oficio de devolución y comprobante de pago, el personal de tesorería encargado de este tema debe realizar lo siguiente:
- 1. Verifica que el oficio sea correcto y que el comprobante de pago corresponda con el total a devolver del remanente. Seleccione el registro y de clic al botón Recibir Remanente, se emite un mensaje para confirmar recepción del remanente, confirme y observe que el estatus cambia a PAGADA (Vea Figura 47).
- 2. Así mismo puede realizar la impresión del recibo de ingreso, de clic al botón Generar Recibo de Ingreso.
- 3. Puede cerrar la ventana de clic al botón Salir.

| 🏯 Recep     | oción de Co   | mprobación de Gastos                                        |                          |            |           |            |      |                                |            |                               | <b>**</b> |
|-------------|---------------|-------------------------------------------------------------|--------------------------|------------|-----------|------------|------|--------------------------------|------------|-------------------------------|-----------|
| Año<br>2018 | ~ Solic       | titud Orden Pago                                            | olicitud                 |            | Ver Co    | mprobación | Ve   | er Oficio Generar Recibo de Ir | igreso R   | ecibir Remanente              | Salir     |
| Solicitud   | Orden<br>Pago | Departamento                                                | Fuente<br>Financiamiento | Proyecto   | Importe   | Usuario    | #Suf | Responsable                    | Forma Pago | Fecha Recepción<br>Ventanilla | Estatus   |
| 01493       | 01878-18      | 602310 OFICINA DEL JEFE DEL DEPTO. DE<br>CONTROL AUTOMATICO | EXTRAORDINARIOS          | 220303-SEP | 10,000.00 | mleon      | 6904 | LEON VAZQUEZ JORGE ALBERTO     | CHEQUE     | 26/04/2018                    | PAGADA    |
|             | _             |                                                             |                          |            |           |            |      |                                |            |                               |           |

Figura 47. Recepción de Comprobación de Gastos – Pagada.

• Por parte de Tesorería se termina su parte en el proceso. El proceso continúa con las Áreas Presupuestales y a continuación se menciona.

| Feebe |    | Emile lán. |
|-------|----|------------|
| recna | ae | Emision:   |

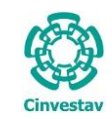

Una vez confirmado la devolución del remanente, la persona puede acudir al área presupuestal (Control Presupuestal o Fondos Alternos) para confirmar la comprobación del gasto.

A continuación se menciona las acciones por parte del personal de áreas presupuestales.

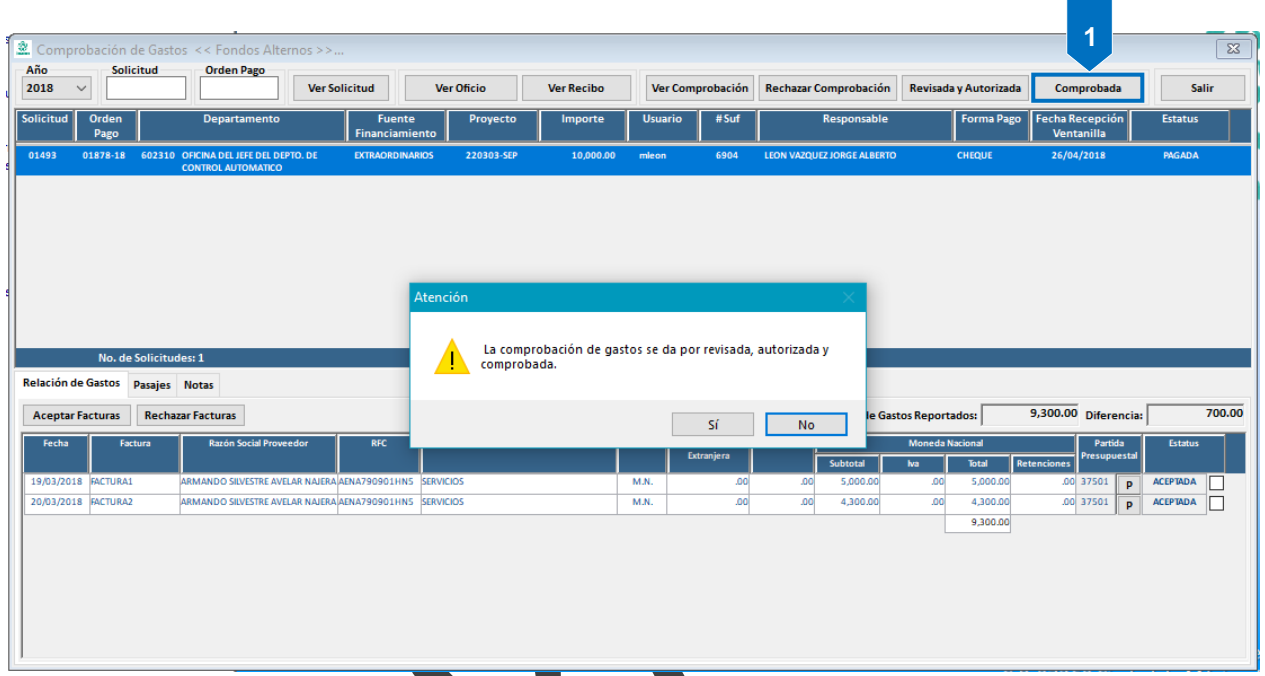

Figura 48. Comprobación de Gastos <<>>...

Comprobación de Gastos <<>>....

- Ingrese a la opción de **Comprobación de Gastos** mencionadas anteriormente de la fuente de financiamiento que corresponda.
- En la ventana puede observar que el estatus de la comprobación que corresponda esta como PAGADA por lo que con esto confirma que el remanente ha sido regresado y puede proseguir a dar el estatus de COMPROBADA. Si el área requiere copia del comprobante de pago o algún documento deberá solicitarlo a la persona.
- 2. De clic al botón **Comprobada**, se emite un mensaje para confirmar. Confirme y observe que el estatus ha cambiado a COMPROBADA observe la Figura 49.

|   |               | K             |                                                          |                          |            |            |         |           |                            |                       |                               |            |
|---|---------------|---------------|----------------------------------------------------------|--------------------------|------------|------------|---------|-----------|----------------------------|-----------------------|-------------------------------|------------|
| 5 | 🏯 Compro      | bación de G   | astos IKK Fondos Alternos 🤅                              | ·>                       |            |            |         |           |                            |                       |                               | <b>—</b>   |
| a | Año<br>2018 🗸 | , Solicitud   | Orden Pago                                               | r Solicitud Ve           | r Oficio   | Ver Recibo | Ver Com | probación | Rechazar Comprobación      | Revisada y Autorizada | Comprobada                    | Salir      |
|   | Solicitud     | Orden<br>Pago | Departamento                                             | Fuente<br>Financiamiento | Proyecto   | Importe    | Usuario | #Suf      | Responsable                | Forma Pago            | Fecha Recepción<br>Ventanilla | Estatus    |
| 2 | 01493         | 01878-18 602  | 310 OFICINA DEL JEFE DEL DEPTO. DE<br>CONTROL AUTOMATICO | EXTRAORDINARIOS          | 220303-SEP | 10,000.00  | mleon   | 6904      | LEON VAZQUEZ JORGE ALBERTO | CHEQUE                | 26/04/2018                    | COMPROBADA |

Figura 49. Comprobación de Gastos <<>> - Comprobada.

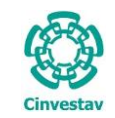

Por parte del usuario que capturo la comprobación, desde la opción Captura de Comprobación de Gastos puede ver que la comprobación de gastos ya está comprobada. Vea la siguiente Figura.

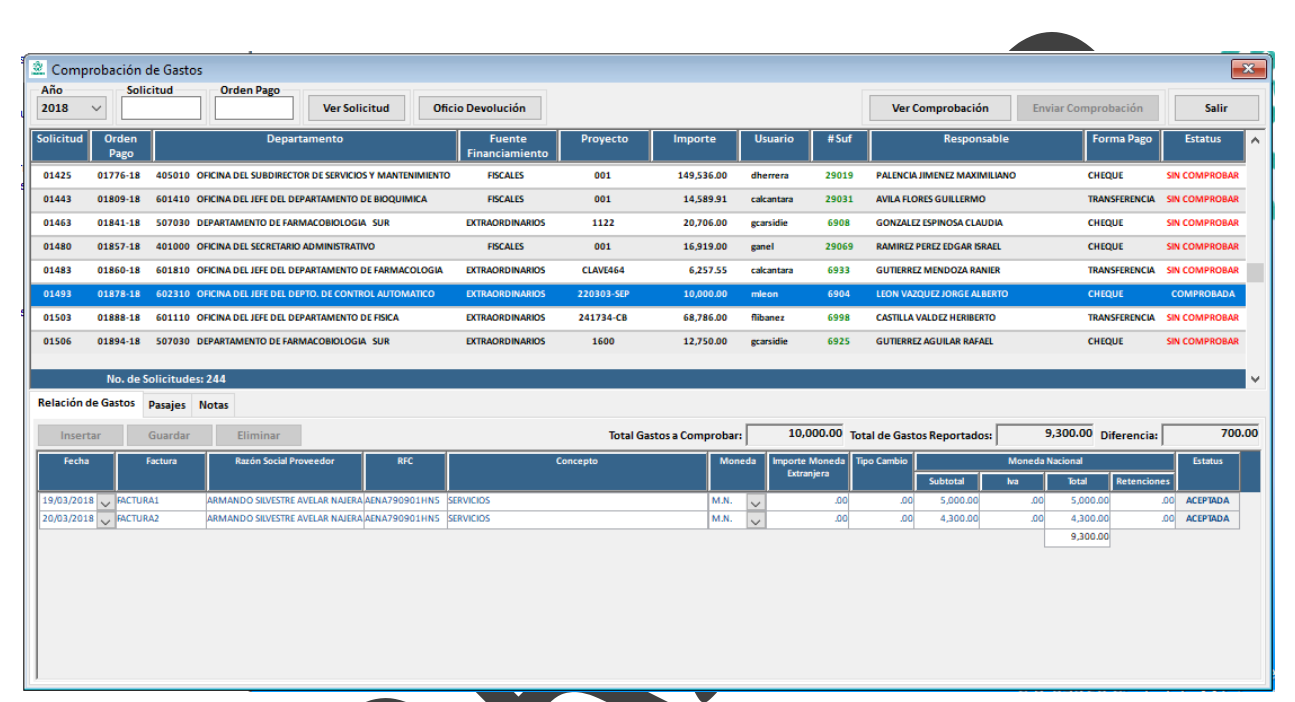

Figura 50. Comprobación de Gastos.

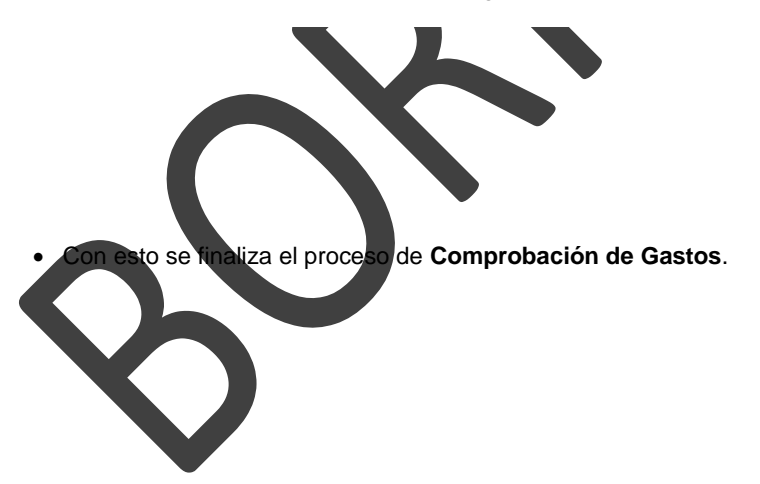